# MX3965U

Intel® 6th Generation ULT Processor Thin Mini ITX Motherboard

# **User's Manual**

3<sup>rd</sup> Ed – 30 April 2018

#### **FCC Statement**

THIS DEVICE COMPLIES WITH PART 15 FCC RULES. OPERATION IS SUBJECT TO THE FOLLOWING TWO CONDITIONS:

(1) THIS DEVICE MAY NOT CAUSE HARMFUL INTERFERENCE.

(2) THIS DEVICE MUST ACCEPT ANY INTERFERENCE RECEIVED INCLUDING INTERFERENCE THAT MAY CAUSE UNDESIRED OPERATION.

THIS EQUIPMENT HAS BEEN TESTED AND FOUND TO COMPLY WITH THE LIMITS FOR A CLASS "A" DIGITAL DEVICE, PURSUANT TO PART 15 OF THE FCC RULES.

THESE LIMITS ARE DESIGNED TO PROVIDE REASONABLE PROTECTION AGAINST HARMFUL INTERFERENCE WHEN THE EQUIPMENT IS OPERATED IN A COMMERCIAL ENVIRONMENT. THIS EQUIPMENT GENERATES, USES, AND CAN RADIATE RADIO FREQUENCY ENERGY AND, IF NOT INSTALLED AND USED IN ACCORDANCE WITH THE INSTRUCTION MANUAL, MAY CAUSE HARMFUL INTERFERENCE TO RADIO COMMUNICATIONS.

OPERATION OF THIS EQUIPMENT IN A RESIDENTIAL AREA IS LIKELY TO CAUSE HARMFUL INTERFERENCE IN WHICH CASE THE USER WILL BE REQUIRED TO CORRECT THE INTERFERENCE AT HIS OWN EXPENSE.

#### Notice

This guide is designed for experienced users to setup the system within the shortest time. For detailed information, please always refer to the electronic user's manual.

# **Copyright Notice**

Copyright © 2018 ALL RIGHTS RESERVED.

No part of this document may be reproduced, copied, translated, or transmitted in any form or by any means, electronic or mechanical, for any purpose, without the prior written permission of the original manufacturer.

#### **Trademark Acknowledgement**

Brand and product names are trademarks or registered trademarks of their respective owners.

#### Disclaimer

We reserve the right to make changes, without notice, to any product, including circuits and/or software described or contained in this manual in order to improve design and/or performance. We assume no responsibility or liability for the use of the described product(s), conveys no license or title under any patent, copyright, or masks work rights to these products, and makes no representations or warranties that

2 MX3965U User's Manual

#### User's Manual

these products are free from patent, copyright, or mask work right infringement, unless otherwise specified. Applications that are described in this manual are for illustration purposes only. We make no representation or warranty that such application will be suitable for the specified use without further testing or modification.

#### Life Support Policy

OUR PRODUCTS ARE NOT FOR USE AS CRITICAL COMPONENTS IN LIFE SUPPORT DEVICES OR SYSTEMS WITHOUT THE PRIOR WRITTEN APPROVAL.

As used herein:

- Life support devices or systems are devices or systems which, (a) are intended for surgical implant into body, or (b) support or sustain life and whose failure to perform, when properly used in accordance with instructions for use provided in the labeling, can be reasonably expected to result in significant injury to the user.
  - 2. A critical component is any component of a life support device or system whose failure to perform can be reasonably expected to cause the failure of the life support device or system, or to affect its safety or effectiveness.

#### A Message to the Customer

#### **Customer Services**

Each and every product is built to the most exacting specifications to ensure reliable performance in the harsh and demanding conditions typical of industrial environments. Whether your new device is destined for the laboratory or the factory floor, you can be assured that your product will provide the reliability and ease of operation.

Your satisfaction is our primary concern. Here is a guide to our customer services. To ensure you get the full benefit of our services, please follow the instructions below carefully.

#### **Technical Support**

We want you to get the maximum performance from your products. So if you run into technical difficulties, we are here to help. For the most frequently asked questions, you can easily find answers in your product documentation. These answers are normally a lot more detailed than the ones we can give over the phone. So please consult the user's manual first.

# MX3965U User's Manual *Product Warranty*

We warrant to you, the original purchaser, that each of its products will be free from defects in materials and workmanship for two years from the date of purchase.

This warranty does not apply to any products which have been repaired or altered by persons other than repair personnel authorized, or which have been subject to misuse, abuse, accident or improper installation. We assume no liability under the terms of this warranty as a consequence of such events. Because of our high quality-control standards and rigorous testing, most of our customers never need to use our repair service. If any of our product is defective, it will be repaired or replaced at no charge during the warranty period. For out-of-warranty repairs, you will be billed according to the cost of replacement materials, service time, and freight. Please consult your dealer for more details. If you think you have a defective product, follow these steps:

- Collect all the information about the problem encountered. (For example, CPU type and speed, our products model name, hardware & BIOS revision number, other hardware and software used, etc.) Note anything abnormal and list any on-screen messages you get when the problem occurs.
- 2. Call your dealer and describe the problem. Please have your manual, product, and any helpful information available.
- 3. If your product is diagnosed as defective, obtain an RMA (return material authorization) number from your dealer. This allows us to process your good return more quickly.
- 4. Carefully pack the defective product, a complete Repair and Replacement Order Card and a photocopy proof of purchase date (such as your sales receipt) in a shippable container. A product returned without proof of the purchase date is not eligible for warranty service.
- 5. Write the RMA number visibly on the outside of the package and ship it prepaid to your dealer.

# Content

| 1.  | Get  | tting Started                                                              | 8  |
|-----|------|----------------------------------------------------------------------------|----|
| 1.1 | S    | Safety Precautions                                                         | 8  |
| 1.2 | Ρ    | Packing List                                                               | 8  |
| 1.3 | D    | Document Amendment History                                                 | 9  |
| 1.4 | Ν    | lanual Objectives                                                          | 10 |
| 1.5 | S    | System Specifications                                                      | 11 |
| 1.6 | A    | Architecture Overview—Block Diagram                                        | 15 |
| 2.  | Har  | rdware Configuration                                                       | 16 |
| 2.1 | Ρ    | Product Overview                                                           | 17 |
| 2.2 | J    | umper and Connector List                                                   | 19 |
| 2.3 | S    | Setting Jumpers & Connectors                                               | 22 |
| 2.  | 3.1  | Serial port 1/2/3/4/5/6 pin9 signal select (JRI1/JRI2/JRI3/JRI4/JRI5/JRI6) | 22 |
| 2.  | 3.2  | LVDS Back Light power selection (JSBKL1)                                   | 22 |
| 2.  | 3.3  | AT/ATX Power Mode Select (JSATX1)                                          | 23 |
| 2.  | 3.4  | Clear CMOS (JCOMS1)                                                        | 23 |
| 2.  | 3.5  | LCD Inverter connector (JBKL1)                                             |    |
| 2.  | 3.6  | General purpose I/O connector (DIO1)                                       | 24 |
| 2.  | 3.7  | Serial port 1/2 connector (COM1/2)                                         | 25 |
| 2.  | 3.8  | Serial port 3/4/5/6 connector (COM3/4/5/6)                                 | 25 |
| 2.  | 3.9  | Serial Port 1/2 RS485/422 Mode connector (JRS485_1/2)                      |    |
| 2.  | 3.10 | SATA Power connector 1/2 (SPWR1/2)                                         |    |
| 2.  | 3.11 | Power connector (PWR1)                                                     | 27 |
| 2.  | 3.12 | USB connector 3 (USB3)                                                     | 27 |
| 2.  | 3.13 | USB connector 4 (USB4)                                                     |    |
| 2.  | 3.14 | Battery connector (BT1)                                                    |    |
| 2.  | 3.15 | LVDS connector (LVDS1)                                                     | 29 |
| 2.  | 3.16 | Audio connector (FAUD1)                                                    | 30 |
| 2.  | 3.17 | EC Debug (JEC_SPI)                                                         | 30 |
| 2.  | 3.18 | SPI connector (JSPI1)                                                      | 31 |
| 2.  | 3.19 | Sony/Philips Digital Interface (SPDIF1)                                    | 31 |
| 2.  | 3.20 | Miscellaneous setting connector 1 (FPT1)                                   | 32 |
| 2.  | 3.21 | Miscellaneous setting connector 2 (FPT2)                                   | 32 |
| 2.  | 3.22 | LED indicator connector 1 (LED1)                                           | 33 |
| 2.  | 3.23 | LED indicator connector 2 (LED2)                                           | 33 |
| 2.  | 3.24 | Speaker connector (SPK1)                                                   | 34 |
| 2.  | 3.25 | Mic-in connector (DMIC1)                                                   | 34 |

#### MX3965U User's Manual

| 2.3.26     | 2C connector (I2C1)             | 35 |
|------------|---------------------------------|----|
| 2.3.27     | eDP_Panel connector (EDP1)      | 35 |
| 2.3.28     | LPC connector (JLPC)            | 36 |
| 2.3.29     | CPU fan connector (FAN1)        | 36 |
| 2.3.30     | HDMI1/DP1/DP2/LVDS1             | 37 |
| 3.BIOS Set | up                              | 38 |
| 3.1 Intro  | duction                         | 39 |
| 3.2 Start  | ing Setup                       | 39 |
| 3.3 Using  | g Setup                         | 40 |
| 3.4 Getti  | ng Help                         | 41 |
| 3.5 In Ca  | ase of Problems                 | 41 |
| 3.6 BIOS   | S setup                         | 42 |
| 3.6.1 Ma   | in Menu                         | 42 |
| 3.6.1.1    | System Language                 | 43 |
| 3.6.1.2    | System Date                     | 43 |
| 3.6.1.3    | System Time                     | 43 |
| 3.6.2 Ad   | vanced Menu                     | 43 |
| 3.6.2.1    | Trusted Computing               | 44 |
| 3.6.2.2    | APCI Settings                   | 44 |
| 3.6.2.3    | AMT Configuration               | 45 |
| 3.6.2.4    | PCH-FW Configuration            | 46 |
| 3.6.2.4.1  | Firmware Update Configuration   | 46 |
| 3.6.2.5    | IT8528 Super IO Configuration   | 47 |
| 3.6.2.5.1  | Serial Port 1 Configuration     | 48 |
| 3.6.2.5.2  | Serial Port 2 Configuration     | 48 |
| 3.6.2.5.3  | Serial Port 3 Configuration     | 49 |
| 3.6.2.5.4  | Serial Port 4 Configuration     | 49 |
| 3.6.2.5.5  | Serial Port 5 Configuration     | 50 |
| 3.6.2.5.6  | Serial Port 6 Configuration     | 50 |
| 3.6.2.6    | H/W Monitor                     | 51 |
| 3.6.2.6.1  | Smart Fan Mode Configuration    | 51 |
| 3.6.2.7    | S5 RTC Wake Settings            | 52 |
| 3.6.2.8    | Serial Port Console Redirection | 53 |
| 3.6.2.8.1  | СОМ1                            | 54 |
| 3.6.2.9    | CPU Configuration               | 56 |
| 3.6.2.10   | Intel TXT Information           | 57 |
| 3.6.2.11   | SATA Configuration              | 58 |
| 3.6.2.12   | Network Stack Configuration     | 59 |
| 3.6.2.13   | CSM Configuration               | 60 |
| 3.6.2.14   | SDIO Configuration              | 61 |
|            |                                 |    |

#### User's Manual

| 3.6.2.15              | USB Configuration                              |  |  |
|-----------------------|------------------------------------------------|--|--|
| 3.6.3 Ch              | ipset                                          |  |  |
| 3.6.3.1               | System Agent (SA) Configuration                |  |  |
| 3.6.3.1.1             | Graphics Configuration                         |  |  |
| 3.6.3.1.2             | Memory Configuration                           |  |  |
| 3.6.3.2               | PCH-IO Configuration                           |  |  |
| 3.6.3.2.1             | PCI Express Configuration 66                   |  |  |
| 3.6.3.2.2             | USB Configuration                              |  |  |
| 3.6.3.2.3             | HD Audio Configuration                         |  |  |
| 3.6.3.2.4             | SCS Configuration                              |  |  |
| 3.6.4 Se              | curity74                                       |  |  |
| 3.6.4.1               | Secure Boot menu75                             |  |  |
| 3.6.4.1.1             | Key Management                                 |  |  |
| 3.6.5 Bo              | ot                                             |  |  |
| 3.6.6 Sa              | ve and exit                                    |  |  |
| 3.6.6.1               | Save Changes and Reset77                       |  |  |
| 3.6.6.2               | Discard Changes and Reset77                    |  |  |
| 3.6.6.3               | Restore Defaults                               |  |  |
| 3.6.6.4               | Launch EFI Shell from filesystem device77      |  |  |
| 4. Drivers l          | nstallation78                                  |  |  |
| 4.1 Insta             | I Chipset Driver79                             |  |  |
| 4.2 Insta             | I VGA Driver80                                 |  |  |
| 4.3 Insta             | I Serial IO Driver81                           |  |  |
| 4.4 Install ME Driver |                                                |  |  |
| 4.5 Instal            | I Audio Driver (For Realtek ALC892 HD Audio)83 |  |  |
| 4.6 Instal            | I LAN Driver84                                 |  |  |
| 4.7 Instal            | 4.7 Install RST Driver                         |  |  |
| 5. Mechanie           | cal Drawing88                                  |  |  |

# **1. Getting Started**

# **1.1 Safety Precautions**

#### Warning!

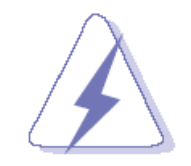

Always completely disconnect the power cord from your chassis whenever you work with the hardware. Do not make connections while the power is on. Sensitive electronic components can be damaged by sudden power surges. Only experienced electronics personnel should open the PC chassis.

#### **Caution!**

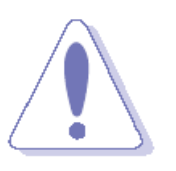

Always ground yourself to remove any static charge before touching the CPU card. Modern electronic devices are very sensitive to static electric charges. As a safety precaution, use a grounding wrist strap at all times. Place all electronic components in a static-dissipative surface or static-shielded bag when they are not in the chassis.

# **1.2 Packing List**

Before you begin installing your single board, please make sure that the following materials have been shipped:

- 1 x MX3965U motherboard
- 1 x SATA cable
- 1 x SATA power cable
- 1 x I/O Shield

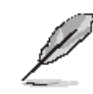

If any of the above items is damaged or missing, contact your retailer.

# 1.3 Document Amendment History

| Revision        | Date           | Ву | Comment                                                          |
|-----------------|----------------|----|------------------------------------------------------------------|
| 1 <sup>st</sup> | February 2017  |    | Initial Release                                                  |
| 2 <sup>nd</sup> | September 2017 |    | Update Setting Jumpers & Connectors                              |
| 3 <sup>rd</sup> | April 2018     |    | Update System Specifications and Setting<br>Jumpers & Connectors |

#### **1.4 Manual Objectives**

This manual describes in details the MX3965U motherboard.

We have tried to include as much information as possible but we have not duplicated information that is provided in the standard IBM Technical References, unless it proved to be necessary to aid in the understanding of this board.

We strongly recommend that you study this manual carefully before attempting to set up MX3965U or change the standard configurations. Whilst all the necessary information is available in this manual we would recommend that unless you are confident, you contact your supplier for guidance.

Please be aware that it is possible to create configurations within the CMOS RAM that make booting impossible. If this should happen, clear the CMOS settings, (see the description of the Jumper Settings for details).

If you have any suggestions or find any errors regarding this manual and want to inform us of these, please contact our Customer Service department with the relevant details.

# 1.5 System Specifications

| System                                                                |                                                                                   |  |  |  |
|-----------------------------------------------------------------------|-----------------------------------------------------------------------------------|--|--|--|
| CPU Onboard 6th Gen Intel® Core™ SoC i7/i5/i3 & Celeron®BGA Processor |                                                                                   |  |  |  |
| BIOS                                                                  | AMI uEFI BIOS, 128Mbit SPI Flash ROM                                              |  |  |  |
| I/O Chip EC IT8528E                                                   |                                                                                   |  |  |  |
| System Momory                                                         | Two 260-pin DDR4 2133 MHz SO-DIMM socket, supports up to 32GB Max (non ECC        |  |  |  |
| System Memory                                                         | only)                                                                             |  |  |  |
| Watchdog Timer                                                        | H/W Reset, 1sec. – 65535sec./min.1sec. or 1min. step                              |  |  |  |
| EEPROM                                                                | AMI uEFI BIOS, 128Mbit SPI Flash ROM                                              |  |  |  |
| H/W Status                                                            | CPU temperature monitoring                                                        |  |  |  |
| Monitor                                                               | Voltages monitoring                                                               |  |  |  |
|                                                                       | CPU fan speed control                                                             |  |  |  |
|                                                                       | 1 x M.2 Type B 3042/2242/2260/2280 (with 2 x PCI-e x 1 (default) or 1 x PCI-e x 2 |  |  |  |
|                                                                       | (By OEM BIOS ME SET), USB 2.0, USB3.0, SATA Signal) with 1 x SIM card slot,       |  |  |  |
|                                                                       | support WWAN+GNSS or SSD with 1 x SIM card slot, support WWAN+GNSS or             |  |  |  |
| Expansion                                                             | SSD.                                                                              |  |  |  |
|                                                                       | 1 x M.2 Type A 2230 support WiFi module, 1 x PCI-e x 1, USB 2.0 Signal)           |  |  |  |
|                                                                       | 1 x SD card slot support SDXC/ SDHC 3.0 Card (Optional)                           |  |  |  |
|                                                                       | 1 x PCI-e x 1                                                                     |  |  |  |
| S3/S4                                                                 | Yes (S0/S3/S4/S5)                                                                 |  |  |  |
| I/O                                                                   |                                                                                   |  |  |  |
| USB                                                                   | 4 x USB 3.0, 4 x USB 2.0                                                          |  |  |  |
| GPIO                                                                  | 16-bits GPIO                                                                      |  |  |  |
| Display                                                               |                                                                                   |  |  |  |
| Chipset                                                               | Intel® Processor Graphics                                                         |  |  |  |
|                                                                       | 1 x HDMI 1.4b: 3840 x 2160 @ 30 Hz, 2560 x 1600@ 30 Hz                            |  |  |  |
| Resolution                                                            | 2 x DP: DisplayPort 1.2a : 4096x2160 @ 60Hz (1 x HDMI/DP, 1 x DP++)               |  |  |  |
| Resolution                                                            | 2CH 18/24bits LVDS 1920 x 1080 (Chrontel. CH7511B eDP to LVDS Converter)          |  |  |  |
|                                                                       | Co-lay eDP 1.3: 4096x2160 BOM optional                                            |  |  |  |
| Multiple Display Triple Display                                       |                                                                                   |  |  |  |
| Display                                                               | 1 x DP++, 1 x HDMI/DP, 1 x HDMI                                                   |  |  |  |
| LCD Interface                                                         | Dual channel 18/24-bits LVDS (Chrontel CH7511B eDP to LVDS) or eDP (optional)     |  |  |  |
| Audio                                                                 |                                                                                   |  |  |  |
| AC97 Codec                                                            | Realtek ALC892 HD Audio Decoding Controller                                       |  |  |  |
| Audio Amp                                                             | TI TPA3113D2PWP Stereo Class-D 6W x 2                                             |  |  |  |
| Ethernet                                                              |                                                                                   |  |  |  |
| LAN Chip                                                              | 1 x Intel® I219LM Gigabit Ethernet PHY                                            |  |  |  |

#### MX3965U User's Manual

|                           | 1 x Intel® I211AT PCI-e Gigabit Ethernet                                          |  |  |  |
|---------------------------|-----------------------------------------------------------------------------------|--|--|--|
| Ethernet Gigabit Ethernet |                                                                                   |  |  |  |
| Interface                 |                                                                                   |  |  |  |
| Internal I/O Conn         | ectors                                                                            |  |  |  |
| Fan                       | 1 x 1 x 4 pin, pitch 2.54mm CPU fan connector with smart fan function supported   |  |  |  |
| System 1 I2C              | 1 x 1 x 5 pin, pitch 2.00mm, +3.3S Level                                          |  |  |  |
| Buzzer                    | Onboard                                                                           |  |  |  |
| CMOS Battery              | 1 x horizontal type battery connector (Battery cable 170mm length)                |  |  |  |
| Dower ON                  | 1 x 2 x 5 pin, pitch 2.54mm connector for front panel 1                           |  |  |  |
| Power ON                  | 1 x 2 x 5 pin, pitch 2.54mm connector for front panel 2                           |  |  |  |
| Audio                     | 1 x 2 x 5 pin, pitch 2.54mm connector for front Audio                             |  |  |  |
|                           | Storage:                                                                          |  |  |  |
|                           | 1 x M.2 Type B 3042/2242/2260/2280 (with 2 x PCI-e x 1 (default) or 1 x PCI-e x 2 |  |  |  |
|                           | (By OEM BIOS ME SET), USB 2.0, USB3.0, SATA Signal) with 1 x SIM card slot,       |  |  |  |
|                           | support WWAN+GNSS or SSD.                                                         |  |  |  |
|                           | 1 x M.2 Type A 2230 support WiFi module, 1 x PCI-e x 1, USB 2.0 Signal)           |  |  |  |
|                           | - 2 x SATA III                                                                    |  |  |  |
|                           | - 2 x SATA power connectors                                                       |  |  |  |
|                           | COM:                                                                              |  |  |  |
|                           | COM 1 & COM2                                                                      |  |  |  |
|                           | -COM 1 & COM2 support RS232/422/485 connector, with / +5V & +12V Supported        |  |  |  |
|                           | and RS422/485 by BIOS setting                                                     |  |  |  |
|                           | 2 x 2 x 5 pin, pitch 2.00mm connector for COM1: support RS-232 connector, Pin 9   |  |  |  |
|                           | with / +5V & +12V Supported                                                       |  |  |  |
| External 1/0              | 2 x 2 x 3 pin, pitch 2.00mm connector for COM1: support RS422/485 connector, Pin  |  |  |  |
| Connector                 | 5 with / +5V Supported                                                            |  |  |  |
| Connector                 | СОМ3~6:                                                                           |  |  |  |
|                           | - 4 x 2 x 5 pin, pitch 2.00mm connector for COM2~6: support RS-232 connector, Pin |  |  |  |
|                           | 9 with / +5V & +12V Supported                                                     |  |  |  |
|                           | 2 x 2 x 5 pin, pitch 2.54mm connector for 4 USB 2.0                               |  |  |  |
|                           | 1 x 2 x 10 pin, pitch 2.00mm connector for GPIO: 16 bits & +3.3S Level SMBus      |  |  |  |
|                           | 1 x 2 x 4 pin, pitch 2.00mm connector for BIOS SPI                                |  |  |  |
|                           | 1 x 2 x 5 pin, pitch 2.00mm connector for EC SPI                                  |  |  |  |
|                           | 1 x 2 x 5 pin, pitch 2.0mm connector for LPC                                      |  |  |  |
|                           | 1 x horizontal type battery connector (Battery cable 170mm length)                |  |  |  |
|                           | 1 x 2 x 5 pin, pitch 2.54mm connector for front panel 1                           |  |  |  |
|                           | 1 x 2 x 5 pin, pitch 2.54mm connector for front panel 2                           |  |  |  |
|                           | 1 x 2 x 20 pin, pitch 1.25mm connector for LVDS (must be using WF40H6-7GAA178     |  |  |  |
|                           | connector)                                                                        |  |  |  |
|                           | 1 x 2 x 10 pin, pitch 1.25mm connector for eDP                                    |  |  |  |

#### User's Manual

|                               | 1 x 1 x 5 pin, pitch 2.00mm Wafer connector for LCD inverter backlight connector |  |  |
|-------------------------------|----------------------------------------------------------------------------------|--|--|
|                               | (5V/12V)                                                                         |  |  |
|                               | 1 x 1 x 3 pin, pitch 2.54mm connector LCD backlight brightness adjustment        |  |  |
|                               | (PWM/DC)                                                                         |  |  |
|                               | 1 x 2 x 5 pin, pitch 2.54mm connector for front Audio                            |  |  |
|                               | 1 x 3 pin, pitch 2.54mm connector for S/PDIF                                     |  |  |
|                               | 1 x 4 pin, pitch wafer 2.00mm connector for 6W x 2 Speaker                       |  |  |
|                               | 1 x 3 pin, pitch 2.00mm connector for CMOS clear                                 |  |  |
|                               | 1 x 1 x 4 pin, pitch 2.54mm CPU fan connector with smart fan function supported  |  |  |
|                               | 2 x 1 x 4 pin, pitch 2.00mm connector for LAN Activity Indicator LED             |  |  |
|                               | 1 x 1 x 5 pin, pitch 2.54mm for Digital MIC in                                   |  |  |
|                               | 1 x 2 x 2 pin, pitch 4.20mm connector for power input connector                  |  |  |
|                               | 1 x 1 x 3 pin, pitch 2.54mm connector for AT/ATX mode Fanless Operating          |  |  |
| Rear I/O Connect              | ors                                                                              |  |  |
| USB                           | 4 x USB3.0                                                                       |  |  |
|                               | 1 x Intel® I219LM Gigabit Ethernet PHY                                           |  |  |
| LAN                           | 1 x Intel® I211AT PCI-e Gigabit Ethernet                                         |  |  |
| Display 1 x DP++, 1 x HDMI/DP |                                                                                  |  |  |
| LED                           | 2 x 1 x 4 pin, pitch 2.00mm connector for LAN Activity Indicator LED             |  |  |
|                               | 2 x RJ-45                                                                        |  |  |
|                               | 4 x USB 3.0                                                                      |  |  |
| Rear Side                     | 1 x HDMI/DP                                                                      |  |  |
| External I/O                  | 1 x HDMI                                                                         |  |  |
| Connector                     | 1 x DP++                                                                         |  |  |
|                               | 1 x Mic-In and 1 x Line-out                                                      |  |  |
|                               | 1 x DC Jack lockable connector type                                              |  |  |
| Mechanical & Env              | vironmental                                                                      |  |  |
| Power                         |                                                                                  |  |  |
| Requirement                   | DC III +12V~24V                                                                  |  |  |
|                               | Single power ATX Support S0, S3, S4, S5                                          |  |  |
| ACFI                          | ACPI 5.0 Compliant                                                               |  |  |
| Power Type                    | AT / ATX mode Switchable Through Jumper                                          |  |  |
| Operating Temp.               | 0 ~ 60°C (32~140°F)                                                              |  |  |
| Storage Temp.                 | -40 ~ +75°C                                                                      |  |  |
| Operating                     |                                                                                  |  |  |
| Humidity                      | u% ~ 90% relative numidity, non-condensing                                       |  |  |
| Size (L x W)                  | 6.7" x 6.7" (170mm x 170mm)                                                      |  |  |
| Weight                        | 0.40 kg                                                                          |  |  |

#### MX3965U User's Manual

# 1.6 Architecture Overview—Block Diagram

The following block diagram shows the architecture and main components of MX3965U.

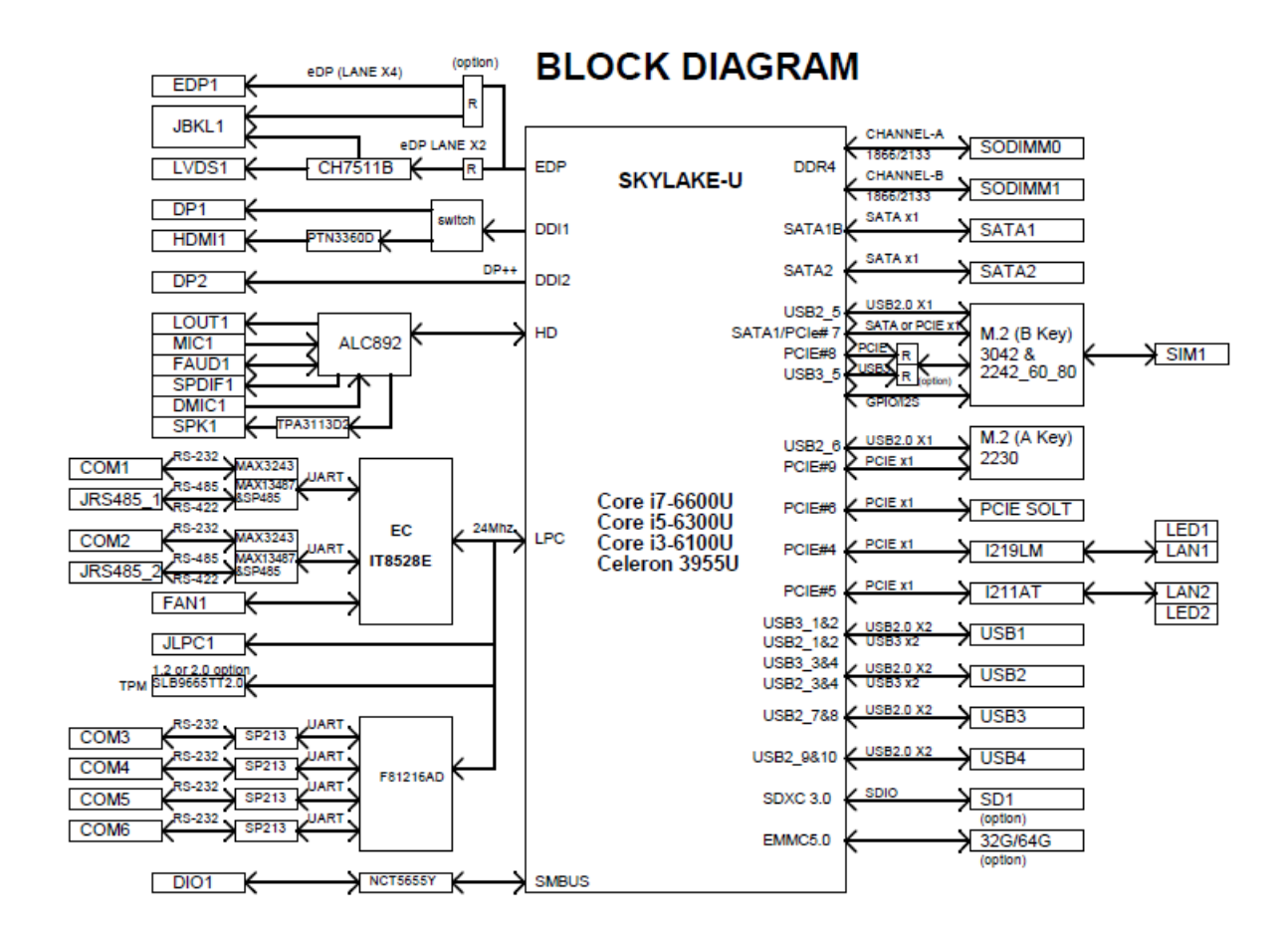

# 2. Hardware Configuration

#### 2.1 Product Overview

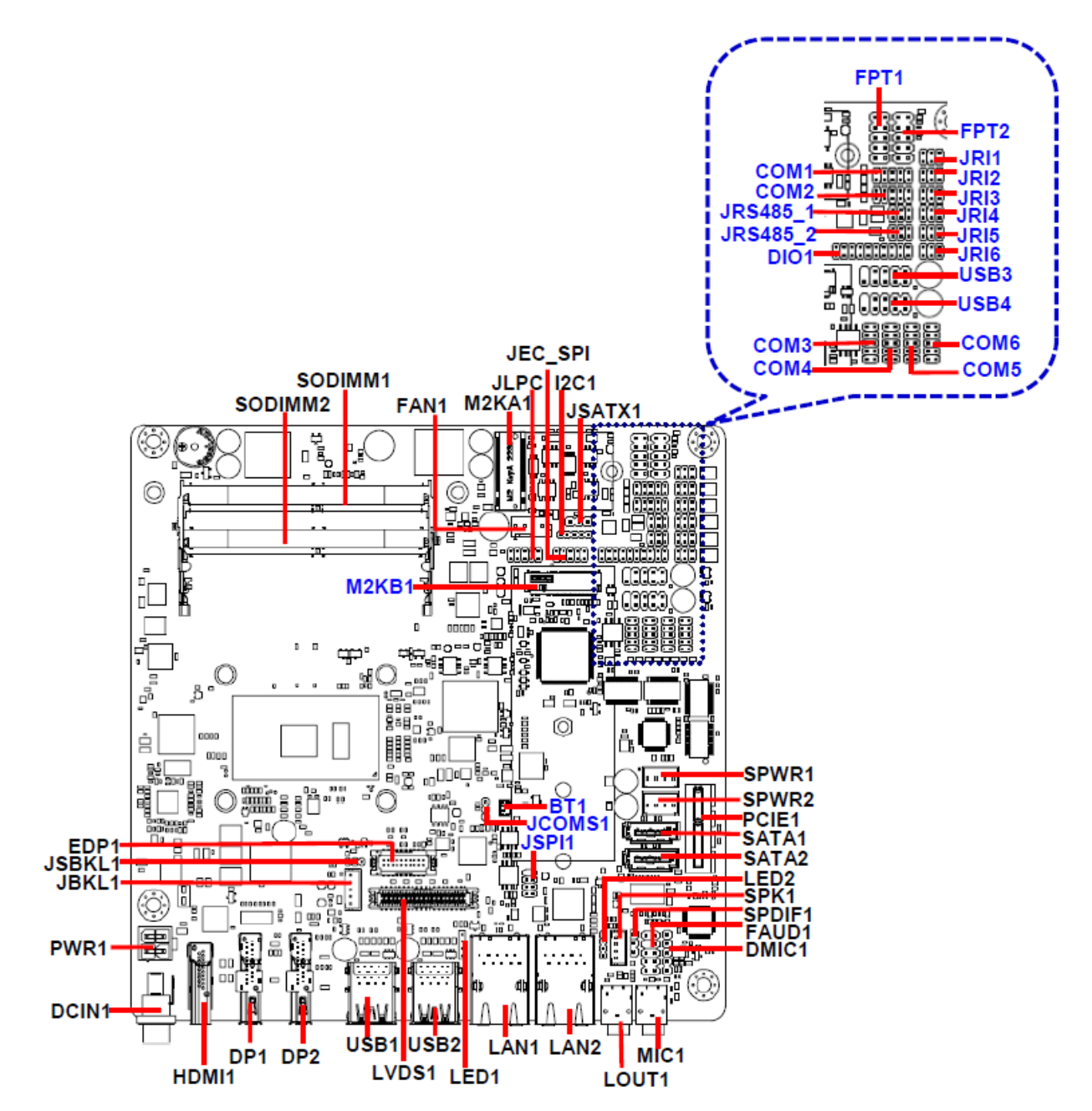

#### Note:

If M.2 Type B 3042/2242/2260/2280 using PCI-e x2 device, it requires OEM BIOS ME setting; hence PCI-e slot is not workable.

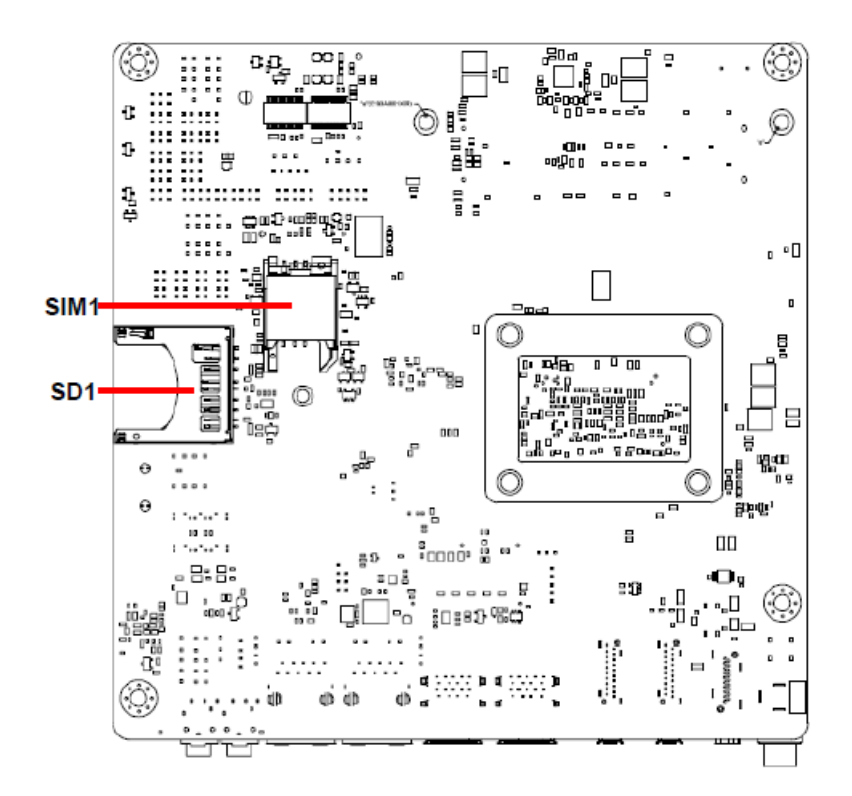

#### Note:

SD card support list please refer to HW Storage Compatibility Test report.

## 2.2 Jumper and Connector List

You can configure your board to match the needs of your application by setting jumpers. A jumper is the simplest kind of electric switch.

It consists of two metal pins and a small metal clip (often protected by a plastic cover) that slides over the pins to connect them. To "close" a jumper you connect the pins with the clip. To "open" a jumper you remove the clip. Sometimes a jumper will have three pins, labeled 1, 2, and 3. In this case, you would connect either two pins.

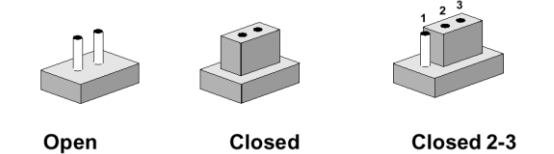

The jumper settings are schematically depicted in this manual as follows:

| 0 0  |        | 1 2 3<br>O |
|------|--------|------------|
| Open | Closed | Closed 2-3 |

A pair of needle-nose pliers may be helpful when working with jumpers.

Connectors on the board are linked to external devices such as hard disk drives, a keyboard, or floppy drives. In addition, the board has a number of jumpers that allow you to configure your system to suit your application.

If you have any doubts about the best hardware configuration for your application, contact your local distributor or sales representative before you make any changes.

| Jumpers        |                                            |                            |
|----------------|--------------------------------------------|----------------------------|
| Label          | Function                                   | Note                       |
| JRI1/2/3/4/5/6 | Serial port 1/2/3/4/5/6 pin9 signal select | 3 x 2 header, pitch 2.00mm |
| JSBKL1         | LVDS Back Light power selection            | 3 x 1 header, pitch 2.00mm |
| JSATX1         | AT/ATX Power Mode Select                   | 3 x 1 header, pitch 2.54mm |
| JCOMS1         | Clear CMOS                                 | 3 x 1 header, pitch 2.00mm |

The following tables list the function of each of the board's jumpers and connectors.

| Connectors |                                   |                            |  |  |
|------------|-----------------------------------|----------------------------|--|--|
| Label      | Function                          | Note                       |  |  |
| FPT1       | Miscellaneous setting connector 1 | 5 x 2 header, pitch 2.54mm |  |  |
| FPT2       | Miscellaneous setting connector 2 | 5 x 2 header, pitch 2.54mm |  |  |
| SODIMM1/2  | 206-pin DDR4 SO-DIMM socket       |                            |  |  |
| FAUD1      | Front Audio connector             | 5 x 2 header, pitch 2.54mm |  |  |
| JBKL1      | LCD Inverter connector            | 5 x 1 wafer, pitch 2.00mm  |  |  |

#### MX3965U User's Manual

| JSPI1      | SPI connector                            | 4 x 2 header, pitch 2.00mm  |
|------------|------------------------------------------|-----------------------------|
| JEC_SPI    | EC Debug                                 | 5 x 2 header, pitch 2.00mm  |
| COM1       | Serial Port 1 connector                  | 5 x 2 header, pitch 2.00mm  |
| COM2       | Serial Port 2 connector                  | 5 x 2 header, pitch 2.00mm  |
| COM3       | Serial Port 3 connector                  | 5 x 2 header, pitch 2.00mm  |
| COM4       | Serial Port 4 connector                  | 5 x 2 header, pitch 2.00mm  |
| COM5       | Serial Port 5 connector                  | 5 x 2 header, pitch 2.00mm  |
| COM6       | Serial Port 6 connector                  | 5 x 2 header, pitch 2.00mm  |
| DIO1       | General purpose I/O connector            | 10 x 2 header, pitch 2.00mm |
| SPK1       | Speaker connector                        | 4 x 1 wafer, pitch 2.00mm   |
| LVDS1      | LVDS Connector                           | 20 x 2 wafer, pitch 1.25mm  |
| USB1/2     | USB connector 1/2                        |                             |
| USB3/4     | USB connector 3/4                        | 5 x 2 header, pitch 2.54mm  |
| SPDIF1     | Sony/Philips Digital Interface           | 3 x 1 header, pitch 2.54mm  |
| LAN1/2     | RJ-45 Ethernet 1/2                       |                             |
| PCIE1      | PCIe connector                           |                             |
| LED1       | LED indicator connector 1                | 4 x 1 header, pitch 2.00mm  |
| LED2       | LED indicator connector 2                | 4 x 1 header, pitch 2.00mm  |
| BT1        | Battery connector                        | 2 x 1 wafer, pitch 1.25mm   |
| M2KA1      | M.2 2230 Type A Slot                     |                             |
| M2KB1      | M.2 3042/2242/2260/2280 Type B Slot      |                             |
| DP1/2      | DP connector 1/2                         |                             |
| EDP1       | eDP_Panel connector                      | 10 x 2 wafer, pitch 1.25mm  |
| JRS485_1/2 | Serial Port 1/2 RS485/422 Mode connector | 3 x 2 header, pitch 2.00mm  |
| JLPC       | LPC connector                            | 5 x 2 header, pitch 2.00mm  |
| DCIN1      | DC Power-in connector                    |                             |
| PWR1       | Power connector                          | 2 x 2 wafer, pitch 4.20mm   |
| SATA1/2    | Serial ATA connector 1/2                 |                             |
| SPWR1/2    | SATA Power connector 1/2                 | 4 x 1 wafer, pitch 2.54mm   |
| I2C1       | I2C connector                            | 5 x 1 header, pitch 2.00mm  |
| HDMI1      | HDMI connector                           |                             |
| LOUT1      | Line-out audio jack                      |                             |
| MIC1       | Mic-in audio jack                        |                             |
| DMIC1      | Mic-in connector                         | 5 x 1 header, pitch 2.54mm  |
| <u> </u>   |                                          |                             |

| SIM1 | SIM card slot     |                           |
|------|-------------------|---------------------------|
| FAN1 | CPU fan connector | 4 x 1 wafer, pitch 2.54mm |

# 2.3 Setting Jumpers & Connectors

2.3.1 Serial port 1/2/3/4/5/6 pin9 signal select (JRI1/JRI2/JRI3/JRI4/JRI5/JRI6)

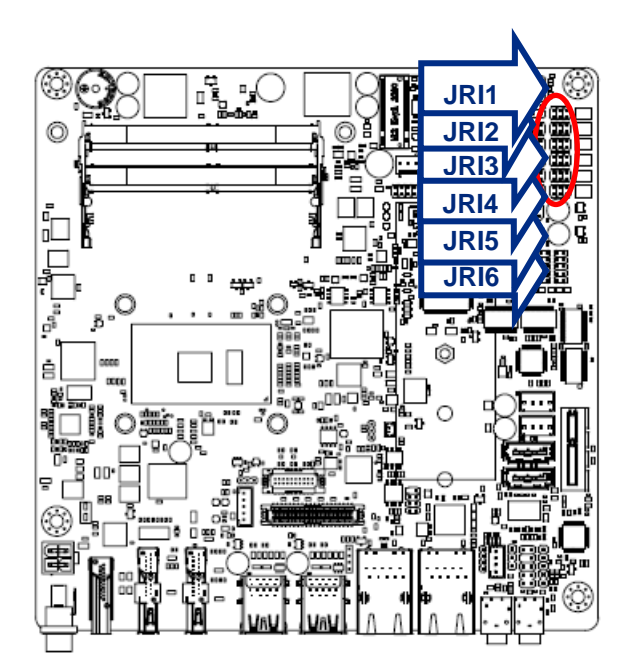

**Ring**\*

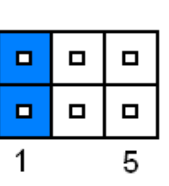

+5V

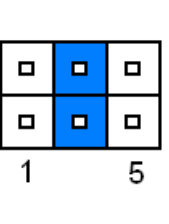

+12V

| 1 | 5 |
|---|---|

\* Default

#### 2.3.2 LVDS Back Light power selection (JSBKL1)

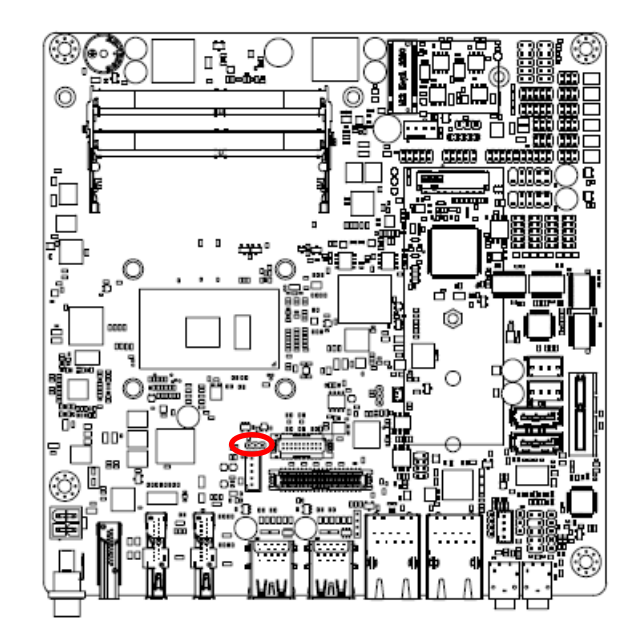

PWM Mode\*

| 3 | 1 |
|---|---|

DC Mode

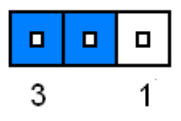

\* Default

# 2.3.3 AT/ATX Power Mode Select (JSATX1)

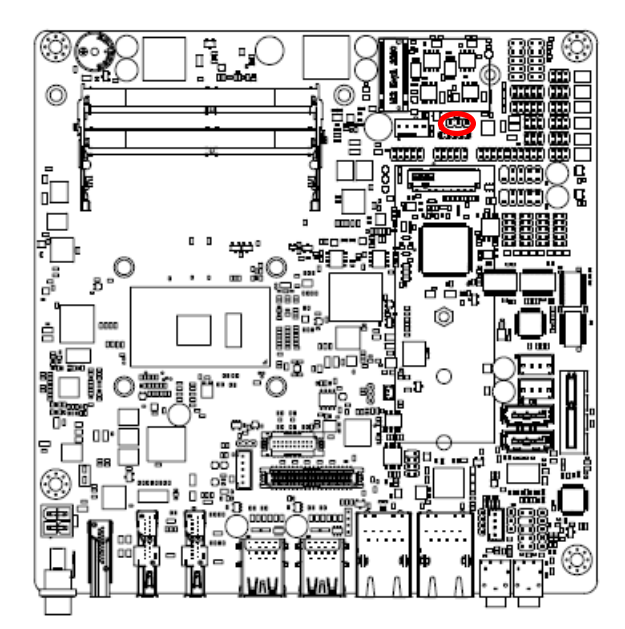

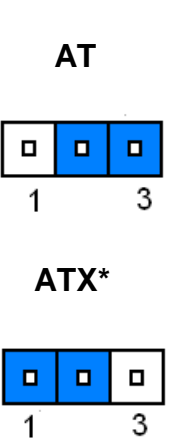

\* Default

# 2.3.4 Clear CMOS (JCOMS1)

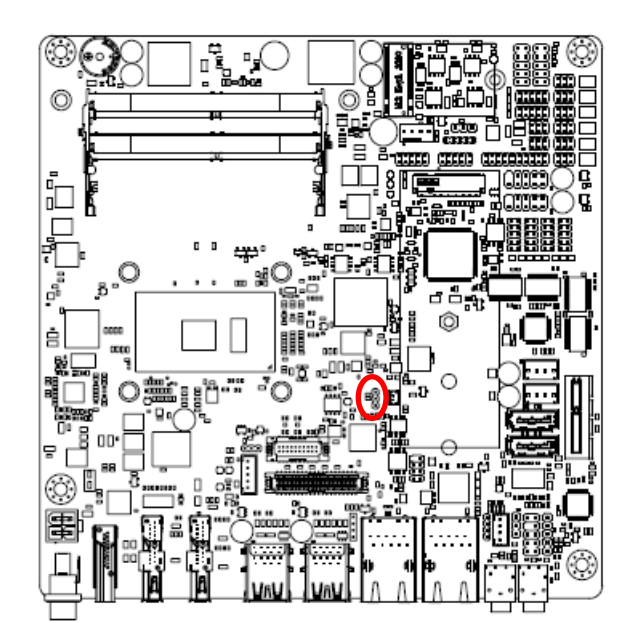

\* Default

Protect\*

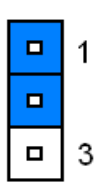

**Clear CMOS** 

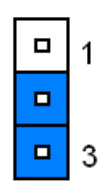

# 2.3.5 LCD Inverter connector (JBKL1)

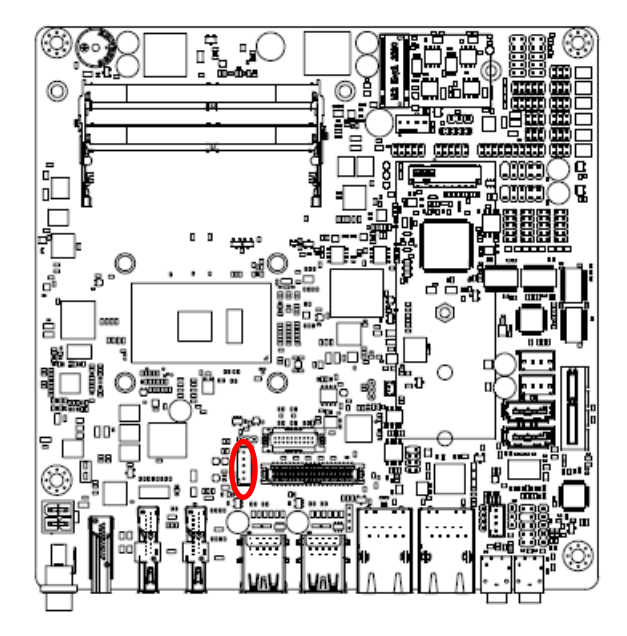

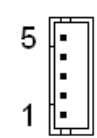

| PIN | Signal       | Max current |
|-----|--------------|-------------|
| 5   | +5V          | 2A          |
| 4   | LVDS_BKLTCTL |             |
| 3   | LVDS_BKLT_EN |             |
| 2   | GND          |             |
| 1   | +12V         | 2A          |

# 2.3.6 General purpose I/O connector (DIO1)

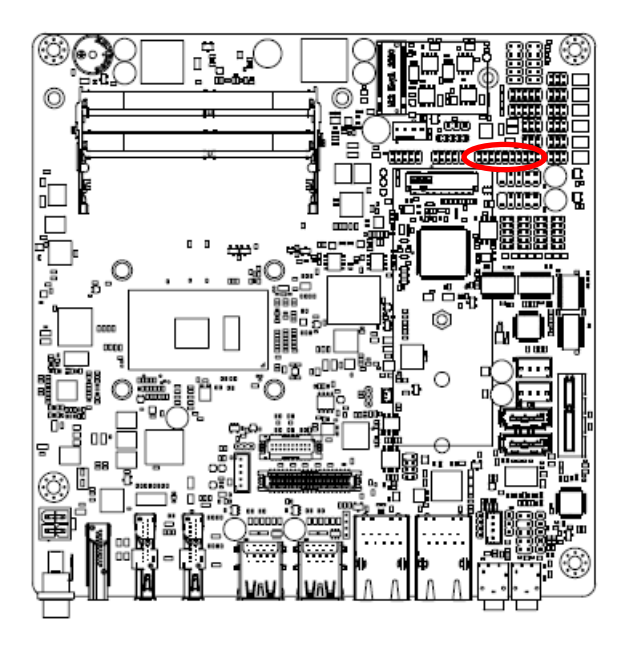

| 1 |  |  |  |  | 19 |
|---|--|--|--|--|----|

| Signal    | PIN | PIN | Signal                  |
|-----------|-----|-----|-------------------------|
| DI0       | 1   | 2   | DO0                     |
| DI1       | 3   | 4   | DO1                     |
| DI2       | 5   | 6   | DO2                     |
| DI3       | 7   | 8   | DO3                     |
| DI4       | 9   | 10  | DO4                     |
| DI5       | 11  | 12  | DO5                     |
| DI6       | 13  | 14  | DO6                     |
| DI7       | 15  | 16  | DO7                     |
| SMB_CLK_S | 17  | 18  | SMB_DATA_S              |
| GND       | 19  | 20  | +5V(Max current = 0.5A) |

# 2.3.7 Serial port 1/2 connector (COM1/2)

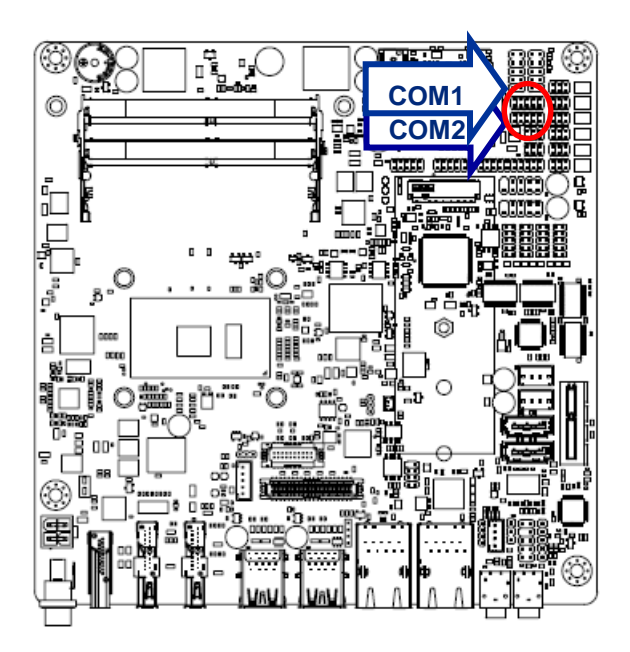

| 1 |  | 9 |
|---|--|---|

| Signal                     | PIN | PIN | Signal |
|----------------------------|-----|-----|--------|
| DCD                        | 1   | 2   | RXD    |
| TXD                        | 3   | 4   | DTR    |
| GND                        | 5   | 6   | DSR    |
| RTS                        | 7   | 8   | CTS    |
| RI<br>(Max current = 0.5A) | 9   | 10  | NC     |

# 2.3.8 Serial port 3/4/5/6 connector (COM3/4/5/6)

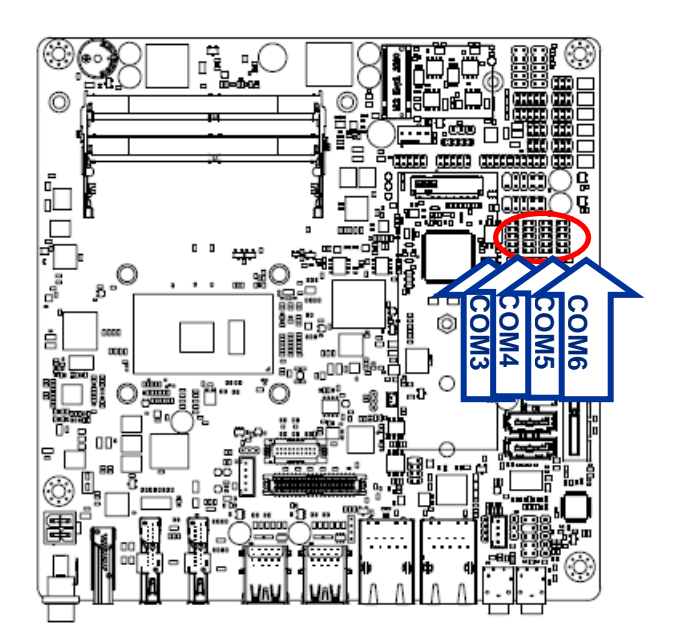

|  | 9 |
|--|---|
|  |   |
|  |   |
|  |   |
|  | 1 |

| Signal | PIN | PIN | Signal |                      |
|--------|-----|-----|--------|----------------------|
| NC     | 10  | 0   | RI     |                      |
| NC     | 10  | 9   | 9      | (Max current = 0.5A) |
| CTS    | 8   | 7   | RTS    |                      |
| DSR    | 6   | 5   | GND    |                      |
| DTR    | 4   | 3   | TXD    |                      |
| RXD    | 2   | 1   | DCD    |                      |

# 2.3.9 Serial Port 1/2 RS485/422 Mode connector (JRS485\_1/2)

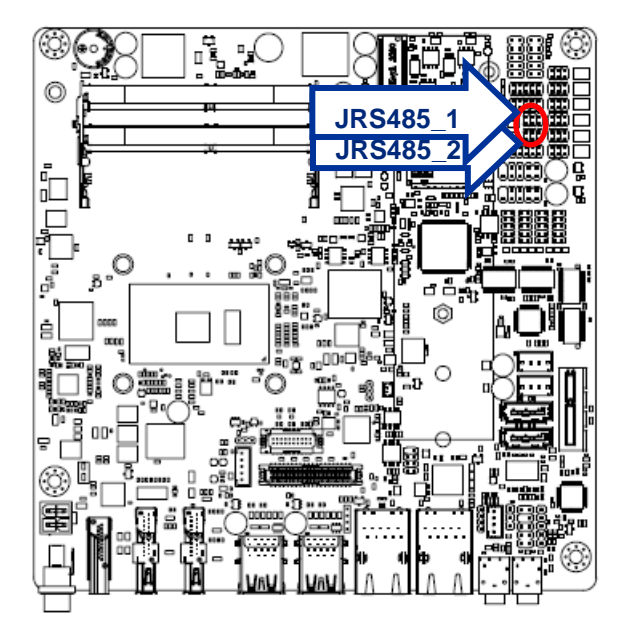

| 1 | 5 |
|---|---|

| Signal                      | PIN | PIN | Signal |
|-----------------------------|-----|-----|--------|
| 485_422TX-                  | 1   | 2   | 422RX- |
| 485_422TX+                  | 3   | 4   | 422RX+ |
| +5V<br>(Max current = 0.5A) | 5   | 6   | GND    |

# 2.3.10 SATA Power connector 1/2 (SPWR1/2)

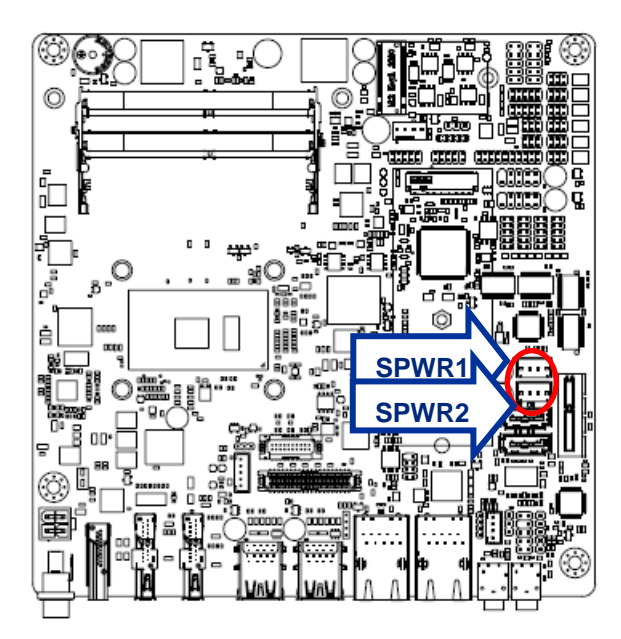

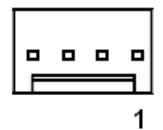

| PIN | Signal     | Max current |
|-----|------------|-------------|
| 1   | +V5S_SATA  | 1A          |
| 2   | GND        |             |
| 3   | GND        |             |
| 4   | +V12S_SATA | 1A          |

2.3.11 Power connector (PWR1)

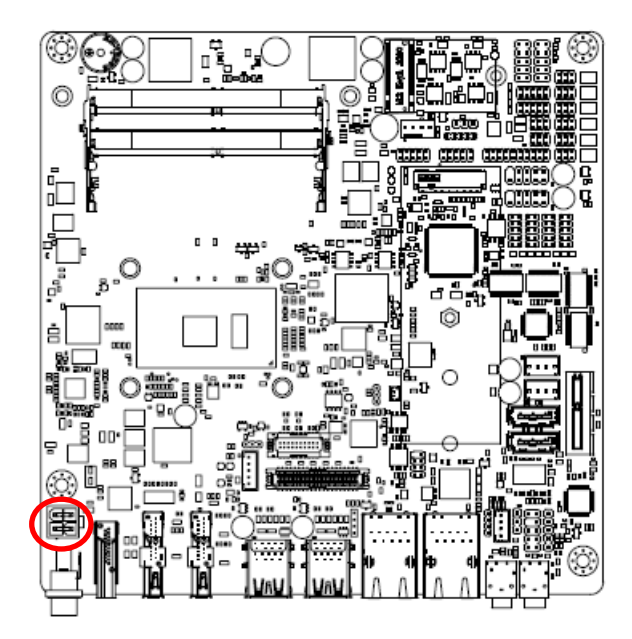

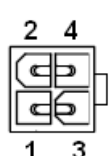

| Signal | PIN | PIN | Signal |
|--------|-----|-----|--------|
| GND    | 2   | 4   | +VIN   |
| GND    | 1   | 3   | +VIN   |

2.3.12 USB connector 3 (USB3)

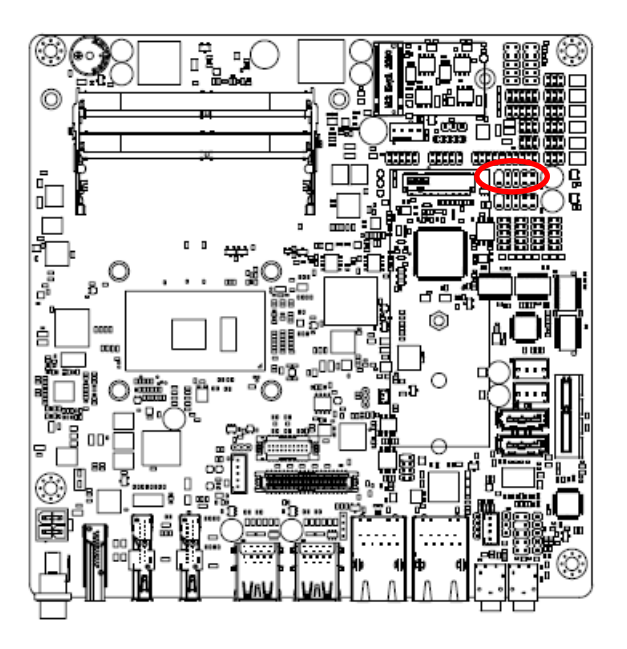

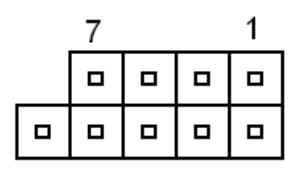

| Signal     | PIN | PIN | Signal     |
|------------|-----|-----|------------|
| +V5A_USB78 | 1   | 2   | +V5A_USB78 |
| USB_DN7    | 3   | 4   | USB_DN8    |
| USB_DP7    | 5   | 6   | USB_DP8    |
| GND        | 7   | 8   | GND        |
|            |     | 10  | NC         |

# 2.3.13 USB connector 4 (USB4)

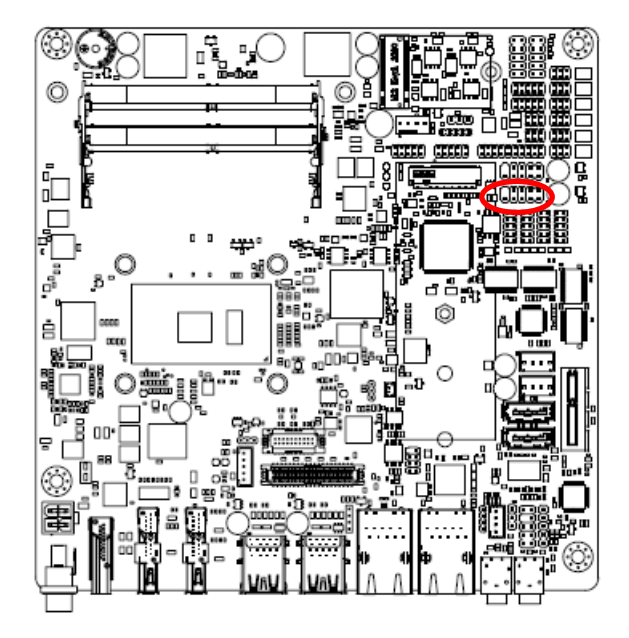

| 7 |  | 1 |
|---|--|---|
|   |  |   |
|   |  |   |

| Signal     | PIN | PIN | Signal     |
|------------|-----|-----|------------|
| +V5A_USB78 | 1   | 2   | +V5A_USB78 |
| USB_DN9    | 3   | 4   | USB_DN10   |
| USB_DP9    | 5   | 6   | USB_DP10   |
| GND        | 7   | 8   | GND        |
|            |     | 10  | NC         |

#### 2.3.14 Battery connector (BT1)

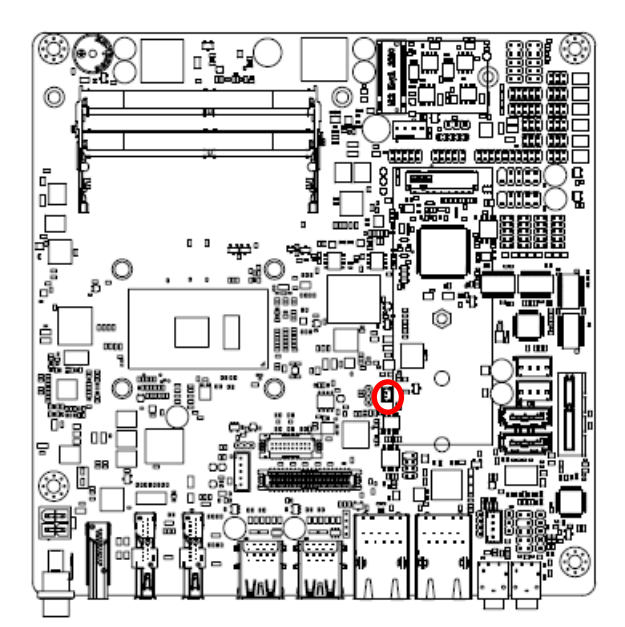

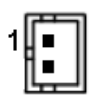

| Signal | PIN |
|--------|-----|
| +3V    | 1   |
| GND    | 2   |

# 2.3.15 LVDS connector (LVDS1)

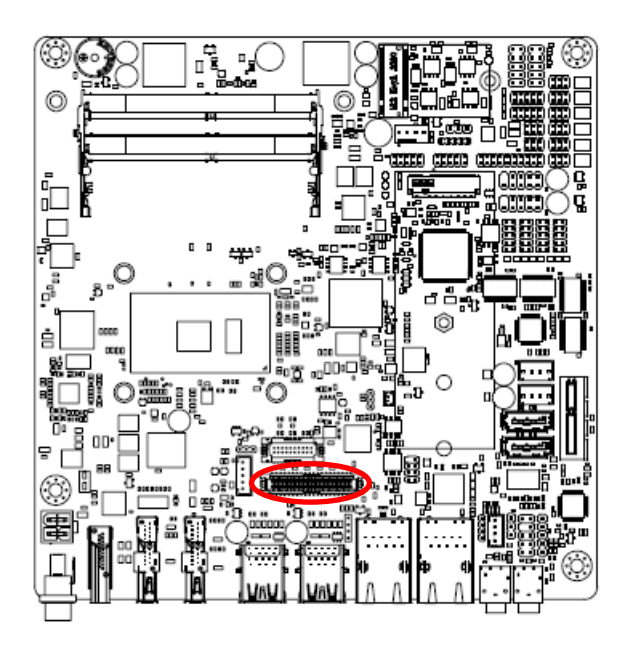

|    | £  | 4 | 4 | 4 | 4 | 4 | 4 |   | 4 | 4 | 4 | 4 | <u>n</u> | 4 | <u>n</u> | 4 | 4 | 1 | 4 | д, | _  |    |
|----|----|---|---|---|---|---|---|---|---|---|---|---|----------|---|----------|---|---|---|---|----|----|----|
| बि | :  | : | : | : | : | : | : | : | : | : | : | : | :        | : | :        | : | : | : | : | :  | F  | í. |
| 뀐  | 'n | Ţ | T | T | T | Ŧ | 1 | U | 1 | T | U | T | U        | T | U        | 7 | v | J | Ŧ | Ŧ  | 10 | à  |
| -  | 20 | a |   |   |   |   |   |   |   |   |   |   |          |   |          |   |   |   |   | 1  |    |    |

| Signal       | PIN | PIN | Signal       |
|--------------|-----|-----|--------------|
| +5V          | 2   | 1   | +3.3V        |
| +5V          | 4   | 3   | +3.3V        |
| NC           | 6   | 5   | NC           |
| GND          | 8   | 7   | GND          |
| LVDS_DATA0_P | 10  | 9   | LVDS_DATA1_P |
| LVDS_DATA0_N | 12  | 11  | LVDS_DATA1_N |
| GND          | 14  | 13  | GND          |
| LVDS_DATA2_P | 16  | 15  | LVDS_DATA3_P |
| LVDS_DATA2_N | 18  | 17  | LVDS_DATA3_N |
| GND          | 20  | 19  | GND          |
| LVDS_DATA4_P | 22  | 21  | LVDS_DATA5_P |
| LVDS_DATA4_N | 24  | 23  | LVDS_DATA5_N |
| GND          | 26  | 25  | GND          |
| LVDS_DATA6_P | 28  | 27  | LVDS_DATA7_P |
| LVDS_DATA6_N | 30  | 29  | LVDS_DATA7_N |
| GND          | 32  | 31  | GND          |
| LVDS_CLK1_P  | 34  | 33  | LVDS_CLK2_P  |
| LVDS_CLK1_N  | 36  | 35  | LVDS_CLK2_N  |
| GND          | 38  | 37  | GND          |
| +12V         | 40  | 39  | +12V         |

#### MX3965U User's Manual

# 2.3.16 Audio connector (FAUD1)

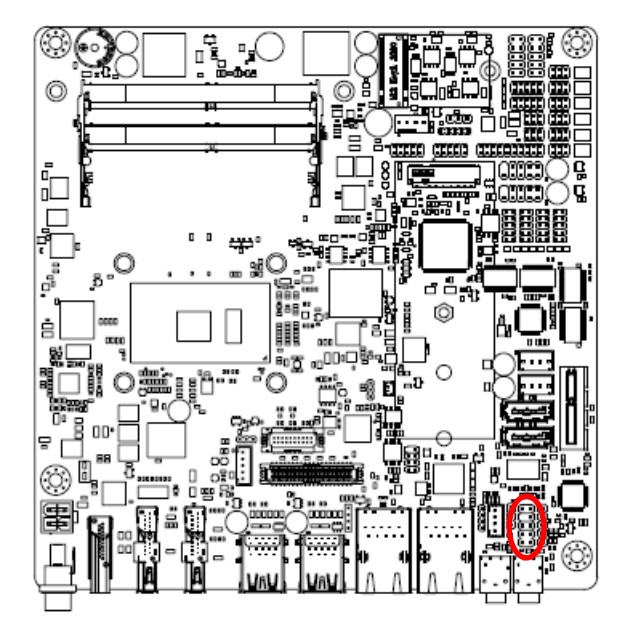

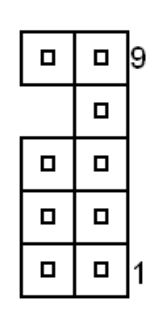

| Signal        | PIN | PIN | Signal    |
|---------------|-----|-----|-----------|
| LINE2_JD      | 10  | 9   | LINE2_LIN |
|               |     | 7   | SENSE_B   |
| MIC2_JD       | 6   | 5   | LINE2_RIN |
| AUD_FRONT_DET | 4   | 3   | MIC2_RIN  |
| GND           | 2   | 1   | MIC2_LIN  |

2.3.17 EC Debug (JEC\_SPI)

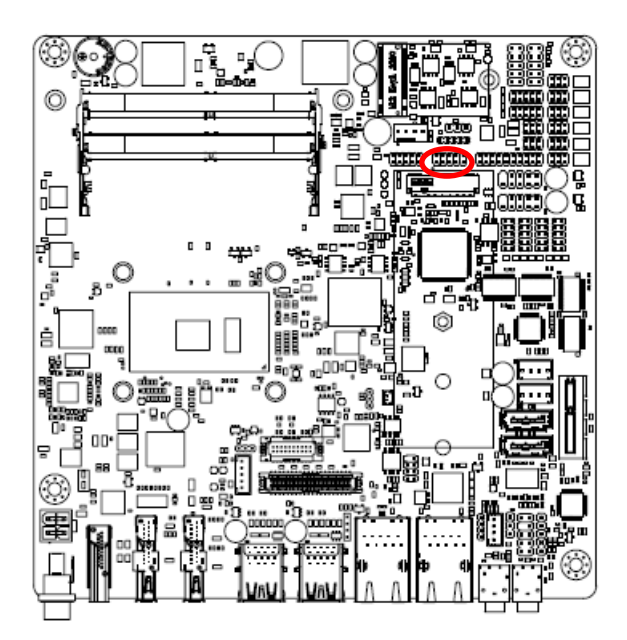

| 1 |  | 9 |
|---|--|---|

| Signal    | PIN | PIN | Signal   |
|-----------|-----|-----|----------|
| +3VSPI_EC | 1   | 2   | GND      |
| EC_FSCE#  | 3   | 4   | EC_FSCK  |
| EC_FMISO  | 5   | 6   | EC_FMOSI |
| EC_HOLD#  | 7   | 8   | NC       |
| EC_SMCLK  | 9   | 10  | EC_SMDAT |

#### 2.3.18 SPI connector (JSPI1)

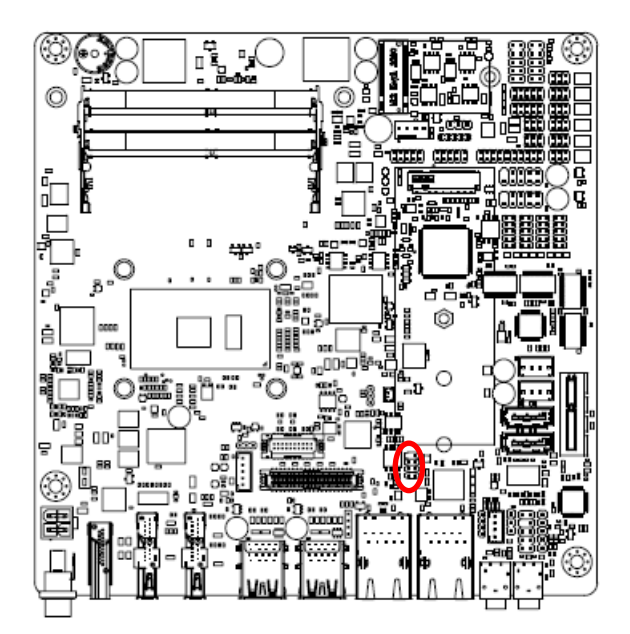

|  | 7 |
|--|---|
|  |   |
|  |   |
|  | 1 |

| Signal  | PIN | PIN | Signal    |
|---------|-----|-----|-----------|
|         |     | 7   | HOLD#     |
| SPI_SI  | 6   | 5   | SPI_SO    |
| SPI_CLK | 4   | 3   | SPI0_CS0# |
| GND     | 2   | 1   | +3.3A_SPI |

# 2.3.19 Sony/Philips Digital Interface (SPDIF1)

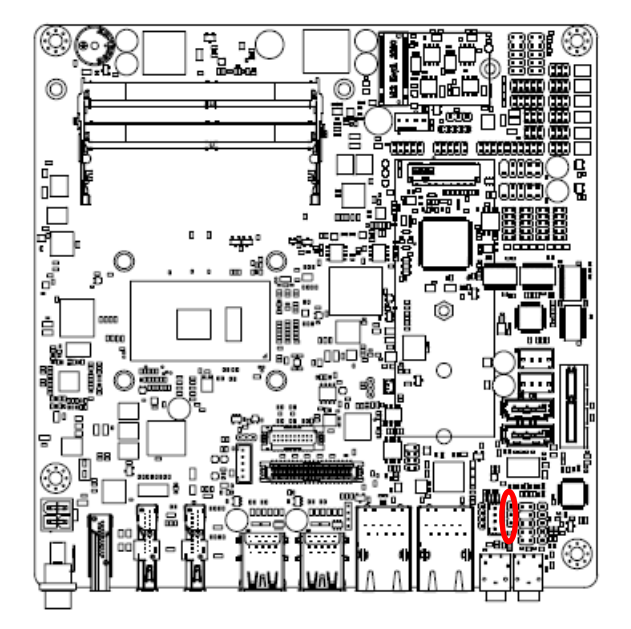

| l |   |
|---|---|
|   |   |
| l | 1 |

| Signal    | PIN |
|-----------|-----|
| GND       | 3   |
| SPDIF_OUT | 2   |
| +5V       | 1   |

# 2.3.20 Miscellaneous setting connector 1 (FPT1)

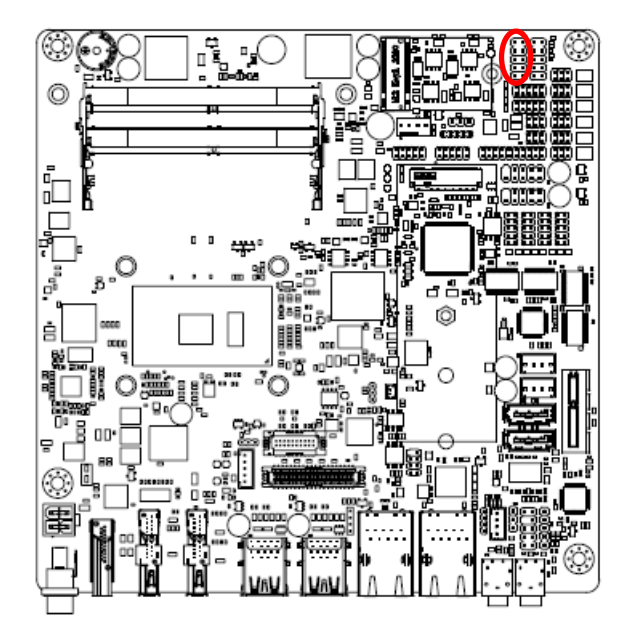

| 1 |   |
|---|---|
|   |   |
|   |   |
|   |   |
| 9 |   |
|   | - |

| Signal  | PIN | PIN | Signal   |
|---------|-----|-----|----------|
| HD_LED+ | 1   | 2   | PWR_LED+ |
| HD_LED- | 3   | 4   | PWE_LED- |
| Reset+  | 5   | 6   | PWR_BNT+ |
| Reset-  | 7   | 8   | PWR_BNT- |
| NC      | 9   |     |          |

### 2.3.21 Miscellaneous setting connector 2 (FPT2)

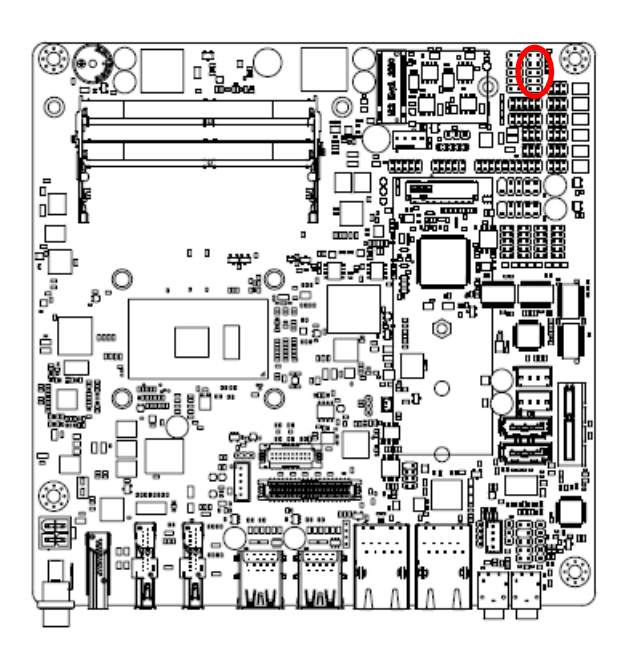

| 1 |  |
|---|--|
|   |  |
|   |  |
|   |  |
| 9 |  |

| Signal   | PIN | PIN | Signal      |
|----------|-----|-----|-------------|
| Speaker+ | 1   | 2   | BLK_VR(10K) |
| NC       | 3   | 4   | BLK_UP      |
| NC       | 5   | 6   | BLK_DN      |
| Speaker- | 7   | 8   | GND         |
| NC       | 9   | 10  |             |

#### Note:

1. Pin2 with GND: Control LVDS Backlight by use Variable Resistor.

2. BLK\_UP with GND/BLK\_DN with GND: Step control LVDS Backlight by use button and BIOS must to be set "BR Button". (Please refer to page.61)

2.3.22 LED indicator connector 1 (LED1)

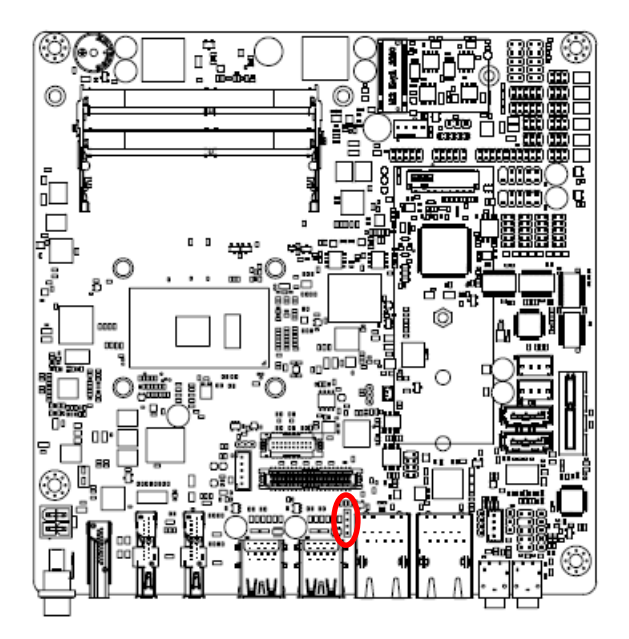

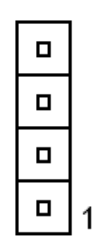

| Signal         | PIN |
|----------------|-----|
| LAN1_1000#_LED | 4   |
| LAN1_100#_LED  | 3   |
| LAN1_ACT_N     | 2   |
| LAN1_ACT_P     | 1   |

# 2.3.23 LED indicator connector 2 (LED2)

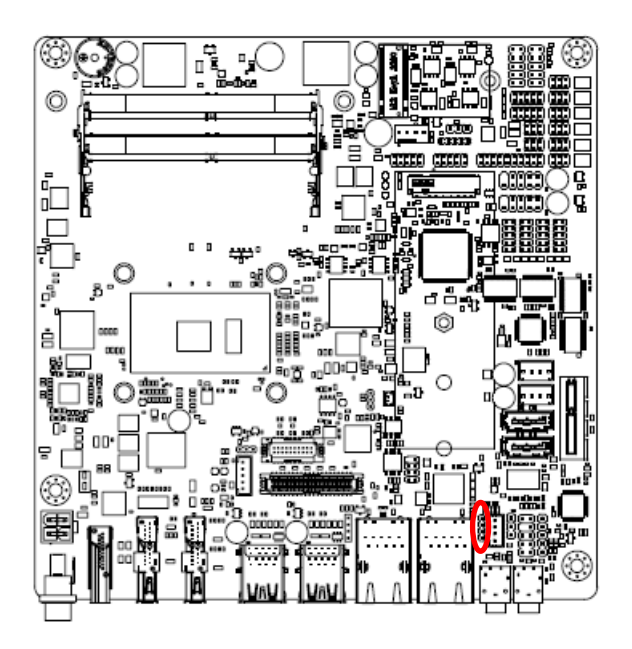

|  | 1 |
|--|---|

| Signal         | PIN |
|----------------|-----|
| LAN2_1000#_LED | 4   |
| LAN2_100#_LED  | 3   |
| LAN2_ACT_N     | 2   |
| LAN2_ACT_P     | 1   |

#### 

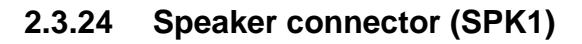

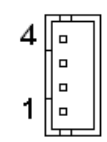

| Signal | PIN |
|--------|-----|
| SPK_R- | 4   |
| SPK_R+ | 3   |
| SPK_L- | 2   |
| SPK_L+ | 1   |

# 2.3.25 Mic-in connector (DMIC1)

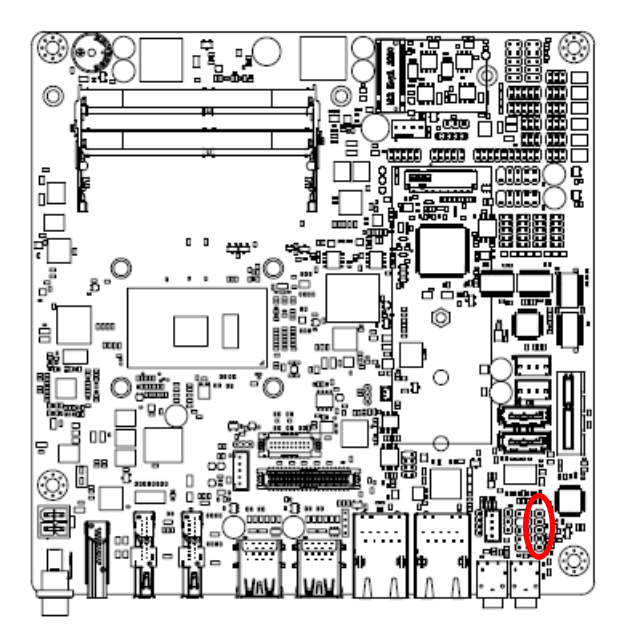

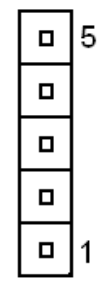

| Signal    | PIN |
|-----------|-----|
| NC        | 5   |
| DMIC_CLK  | 4   |
| GND       | 3   |
| DMIC_DATA | 2   |
| +3.3V     | 1   |

# 2.3.26 I2C connector (I2C1)

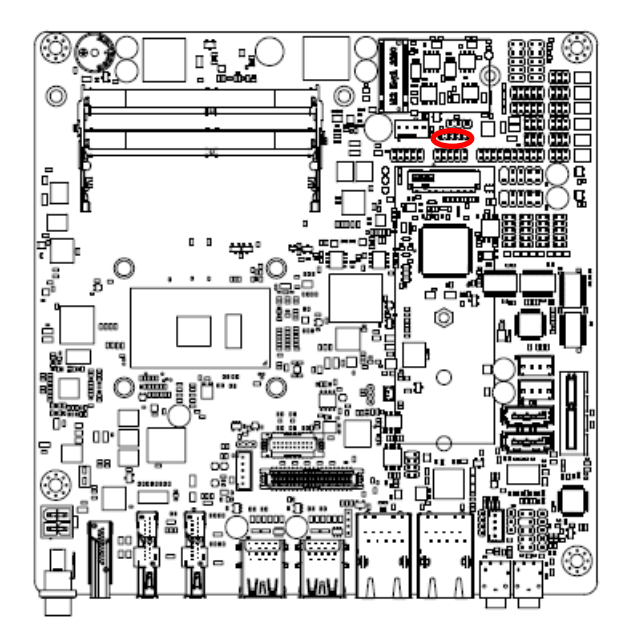

| 1 |  | 5 |
|---|--|---|

| Signal    | PIN |
|-----------|-----|
| +3.3V     | 1   |
| INT_I2C0# | 2   |
| I2C0_CLK  | 3   |
| I2C0_DATA | 4   |
| GND       | 5   |

# 2.3.27 eDP\_Panel connector (EDP1)

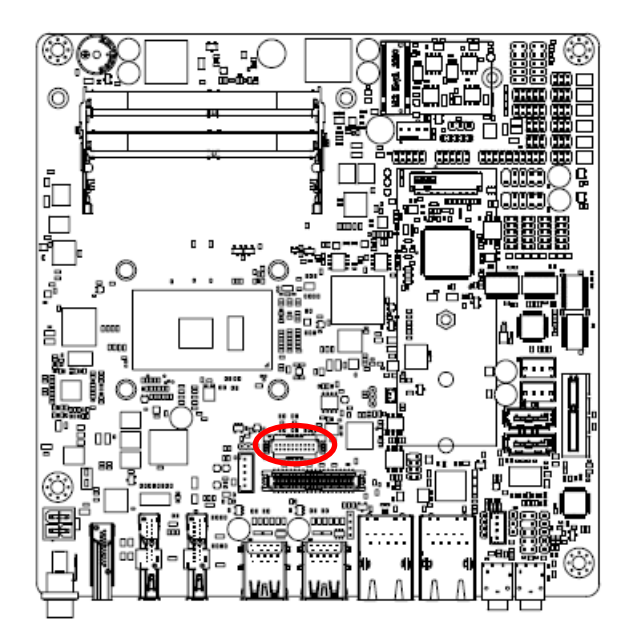

#### Note:

Default 3.3V.

This a BOM optional part.

1 19 J.....E

| Signal        | PIN | PIN | Signal        |
|---------------|-----|-----|---------------|
| GND           | 1   | 2   | GND           |
| EDP_PanelTXN0 | 3   | 4   | EDP_PanelTXN3 |
| EDP_PanelTXP0 | 5   | 6   | EDP_PanelTXP3 |
| GND           | 7   | 8   | NC            |
| EDP_PanelTXN1 | 9   | 10  | GND           |
| EDP_PanelTXP1 | 11  | 12  | EDP_PanelAUXN |
| GND           | 13  | 14  | EDP_PanelAUXP |
| EDP_PanelTXN2 | 15  | 16  | GND           |
| EDP_PanelTXP2 | 17  | 18  | EDP_Panel_HPD |
| +V3512_EDP    | 19  | 20  | +V3512_EDP    |

# 2.3.28 LPC connector (JLPC)

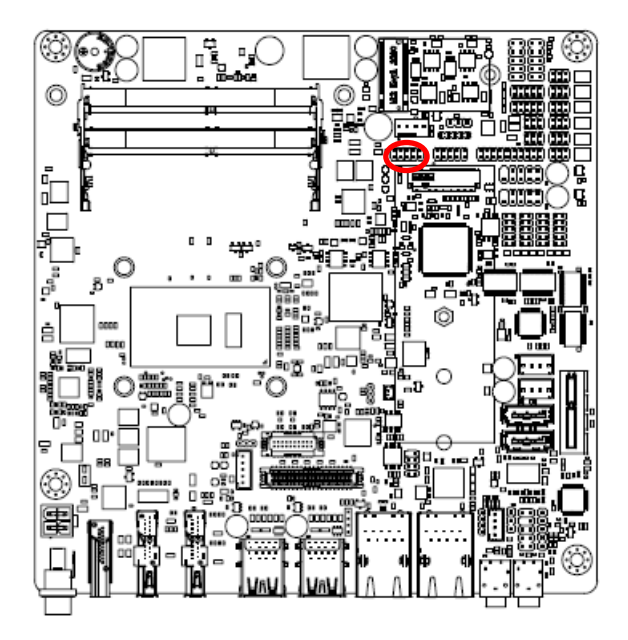

| 1 |  | 9 |
|---|--|---|

| Signal     | PIN | PIN | Signal      |
|------------|-----|-----|-------------|
| LPC_AD0    | 1   | 2   | +3.3V       |
| LPC_AD1    | 3   | 4   | PCH_PLTRST# |
| LPC_AD2    | 5   | 6   | LPC_FRAME#  |
| LPC_AD3    | 7   | 8   | LPC_CLK     |
| LPC_SERIRQ | 9   | 10  | GND         |

# 2.3.29 CPU fan connector (FAN1)

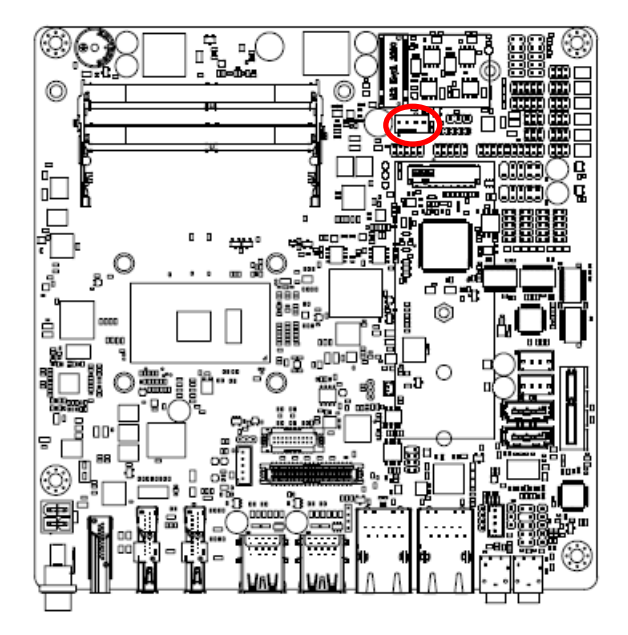

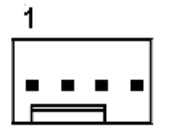

| Signal    | PIN |
|-----------|-----|
| GND       | 1   |
| +12V      | 2   |
| CPU_FANIN | 3   |
| FAN_PWM0  | 4   |
#### 2.3.30 HDMI1/DP1/DP2/LVDS1

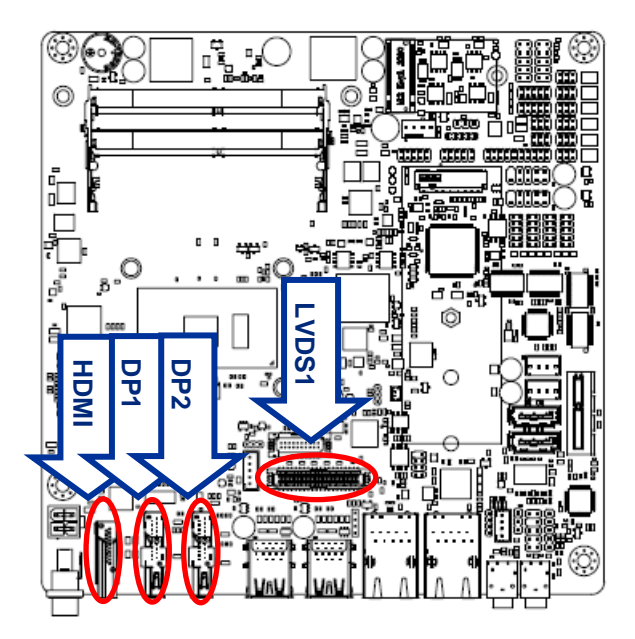

| Display | Location |
|---------|----------|
| HDMI    | HDMI1    |
| DP      | DP1      |
| DP++    | DP2      |
| LVDS    | LVDS1    |

Display: 1 x DP++(DP2 connector), 1 x HDMI(HDMI1 connector), 1 x DP (DP1 connector), LVDS(LVDS1 connector)

Note: HDMI1 and DP1 share one circuit for display output depending on which monitor input is engaged. (Only one display port can be output, HDMI1 or DP1)

### Triple display:

HDMI & DP++ & LVDS DP & DP++ & LVDS MX3965U User's Manual

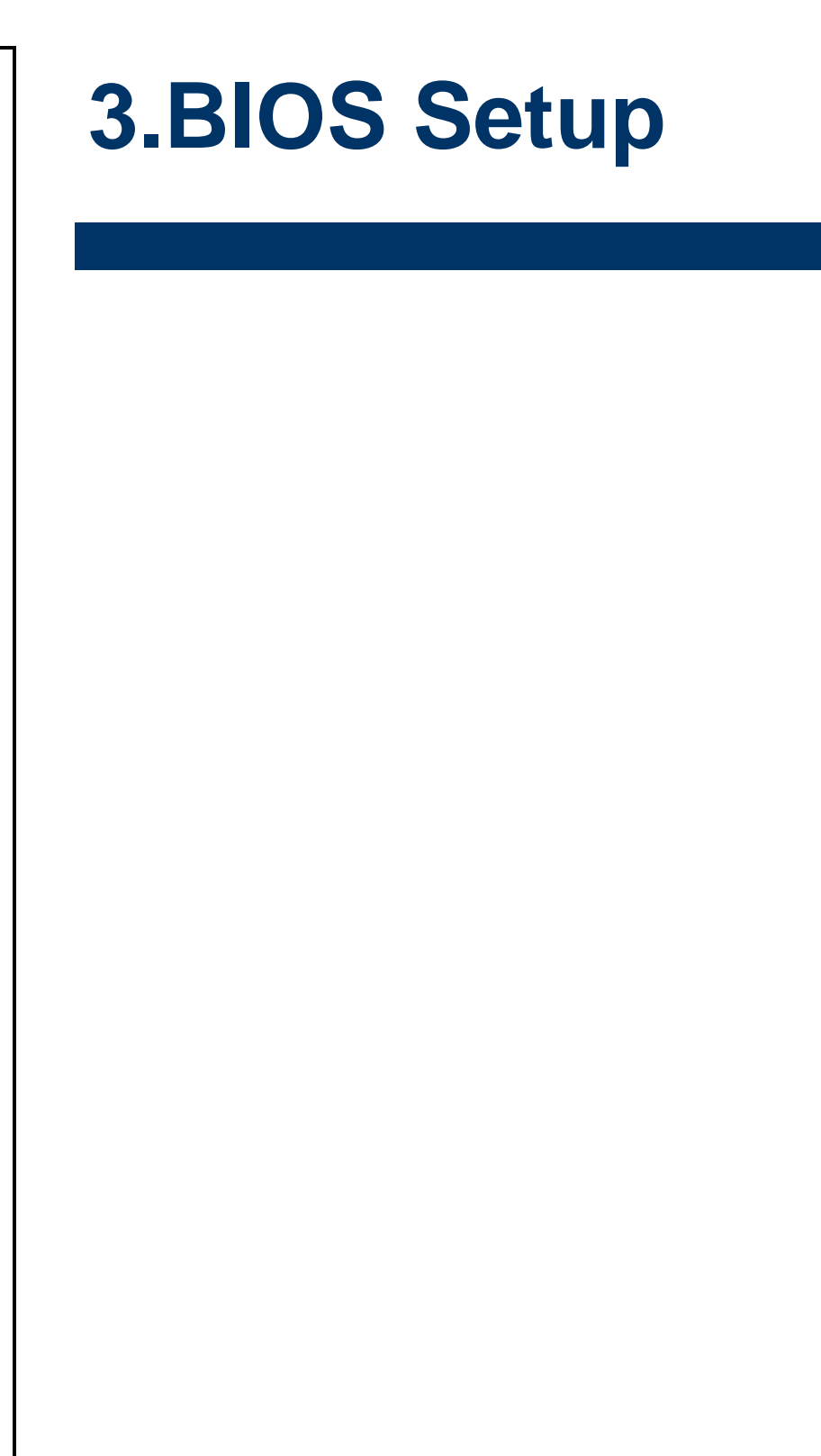

### **3.1 Introduction**

The BIOS setup program allows users to modify the basic system configuration. In this following chapter will describe how to access the BIOS setup program and the configuration options that may be changed.

### 3.2 Starting Setup

The AMI BIOS<sup>™</sup> is immediately activated when you first power on the computer. The BIOS reads the system information contained in the NVRAM and begins the process of checking out the system and configuring it. When it finishes, the BIOS will seek an operating system on one of the disks and then launch and turn control over to the operating system.

While the BIOS is in control, the Setup program can be activated in one of two ways:

By pressing <Del> or <F2> immediately after switching the system on, or

By pressing the <Del> or <F2> key when the following message appears briefly at the left-top of the screen during the POST (Power On Self Test).

#### Press <Del> or <F2> to enter SETUP

If the message disappears before you respond and you still wish to enter Setup, restart the system to try again by turning it OFF then ON or pressing the "RESET" button on the system case. You may also restart by simultaneously pressing <Ctrl>, <Alt>, and <Delete> keys. If you do not press the keys at the correct time and the system does not boot, an error message will be displayed and you will again be asked to.

#### Press F1 to Continue, DEL to enter SETUP

## 3.3 Using Setup

In general, you use the arrow keys to highlight items, press <Enter> to select, use the PageUp and PageDown keys to change entries, press <F1> for help and press <Esc> to quit. The following table provides more detail about how to navigate in the Setup program using the keyboard.

| Button  | Description                |
|---------|----------------------------|
| ↑↓→←    | Move                       |
| Enter   | Select                     |
| +/-     | Value                      |
| Esc     | Exit                       |
| F1      | General Help               |
| F2      | Previous Values            |
| F3      | Optimized Defaults         |
| F4      | Save & Exit Setup          |
| <k></k> | Scroll help area upwards   |
| <m></m> | Scroll help area downwards |

## Navigating Through The Menu Bar

Use the left and right arrow keys to choose the menu you want to be in.

Note: Some of the navigation keys differ from one screen to another.

### • To Display a Sub Menu

Use the arrow keys to move the cursor to the sub menu you want. Then press <Enter>. A " $\geq$ " pointer marks all sub menus.

### 3.4 Getting Help

Press F1 to pop up a small help window that describes the appropriate keys to use and the possible selections for the highlighted item. To exit the Help Window press <Esc> or <Enter> key.

#### **3.5 In Case of Problems**

If, after making and saving system changes with Setup, you discover that your computer no longer is able to boot, the AMI BIOS supports an override to the NVRAM settings which resets your system to its defaults.

The best advice is to only alter settings which you thoroughly understand. To this end, we strongly recommend that you avoid making any changes to the chipset defaults. These defaults have been carefully chosen by both BIOS Vendor and your systems manufacturer to provide the absolute maximum performance and reliability. Even a seemingly small change to the chipset setup has the potential for causing you to use the override.

## 3.6 BIOS setup

Once you enter the Aptio Setup Utility, the Main Menu will appear on the screen. The Main Menu allows you to select from several setup functions and exit choices. Use the arrow keys to select among the items and press <Enter> to accept and enter the sub-menu.

#### 3.6.1 Main Menu

This section allows you to record some basic hardware configurations in your computer and set the system clock.

| Aptio Setup Util<br>Main Advanced Chipset Secu                                                                                                    | .ity – Copyright (C) 2017 Ameri<br>rity Boot Save & Exit                                                                    | ican Megatrends, Inc.                                                                                                    |
|----------------------------------------------------------------------------------------------------|----------------------------------------------------------------------------------------------------|----------------------------------------------------------------------------------------------------|
| BIOS Information<br>BIOS Vendor<br>Core Version<br>Compliancy<br>Project Version<br>Build Date and Time<br>Access Level<br>EC 8528 Firmware<br>BIOS Name | American Megatrends<br>5.11<br>UEFI 2.4; PI 1.3<br>1ASOI 0.39 x64<br>03/01/2017 15:33:28<br>Administrator<br>OC<br>XSKLU00M | Platform Information                                                                                                    |
| System Language<br>▶ Platform Information                                                                                                    | [English]                                                                                                    |                                                                                                    |
| System Date<br>System Time                                                                                                    | [Fri 03/03/2017]<br>[13:09:28]                                                                                              | <pre>++: Select Screen 14: Select Item Enter: Select +/-: Change Opt. F1: General Help F2: Previous Values F3: Optimized Defaults F4: Save &amp; Exit ESC: Exit</pre> |
| Version 2.18.12                                                                                                    | 263. Copyright (C) 2017 America                                                                                             | an Megatrends, Inc.                                                                                                    |
|                                                                                                    |                                                                                                    |                                                                                                    |
| Aptio Setup Util<br>Main                                                                                                    | ity – Copyright (C) 2017 Ameri                                                                                              | ican Megatrends, Inc.                                                                                                    |
| Processor Information<br>Name<br>Brand String<br>Frequency<br>Processor ID                                                                               | SkyLake<br>Intel(R) Celeron(R) CPU<br>3955U @ 2.00GHz<br>1900 MHz<br>406E3                                                  | , ▲                                                                                                    |
| Stepping                                                                                                    | DO /KO                                                                                                    |                                                                                                    |

Number of Processors 2Core(s) / 2Thread(s) 9E GT1 Microcode Revision GT Info Memory RC Version 2.1.0.0 Total Memory 16384 MB Memory Frequency 2133 MHz ++: Select Screen ++: Select Scree
f↓: Select Item
Enter: Select
+/-: Change Opt. PCH Information SKL PCH-LP Name PCH SKU PCH-LP Mobile (U) F1: General Help Premium SKU F2: Previous Values F3: Optimized Defaults Stepping 21/01 LAN PHY Revision B2 F4: Save & Exit ESC: Exit ME FW Version 11.0.22.1000 ME Firmware SKU Corporate SKU

#### 3.6.1.1 System Language

This option allows choosing the system default language.

#### 3.6.1.2 System Date

Use the system date option to set the system date. Manually enter the day, month and year.

#### 3.6.1.3 System Time

Use the system time option to set the system time. Manually enter the hours, minutes and seconds.

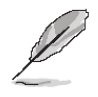

**Note:** The BIOS setup screens shown in this chapter are for reference purposes only, and may not exactly match what you see on your screen.

#### 3.6.2 Advanced Menu

This section allows you to configure your CPU and other system devices for basic operation through the following sub-menus.

| Aptio Setup Utility – Copyright (C) 2017 American<br>Main Advanced Chipset Security Boot Save & Exit                                                                                                    | Megatrends, Inc.                                                                                                    |
|----------------------------------------------------------------------------------------------------|----------------------------------------------------------------------------------------------------|
| <ul> <li>Trusted Computing</li> <li>ACPI Settings</li> <li>AMT Configuration</li> <li>PCH-FW Configuration</li> <li>IT8528 Super IO Configuration</li> <li>EC 8528 HW monitor</li> <li>SS RTC Wake Settings</li> <li>Serial Port Console Redirection</li> <li>CPU Configuration</li> <li>Intel TXT Information</li> <li>SATA Configuration</li> <li>Network Stack Configuration</li> <li>CSM Configuration</li> <li>SDIO Configuration</li> <li>USB Configuration</li> </ul> | Trusted Computing Settings<br>++: Select Screen<br>14: Select Item<br>Enter: Select<br>+/-: Change Opt.<br>F1: General Help<br>F2: Previous Values<br>F3: Optimized Defaults<br>F4: Save & Exit<br>ESC: Exit |
| Version 2.18.1263. Copyright (C) 2017 American M                                                                                                    | egatrends, Inc.                                                                                                    |

# 3.6.2.1 Trusted Computing

| Aptio Setup Utility -<br>Advanced                                                        | Copyright (C) 2017 American              | Megatrends, Inc.                                                                                                    |
|------------------------------------------------------------------------------------------|------------------------------------------|----------------------------------------------------------------------------------------------------|
| TPM20 Device Found<br>Security Device Support<br>Active PCR banks<br>Available PCR banks | [Enable]<br>SHA-1,SHA256<br>SHA-1,SHA256 | Enables or Disables BIOS<br>support for security device.<br>O.S. will not show Security<br>Device. TCG EFI protocol and<br>INT1A interface will not be<br>available.  |
| TPM2.0 UEFI Spec Version<br>Physical Presence Spec Version<br>TPM 20 InterfaceType       | [TCG_2]<br>[1.2]<br>[TIS]                |                                                                                                    |
|                                                                                          |                                          | <pre>++: Select Screen 11: Select Item Enter: Select +/-: Change Opt. F1: General Help F2: Previous Values F3: Optimized Defaults F4: Save &amp; Exit ESC: Exit</pre> |
| Version 2.18.1263. Co                                                                    | opyright (C) 2017 American M             | egatrends, Inc.                                                                                                    |

| Item                    | Options                            | Description                                                                                                    |
|-------------------------|------------------------------------|----------------------------------------------------------------------------------------------------|
| Security Device Support | Disable<br>Enable <b>[Default]</b> | Enables or Disables BIOS support for security devices. O.S. will not show Security Device. TCG EFI protocol and INT1A interface will not be available. |

# 3.6.2.2 APCI Settings

| Aptio Setup Utility –<br>Advanced                                                                                                    | Copyright (C) 2017 American                                                          | Megatrends, Inc.                                                                                                    |
|----------------------------------------------------------------------------------------------------|--------------------------------------------------------------------------------------|----------------------------------------------------------------------------------------------------|
| ACPI Settings                                                                                                    |                                                                                      | ErP Function (Deep S5).                                                                                                    |
| Enable Hibernation<br>ACPI Sleep State<br>ACPI Low Power SO Idle<br>ErP Function<br>PWR-On After PWR-Fail<br>Watch Dog<br>USB Standby Power Setting | [Enabled]<br>[S3 (Suspend to RAM)]<br>[Disabled]<br>[Off]<br>[Disabled]<br>[Enabled] |                                                                                                    |
|                                                                                                    |                                                                                      | <pre>++: Select Screen 11: Select Item Enter: Select +/-: Change Opt. F1: General Help F2: Previous Values F3: Optimized Defaults F4: Save &amp; Exit ESC: Exit</pre> |
| Version 2.18.1263. Co                                                                                                    | opyright (C) 2017 American M                                                         | egatrends, Inc.                                                                                                    |

## User's Manual

| Item                      | Options                                                                                         | Description                                                                                                    |
|---------------------------|-------------------------------------------------------------------------------------------------|----------------------------------------------------------------------------------------------------|
| Enable Hibernation        | Disabled<br>Enabled <b>[Default]</b> ,                                                          | Enables or Disables System ability to<br>Hibernate (OS/S4 Sleep State). This<br>option may be not effective with some<br>OS. |
| ACPI Sleep State          | Suspend Disabled,<br>S3 (Suspend to RAM) <b>[Default]</b>                                       | Select the highest ACPI sleep state the system will enter when the SUSPEDN button is pressed.                                |
| ACPI Low Power S0 Idle    | Disabled <b>[Default]</b><br>Enabled,                                                           | Enable or Disable ACPI Low Power S0<br>Idle Support.                                                                         |
| ErP Function              | Disabled <b>[Default]</b><br>Enabled,                                                           | ErP Function (Deep S5).                                                                                                    |
| PWR-On After PWR-Fail     | Off <b>[Default]</b><br>On<br>Last state                                                        | AC loss resume.                                                                                                    |
| Watch Dog                 | Disabled <b>[Default]</b> ,<br>30 sec<br>40 sec<br>50 sec<br>1 min<br>2 min<br>10 min<br>30 min | Select WatchDog.                                                                                                    |
| USB Standby Power Setting | Disabled<br>Enabled <b>[Default]</b>                                                            | Enabled/Disabled USB Standby Power during S3/S4/S5.                                                                          |

# 3.6.2.3 AMT Configuration

| Ap<br>Advanced               | tio Setup Utility – Copyright (C) 2017 Americar | Megatrends, Inc.                                                                                                    |
|------------------------------|-------------------------------------------------|----------------------------------------------------------------------------------------------------|
| Intel AMT<br>Un-Configure ME | [Enabled]<br>[Disabled]                         | Enable/Disable Intel (R)<br>Active Management Technology<br>BIOS Extension.<br>Note : iAMT H/W is always<br>enabled.<br>This option just controls the<br>BIOS extension execution.<br>If enabled, this requires<br>additional firmware in the SPI<br>device |
|                              |                                                 | <pre>++: Select Screen 14: Select Item Enter: Select +/-: Change Opt. F1: General Help F2: Previous Values F3: Optimized Defaults F4: Save &amp; Exit ESC: Exit</pre>                                                                                       |
| 1                            | /ersion 2.18.1263. Copyright (C) 2017American M | legatrends. Inc.                                                                                                    |

#### MX3965U User's Manual

| Item            | Options                                | Description                                                                                                    |
|-----------------|----------------------------------------|----------------------------------------------------------------------------------------------------|
| Intel AMT       | Disabled<br>Enabled <b>[Default]</b> , | Enable/Disable Intel® Active Management Technology<br>BIOS Extension. Note: iAMT H/W is always enabled.<br>This option just controls the BIOS extension execution.<br>If enabled, this requires additional firmware in the SPI<br>device. |
| Un-Configure ME | Disabled <b>[Default]</b><br>Enabled,  | OEMFlag Bit 15: Un-Configure ME without password.                                                                                                    |

# 3.6.2.4 PCH-FW Configuration

| Aptio Setup Utility -<br>Advanced                                                                                                    | - Copyright (C) 2017 American                                                                                    | Megatrends, Inc.                                                                                                    |
|----------------------------------------------------------------------------------------------------|----------------------------------------------------------------------------------------------------|----------------------------------------------------------------------------------------------------|
| ME FW Version<br>ME Firmware Mode<br>ME Firmware Type<br>ME Firmware SKU<br>PTT Capability / State<br>NFC Support<br>ME Unconfig on RTC Clear State<br>ME State<br>> Firmware Update Configuration | 11.0.22.1000<br>Normal Mode<br>Full Sku Firmware<br>Corporate SKU<br>1 / 0<br>Disabled<br>[Enabled]<br>[Enabled] | Configure Management Engine<br>Technology Parameters                                                                                                    |
|                                                                                                    |                                                                                                    | <pre>+: Select Screen fl: Select Item Enter: Select +/-: Change Opt. F1: General Help F2: Previous Values F3: Optimized Defaults F4: Save &amp; Exit ESC: Exit</pre> |
| Version 2.18.1263. (                                                                                                    | Copyright (C) 2017 American M                                                                                    | legatrends, Inc.                                                                                                    |

# 3.6.2.4.1 Firmware Update Configuration

| Aptio Setup U<br>Advanced | tility – Copyright (C) 2017  | American Megatrends, Inc.                                                                                                    |
|---------------------------|------------------------------|----------------------------------------------------------------------------------------------------|
| Me FW Image Re-Flash      | [Disabled]                   | Enable/Disable Me FW Image<br>Re-Flash function.                                                                                                    |
|                           |                              | <pre>++: Select Screen 11: Select Item Enter: Select +/-: Change Opt. F1: General Help F2: Previous Values F3: Optimized Defaults F4: Save &amp; Exit ESC: Exit</pre> |
| Version 2.18              | .1263. Copyright (C) 2017 Am | merican Megatrends, Inc.                                                                                                    |

| Item                 | Options                                | Description                                   |
|----------------------|----------------------------------------|-----------------------------------------------|
| Me FW Image Re-Flash | Disabled <b>[Default]</b> ,<br>Enabled | Enable/Disable Me FW Image Re-Flash function. |

## 3.6.2.5 IT8528 Super IO Configuration

You can use this item to set up or change the IT8528 Super IO configuration for serial ports. Please refer to 3.6.2.5.1~ 3.6.2.5.6 for more information.

| Aptio Setup Utility –<br>Advanced                                                                                                    | Copyright (C) 2017 American   | Megatrends, Inc.                                                                                                    |
|----------------------------------------------------------------------------------------------------|-------------------------------|----------------------------------------------------------------------------------------------------|
| IT8528 Super IO Configuration                                                                                                    |                               | Set Parameters of Serial Port<br>1 (COMA)                                                                                                    |
| Super IO Chip<br>▶ Serial Port 1 Configuration<br>▶ Serial Port 2 Configuration                                                                   | 178528                        |                                                                                                    |
| Super IO Chip<br>> Serial Port 3 Configuration<br>> Serial Port 4 Configuration<br>> Serial Port 5 Configuration<br>> Serial Port 6 Configuration | F81216                        |                                                                                                    |
|                                                                                                    |                               | <pre>++: Select Screen fl: Select Item Enter: Select +/-: Change Opt. F1: General Help F2: Previous Values F3: Optimized Defaults F4: Save &amp; Exit ESC: Exit</pre> |
| Version 2.18.1263. Co                                                                                                    | opyright (C) 2017 American Me | egatrends, Inc.                                                                                                    |

| Item                        | Description                             |
|-----------------------------|-----------------------------------------|
| Serial Port 1 Configuration | Set Parameters of Serial Port 1 (COMA). |
| Serial Port 2 Configuration | Set Parameters of Serial Port 2 (COMB). |
| Serial Port 3 Configuration | Set Parameters of Serial Port 3 (COMC). |
| Serial Port 4 Configuration | Set Parameters of Serial Port 4 (COMD). |
| Serial Port 5 Configuration | Set Parameters of Serial Port 5 (COME). |
| Serial Port 6 Configuration | Set Parameters of Serial Port 6 (COMF). |

## 3.6.2.5.1 Serial Port 1 Configuration

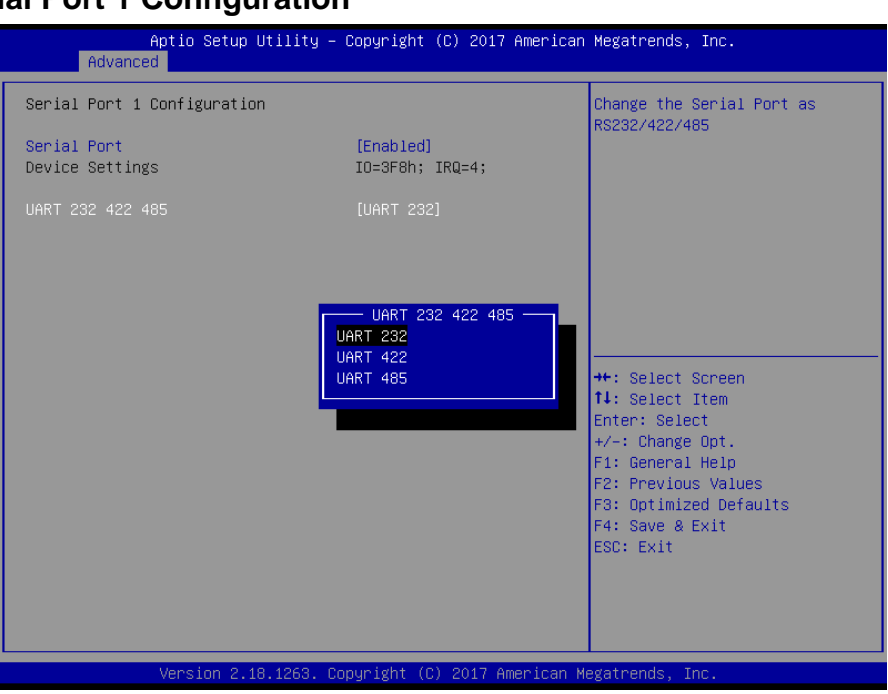

| Item             | Option                      | Description                              |  |
|------------------|-----------------------------|------------------------------------------|--|
| Serial Port      | Enabled[Default],           | Enable or Disable Serial Port (COM).     |  |
| Senarron         | Disabled                    |                                          |  |
|                  | UART 232 <b>[Default]</b> , |                                          |  |
| UART 232 422 485 | UART 422,                   | Change the Serial Port as RS232/422/485. |  |
|                  | UART 485                    |                                          |  |

### 3.6.2.5.2 Serial Port 2 Configuration

| Aptio Setup Utility<br>Advanced | ) – Copyright (C) 2017 Americar                      | n Megatrends, Inc.                                                                                                    |
|---------------------------------|------------------------------------------------------|----------------------------------------------------------------------------------------------------|
| Serial Port 2 Configuration     |                                                      | Change the Serial Port as                                                                                                    |
| Serial Port<br>Device Settings  | [Enabled]<br>IO=2F8h; IRQ=3;                         | 102027 4227 400                                                                                                    |
| UART 232 422 485                |                                                      |                                                                                                    |
|                                 | UART 232 422 485<br>UART 232<br>UART 422<br>UART 485 | <pre>++: Select Screen t4: Select Item Enter: Select +/-: Change Opt. F1: General Help F2: Previous Values F3: Optimized Defaults F4: Save &amp; Exit ESC: Exit</pre> |
| VerSiun 2.10.1263.              | Copyright (C) 2017 Hilerican P                       | iegati enus, Inc.                                                                                                    |

| Item             | Option             | Description                              |  |
|------------------|--------------------|------------------------------------------|--|
| Social Dort      | Enabled[Default],  | Enchle or Dischle Seriel Port (COM)      |  |
| Serial Port      | Disabled           | Enable of Disable Senal Port (COM).      |  |
|                  | UART 232[Default], |                                          |  |
| UART 232 422 485 | UART 422,          | Change the Serial Port as RS232/422/485. |  |
|                  | UART 485           |                                          |  |

# 3.6.2.5.3 Serial Port 3 Configuration

| Aptio Setup Utility -<br>Advanced | - Copyright           | (C) 2017 American | Megatrends, Inc.                                                                                                    |
|-----------------------------------|-----------------------|-------------------|----------------------------------------------------------------------------------------------------|
| Serial Port 3 Configuration       |                       |                   | Enable or Disable Serial Port                                                                                                    |
| Serial Port<br>Device Settings    | [Enabled]<br>IO=3E8h; | IRQ=5;            | (607)                                                                                                    |
|                                   |                       |                   | <pre>++: Select Screen 14: Select Item Enter: Select +/-: Change Opt. F1: General Help F2: Previous Values F3: Optimized Defaults F4: Save &amp; Exit ESC: Exit</pre> |
| Version 2.18.1263.                | Copyright (C          | ) 2017 American M | egatrends, Inc.                                                                                                    |

| Item        | Option            | Description                         |  |
|-------------|-------------------|-------------------------------------|--|
| Serial Port | Enabled[Default], | Enable or Disable Serial Port (COM) |  |
|             | Disabled          |                                     |  |

# 3.6.2.5.4 Serial Port 4 Configuration

| Aptio Setup Uti<br>Advanced                                   | lity – Copyright (C) 2017 Amer | rican Megatrends, Inc.                                                                                                    |
|---------------------------------------------------------------|--------------------------------|----------------------------------------------------------------------------------------------------|
| Serial Port 4 Configuration<br>Serial Port<br>Device Settings | [Enabled]<br>IO=2E8h; IRQ=5;   | Enable or Disable Serial Port<br>(COM)                                                                                                    |
|                                                               |                                | <pre>++: Select Screen 11: Select Item Enter: Select +/-: Change Opt. F1: General Help F2: Previous Values F3: Optimized Defaults F4: Save &amp; Exit ESC: Exit</pre> |
| Version 2.18.1                                                | 263. Copyright (C) 2017 Americ | can Megatrends, Inc.                                                                                                    |

| Item        | Option                     | Description                         |  |
|-------------|----------------------------|-------------------------------------|--|
| Serial Port | Enabled <b>[Default]</b> , | Enable or Disable Serial Port (COM) |  |
|             | Disabled                   |                                     |  |

# 3.6.2.5.5 Serial Port 5 Configuration

| Aptio Setup Utility<br>Advanced | – Copyright (C) 2017 America | an Megatrends, Inc.                                                                                                    |
|---------------------------------|------------------------------|----------------------------------------------------------------------------------------------------|
| Serial Port 5 Configuration     |                              | Enable or Disable Serial Port                                                                                                    |
| Serial Port<br>Device Settings  | [Enabled]<br>IO=200h; IRQ=5; | (CUM)                                                                                                    |
|                                 |                              | <pre>++: Select Screen 11: Select Item Enter: Select +/-: Change Opt. F1: General Help F2: Previous Values F3: Optimized Defaults F4: Save &amp; Exit ESC: Exit</pre> |
| Version 2.18.1263.              | Copyright (C) 2017 American  | Megatrends, Inc.                                                                                                    |

| Item        | Option                     | Description                   |
|-------------|----------------------------|-------------------------------|
| Conicl Dont | Enabled <b>[Default]</b> , | Enable or Disable Serial Port |
| Senal Port  | Disabled                   | (COM).                        |

# 3.6.2.5.6 Serial Port 6 Configuration

| Adva                       | Aptio Setup Utility –<br>nced | Copyright             | (C) 2017 American  | Megatrends, Inc.                                                                                                    |
|----------------------------|-------------------------------|-----------------------|--------------------|----------------------------------------------------------------------------------------------------|
| Serial Port                | 6 Configuration               |                       |                    | Enable or Disable Serial Port                                                                                                    |
| Serial Port<br>Device Sett | ings                          | [Enabled]<br>IO=208h; | IRQ=5;             |                                                                                                    |
|                            |                               |                       |                    | ++: Select Screen<br>14: Select Item<br>Enter: Select<br>+/-: Change Opt.<br>F1: General Help<br>F2: Previous Values<br>F3: Optimized Defaults<br>F4: Save & Exit<br>ESC: Exit |
|                            | Version 2.18.1263. Co         | opyright (C           | ) 2017 American Me | egatrends, Inc.                                                                                                    |

### User's Manual

| Item        | Option                     | Description                   |
|-------------|----------------------------|-------------------------------|
| Social Dort | Enabled <b>[Default]</b> , | Enable or Disable Serial Port |
| Serial Port | Disabled                   | (COM).                        |

## 3.6.2.6 H/W Monitor

| Aptio Setup Utilit<br>Advanced                                           | ty – Copyright (C) 2017 Am∈                            | erican Megatrends, Inc.                                                                                                    |
|--------------------------------------------------------------------------|--------------------------------------------------------|----------------------------------------------------------------------------------------------------|
| Pc Health Status<br>Smart Fan Function<br>▶ Smart Fan Mode Configuration | [Enabled]                                              | Enable or Disable Smart Fan                                                                                                    |
| CPU temperature<br>Fan1 Speed<br>VIN_L<br>VCORE                          | : +33 C<br>: 5557 RPM<br>: +12.292 V<br>: +0.984 V<br> |                                                                                                    |
|                                                                          | Enabled                                                | ++: Select Screen<br>11: Select Item<br>Enter: Select<br>+/-: Change Opt.<br>F1: General Help<br>F2: Previous Values<br>F3: Optimized Defaults<br>F4: Save & Exit<br>ESC: Exit |
| Version 2.18.1263                                                        | 3. Copyright (C) 2017 Ameri                            | ican Megatrends, Inc.                                                                                                    |

| Item               | Options                                | Description                  |
|--------------------|----------------------------------------|------------------------------|
| Smart Fan Function | Disabled <b>[Default]</b> ,<br>Enabled | Enable or Disable Smart Fan. |

## 3.6.2.6.1 Smart Fan Mode Configuration

| Aptio Setup Utility<br>Advanced | – Copyright (C) 2017 Americ | can Megatrends, Inc.                                                                                                    |
|---------------------------------|-----------------------------|----------------------------------------------------------------------------------------------------|
| Smart Fan Mode Configuration    |                             | CPU Smart Fan Mode Select                                                                                                    |
| CPU Smart Fan Mode<br>Fan PWM   | [Manual Mode]<br>255        | ++: Select Screen<br>1: Select Item<br>Enter: Select<br>+/-: Change Opt.<br>F1: General Help<br>F2: Previous Values<br>F3: Optimized Defaults<br>F4: Save & Exit<br>ESC: Exit |
| Version 2.18.1263.              | Copyright (C) 2017 American | Megatrends, Inc.                                                                                                    |

### MX3965U User's Manual

| ltem               | Option                                                                                                    | Description                |
|--------------------|----------------------------------------------------------------------------------------------------|----------------------------|
| CPU Smart Fan Mode | Manual Mode <b>[Default]</b> /Mode 01/Mode<br>02/Mode 03/Mode 04/Mode 05/Mode<br>06/Mode 07/Mode 08/Mode 09/Mode<br>10/Mode 11/Mode 12/Mode 13/Mode<br>14/Mode 15/Mode 16/Mode 17/Mode<br>18/Mode 19/Mode 20 | CPU Smart Fan Mode Select. |
| Fan PWM            | 0-255                                                                                                    | Fan PWM duty               |

# 3.6.2.7 S5 RTC Wake Settings

| Aptio Setup<br>Advanced                                                                                       | Utility – Copyright (C) 2017 An                                                                    | merican Megatrends, Inc.                                                                                                    |
|----------------------------------------------------------------------------------------------------|----------------------------------------------------------------------------------------------------|----------------------------------------------------------------------------------------------------|
| Wake system from S5<br>Wake up day of week<br>Wake up day<br>Wake up hour<br>Wake up minute<br>Wake up second | [Fixed Time]<br>[Disabled]<br>0<br>0<br>0<br>0<br>Hake up day of week<br>Disabled<br>Worday E iday | wake up day of<br>week.(Monday-Friday) or<br>(Monday-Saturday)                                                                                                    |
|                                                                                                    | Monday-Saturday                                                                                    | ++: Select Screen<br>11: Select Item<br>Enter: Select<br>+/-: Change Opt.<br>F1: General Help<br>F2: Previous Values<br>F3: Optimized Defaults<br>F4: Save & Exit<br>ESC: Exit |

| Item                | Options                                                         | Description                                                                                                    |
|---------------------|-----------------------------------------------------------------|----------------------------------------------------------------------------------------------------|
| Wake system from S5 | Disabled <b>[Default]</b> ,<br>Fixed Time<br>Dynamic Time       | Enable or disable System wake on alarm event.<br>Select FixedTime, system will wake on the<br>hr::min::sec specified. Select DynamicTime,<br>System will wake on the current time + Increase<br>minutes(s). |
| Wake up day of week | Disabled <b>[Default]</b> ,<br>Monday-Friday<br>Monday-Saturday | Wake up day of week. (Monday-Friday) or<br>(Monday-Saturday).                                                                                                    |
| Wake up day         | 1-31                                                            | Select 0 for daily system wake up 1-31 for which day of the month that you would like the system to wake up.                                                                                                |
| Wake up hour        | 0-23                                                            | Select 0-23 For example enter 3 for 3am and 15 for 3pm.                                                                                                    |
| Wake up minute      | 0-59                                                            | Select 0-23 For example enter 3 for 3am and 15 for 3pm.                                                                                                    |
| Wake up second      | 0-59                                                            | Select 0-23 For example enter 3 for 3am and 15 for 3pm.                                                                                                    |

| A<br>Advanced                     | ptio Setup Utility –  | Copyright     | (C) 2017 American  | Megatrends,                                                                                                    | Inc.                                                                  |
|-----------------------------------|-----------------------|---------------|--------------------|----------------------------------------------------------------------------------------------------|-----------------------------------------------------------------------|
| Wake system fro<br>Wake up minute | m S5<br>increase      | [Dynamic<br>1 | Time]              | 1 - 5<br>++: Select S<br>1: Select I<br>Enter: Select<br>+/-: Change<br>F1: General<br>F2: Previous<br>F3: Optimize<br>F4: Save & E<br>ESC: Exit | ccreen<br>item<br>it<br>Opt.<br>Help<br>: Values<br>d Defaults<br>xit |
|                                   | Version 2.18.1263. Co | pyright (C    | ) 2017 American Me | egatrends, Ir                                                                                                    | IC.                                                                   |

| Item                    | Options                       | Description                                     |
|-------------------------|-------------------------------|-------------------------------------------------|
|                         |                               | Enable or disable System wake on alarm event.   |
|                         | Disabled,                     | Select FixedTime, system will wake on the       |
| Wake system from S5     | Fixed Time                    | hr::min::sec specified. Select DynamicTime,     |
|                         | Dynamic Time <b>[Default]</b> | System will wake on the current time + Increase |
|                         |                               | minutes(s).                                     |
| Wake up minute increase | 1-5                           | 1-5.                                            |

## 3.6.2.8 Serial Port Console Redirection

| Aptio Setup Utility - (<br>Advanced                                            | Copyright (C) 2017 American | Megatrends, Inc.                                                                                                    |
|--------------------------------------------------------------------------------|-----------------------------|----------------------------------------------------------------------------------------------------|
| COM1<br>Console Redirection<br>▶ Console Redirection Settings                  | [Disabled]                  | Console Redirection Enable or<br>Disable.                                                                                                    |
| COM1(Pci Bus0,Dev0,Func0) (Disabled)<br>Console Redirection                    | Port Is Disabled            |                                                                                                    |
| Legacy Console Redirection<br>► Legacy Console Redirection Settings            |                             |                                                                                                    |
| Serial Port for Out-of-Band Managemer<br>Windows Emergency Management Services | nt∕<br>s (EMS)              |                                                                                                    |
| Console Redirection Settings                                                   | [Disabled]                  | <pre>++: Select Screen t1: Select Item Enter: Select +/-: Change Opt. F1: General Help F2: Previous Values F3: Optimized Defaults F4: Save &amp; Exit ESC: Exit</pre> |
| Version 2.18.1263. Cop                                                         | oyright (C) 2017 American M | egatrends, Inc.                                                                                                    |

#### MX3965U User's Manual

| Item                | Options                                | Description                            |
|---------------------|----------------------------------------|----------------------------------------|
| Console Redirection | Disabled <b>[Default]</b> ,<br>Enabled | Console Redirection Enable or Disable. |

## 3.6.2.8.1 COM1

| Aptio Setup Utility -<br>Advanced                                                                                                    | - Copyright (C) 2017 American                                                                            | ) Megatrends, Inc.                                                                                                    |
|----------------------------------------------------------------------------------------------------|----------------------------------------------------------------------------------------------------|----------------------------------------------------------------------------------------------------|
| Advanced<br>COM1<br>Console Redirection Settings<br>Terminal Type<br>Bits per second<br>Data Bits<br>Parity<br>Stop Bits<br>Flow Control<br>VT-UTF8 Combo Key Support<br>Recorder Mode<br>Resolution 100x31<br>Legacy OS Redirection Resolution | [ANSI]<br>[115200]<br>[8]<br>[None]<br>[1]<br>[None]<br>[Enabled]<br>[Disabled]<br>[Disabled]<br>[80x24] | Emulation: ANSI: Extended<br>ASCII char set. VT100: ASCII<br>char set. VT100+: Extends<br>VT100 to support color,<br>function keys, etc. VT-UTF8:<br>Uses UTF8 encoding to map<br>Unicode chars onto 1 or more<br>bytes. |
| Putty KeyPad<br>Redirection After BIOS POST                                                                                                    | [VT100]<br>[Always Enable]                                                                               | <pre>++: Select Screen t1: Select Item Enter: Select  +/-: Change Opt. F1: General Help F2: Previous Values F3: Optimized Defaults F4: Save &amp; Exit ESC: Exit</pre>                                                   |

| ltem            | Option                                                     | Description                                                                                                    |
|-----------------|------------------------------------------------------------|----------------------------------------------------------------------------------------------------|
| Terminal Type   | VT100<br>VT100+<br>VT-UTF8<br>ANSI <b>[Default]</b>        | Emulation: ANSI: Extended ASCII char set.<br>VT100: ASCII char set. VT100+: Extends VT100<br>to support color, function keys, etc. VT-UTF8:<br>Uses UTF8 encoding to map Unicode chars<br>onto 1 or more bytes.                                                                                                    |
| Bits per second | 9600<br>19200<br>38400<br>57600<br>115200 <b>[Default]</b> | Select serial port transmission speed. The speed must be matched on the other side. Long or noisy lines may require lower speeds.                                                                                                    |
| Data Bits       | 7<br>8 <b>[Default]</b>                                    | Data Bits.                                                                                                    |
| Parity          | None <b>[Default]</b><br>Even<br>Odd<br>Mark<br>Space      | A parity bit can be sent with the data bits to<br>detect some transmission errors. Even: parity bit<br>is 0 if the num of 1's in the data bits is even.<br>Odd:parity bit is 0 if num of 1's in the data bits is<br>odd. Mark: parity bit is always 1. Space: Parity<br>bit is always 0. Mark and Space Parity do not<br>allow for error detection. They can be used as<br>and additional data bit. |
| Stop Bits       | 1 <b>[Default]</b><br>2                                    | Stop bits indicate the end of a serial data packet.<br>(A start bit indicates the beginning). The<br>standard setting is 1 stop bit. Communication                                                                                                    |

#### User's Manual

|                                |                                                                    | with slow devices may require more than 1 stop                                                                                                    |
|--------------------------------|--------------------------------------------------------------------|----------------------------------------------------------------------------------------------------|
|                                |                                                                    | bit.                                                                                                    |
| Flow Control                   | None <b>[Default]</b><br>Hardware RTS/CTS                          | Flow control can prevent data loss from buffer<br>overflow. When sending data, if the receiving<br>buffers are full, a 'stop' signal can be sent to<br>stop the data flow. Once the buffers are empty,<br>a 'start' signal can be sent to re-start the flow.<br>Hardware flow control uses two wires to send<br>start/stop signals. |
| VT-UTF8 Combo Key              | Disabled                                                           | Enable VT-UTF8 Combination Key Support for                                                                                                    |
| Support                        | Enabled[Default]                                                   | ANSI/VT100 terminals.                                                                                                    |
| De conden Mede                 | Disabled[Default]                                                  | With this mode enabled only text will be sent.                                                                                                    |
| Recorder Mode                  | Enabled                                                            | This is to capture Terminal data.                                                                                                    |
| Decelution 400-24              | Disabled[Default]                                                  | Enables or disables extended terminal                                                                                                    |
| Resolution 100x31              | Enabled                                                            | resolution.                                                                                                    |
| Legacy OS Redirection          | 80x24[Default]                                                     | On Legacy OS, the Number of Rows and                                                                                                    |
| Resolution                     | 80x25                                                              | Columns supported redirection.                                                                                                    |
| Putty KeyPad                   | VT100 <b>[Default]</b><br>LINUX<br>XTERMR6<br>SCO<br>ESCN<br>VT400 | Select FunctionKey and KeyPad on Putty.                                                                                                    |
| Redirection After BIOS<br>POST | Always Enable <b>[Default]</b><br>Boot Loader                      | When Bootloader is selected, then Legacy<br>Console Redirection is disabled before booting<br>to legacy OS. When Always Enabled is<br>selected, then Legacy Console Redirection is<br>enabled for legacy OS. Default setting for this<br>option is set to Always Enable.                                                            |

## 3.6.2.9 CPU Configuration

Use the CPU configuration menu to view detailed CPU specification and configure the CPU.

| Aptio Setup Utility<br>Advanced                                                                                                    | – Copyright (C) 2017 Americar                                                                                                    | n Megatrends, Inc.                                                                                                    |
|----------------------------------------------------------------------------------------------------|----------------------------------------------------------------------------------------------------|----------------------------------------------------------------------------------------------------|
| CPU Configuration                                                                                                    |                                                                                                    |                                                                                                    |
| Intel(R) Celeron(R) CPU 3955U @ 2.<br>CPU Signature<br>Microcode Patch<br>Max CPU Speed<br>CPU Speed<br>Processor Cores<br>Hyper Threading Technology<br>Intel VT-x Technology<br>Intel SMX Technology<br>64-bit<br>EIST Technology<br>CPU C3 state<br>CPU C6 state<br>CPU C3 state<br>CPU C4 state<br>CPU C9 state<br>CPU C9 state<br>CPU C10 state<br>L1 Data Cache<br>L1 Code Cache<br>L2 Cache<br>L3 Cache | 000GHz<br>406E3<br>9E<br>2000 MHz<br>400 MHz<br>1900 MHz<br>2<br>Not Supported<br>Supported<br>Supporte | ++: Select Screen<br>11: Select Item<br>Enter: Select<br>+/-: Change Opt.<br>F1: General Help<br>F2: Previous Values<br>F3: Optimized Defaults<br>F4: Save & Exit<br>ESC: Exit |
|                                                                                                    |                                                                                                    |                                                                                                    |
| Aptio Setup Utility<br>Advanced                                                                                                    | – Copyright (C) 2017 Americar                                                                                                    | n Megatrends, Inc.                                                                                                    |
| Processor Cores<br>Hyper Threading Technology<br>Intel VT-× Technology<br>G4-bit<br>EIST Technology<br>CPU C3 state<br>CPU C6 state<br>CPU C6 state<br>CPU C7 state<br>CPU C8 state<br>CPU C9 state<br>CPU C9 state<br>CPU C10 state<br>L1 Data Cache<br>L1 Code Cache<br>L2 Cache<br>L3 Cache                                                                                                    | 2<br>Not Supported<br>Supported<br>Supported        | Package C State limit ++: Select Screen 11: Select Item Enter: Select +/-: Change Opt. E1: General Help                                                                        |
| C4 Cache<br>Active Processor Cores<br>Overclocking lock<br>Intel Virtualization Technology<br>Turbo Mode<br>CPU C states<br>Package C State limit                                                                                                    | NUT Present<br>[A11]<br>[Disabled]<br>[Enabled]<br>[Enabled]<br>[AUTO]                                                                                                    | F2: Previous Values<br>F3: Optimized Defaults<br>F4: Save & Exit<br>ESC: Exit                                                                                                  |

| Item                   | Options                   | Description                                          |
|------------------------|---------------------------|------------------------------------------------------|
| Active Processor Cores | All <b>[Default]</b><br>1 | Number of cores to enable in each processor package. |

#### User's Manual

| Overclocking lock               | Disabled <b>[Default]</b> ,<br>Enabled                                           | FLEX_RATIO(194) MSR.                                                                                        |
|---------------------------------|----------------------------------------------------------------------------------|----------------------------------------------------------------------------------------------------|
| Intel Virtualization Technology | Disabled,<br>Enabled <b>[Default]</b>                                            | When enabled, a VMM can utilize the additional hardware capabilities provided by Virtualization Technology. |
| Turbo Mode                      | Disabled,<br>Enabled <b>[Default]</b>                                            | Turbo Mode.                                                                                                 |
| CPU C states                    | Disabled,<br>Enabled <b>[Default]</b>                                            | Enable or disable CPU states.                                                                               |
| Package C State limit           | C0/C1<br>C2<br>C3<br>C6<br>C7<br>C7s<br>C8<br>C9<br>C10<br>Auto[ <b>Default]</b> | Package C State limit.                                                                                      |

## 3.6.2.10 Intel TXT Information

| Aptio Setup Utility -<br>Advanced                                                                    | Copyright (C) 2017 American                                                      | Megatrends, Inc.                                                                                                    |
|----------------------------------------------------------------------------------------------------|----------------------------------------------------------------------------------|----------------------------------------------------------------------------------------------------|
| Intel TXT Information                                                                                |                                                                                  |                                                                                                    |
| Chipset<br>BiosAcm<br>Chipset Txt<br>Cpu Txt<br>Error Code<br>Class Code<br>Major Code<br>Minor Code | Production Fused<br>Debug Fused<br>Not Supported<br>None<br>None<br>None<br>None | ++: Select Screen<br>11: Select Item<br>Enter: Select<br>+/-: Change Opt.<br>F1: General Help<br>F2: Previous Values<br>F3: Optimized Defaults<br>F4: Save & Exit<br>ESC: Exit |
| Version 2.18.1263. Co                                                                                | pyright (C) 2017 American M                                                      | egatrends, Inc.                                                                                                    |

# 3.6.2.11 SATA Configuration

| Aptio Setup Ut.<br>Advanced                                                                                                    | ility – Copyright (C) 2017 Americ                                                                                 | can Megatrends, Inc.                                                                              |
|----------------------------------------------------------------------------------------------------|----------------------------------------------------------------------------------------------------|---------------------------------------------------------------------------------------------------|
| SATA Controller(s)<br>SATA Test Mode<br>Aggressive LPM Support<br>SATA Controller Speed<br>Serial ATA Port 0(M.2)<br>Software Preserve<br>Port 1<br>CATA Device Ture | [Enabled]<br>[Disabled]<br>[Disabled]<br>[Default]<br>Empty<br>Unknown<br>[Enabled]<br>[Colid Ctoto Prive]        | Enable PCH to aggressively<br>enter link power state.                                             |
| Serial ATA Port 1<br>Software Preserve<br>Port 1<br>SATA Device Type<br>Serial ATA Port 2<br>Software Preserve<br>Port 2<br>SATA Device Type                         | Empty<br>Empty<br>Unknown<br>[Enabled]<br>[Hard Disk Drive]<br>Empty<br>Unknown<br>[Enabled]<br>[Hard Disk Drive] | ++: Select Screen<br>fl: Select Item<br>Enter: Select<br>+/-: Change Opt.<br>E1: Ceapenal Help    |
|                                                                                                    |                                                                                                    | F1: General Help<br>F2: Previous Values<br>F3: Optimized Defaults<br>F4: Save & Exit<br>ESC: Exit |
| Version 2.18.                                                                                                    | 1263. Copyright (C) 2017 American                                                                                 | n Megatrends, Inc.                                                                                |

| Item                    | Options                    | Description                                  |  |
|-------------------------|----------------------------|----------------------------------------------|--|
|                         | Disabled,                  | Frable or disable CATA Device                |  |
| SATA Controller(s)      | Enabled[Default]           | Enable of disable SATA Device.               |  |
| SATA Test Mede          | Disabled[Default],         | Tast Mada Enable/Disable (Lean Back)         |  |
| SATA Test Mode          | Enabled                    | Test Mode Enable/Disable (Loop Back).        |  |
| Aggrossiva I PM Support | Disabled[Default],         | Enable PCH to aggressively enter link power  |  |
| Aggressive LFM Support  | Enabled                    | state.                                       |  |
|                         | Default[Default]           |                                              |  |
| SATA Controllor Spood   | Gen1                       | Indicates the maximum speed the SATA         |  |
| SATA Controller Speed   | Gen2                       | controller can support.                      |  |
|                         | Gen3                       |                                              |  |
|                         | Disabled                   |                                              |  |
| Port1/2                 | Enabled[Default]           | Enable/Disable SATA Port.                    |  |
|                         |                            |                                              |  |
| SATA Device Type        | Hard Disk Drive            | Identify the SATA port is connected to Solid |  |
|                         | Solid State Drive[Default] | State Drive or Hard Disk Drive.              |  |
|                         |                            |                                              |  |

# 3.6.2.12 Network Stack Configuration

| Aptio Setup Utility -<br>Advanced                                                                 | Copyright (C) 2017 Americar                                              | Megatrends, Inc.                                                                                                    |
|---------------------------------------------------------------------------------------------------|--------------------------------------------------------------------------|----------------------------------------------------------------------------------------------------|
| Network Stack<br>Ipv4 PXE Support<br>Ipv6 PXE Support<br>PXE boot wait time<br>Media detect count | [Enabled]<br>[Enabled]<br>0<br>1<br>Network Stack<br>Disabled<br>Enabled | Enable/Disable UEFI Network<br>Stack<br>++: Select Screen<br>14: Select Item<br>Enter: Select<br>+/-: Change Opt.<br>F1: General Help<br>F2: Previous Values<br>F3: Optimized Defaults<br>F4: Save & Exit<br>ESC: Exit |
| Version 2.18.1263. C                                                                              | opyright (C) 2017 American ⊧                                             | legatrends, Inc.                                                                                                    |

| Item               | Options                              | Description                                 |
|--------------------|--------------------------------------|---------------------------------------------|
| Network Stack      | Enabled<br>Disabled <b>[Default]</b> | Enable/Disable UEFI Network Stack.          |
| Inud DVE Support   | Disabled                             | Enable Ipv4 PXE Boot Support. If disabled   |
| ipv4 PXE Support   | Enabled[Default]                     | IPV4 PXE boot option will not be created.   |
| Invé DVE Support   | Disabled                             | Enable Ipv6 PXE Boot Support. If disabled   |
| IPV6 PXE Support   | Enabled[Default]                     | IPV6 PXE boot option will not be created.   |
|                    | 0                                    | Wait time to press ESC key to abort the PXE |
| PAE boot wait time |                                      | boot.                                       |
| Media detect count | 1                                    | Number of times presence of media will be   |
|                    |                                      | checked.                                    |

## 3.6.2.13 CSM Configuration

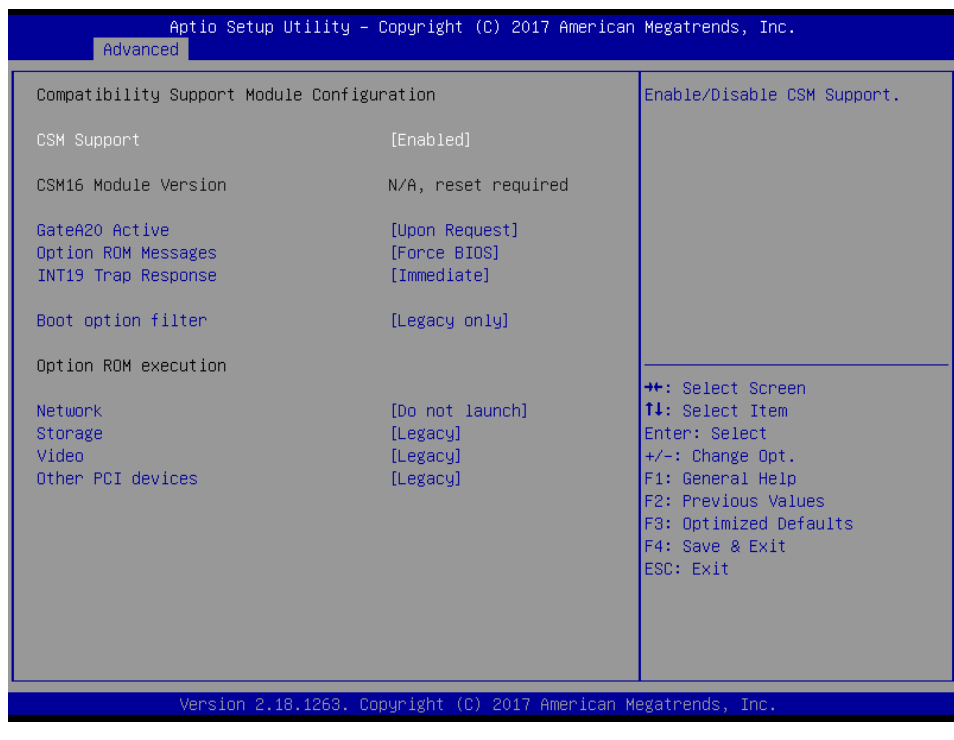

| Item                | Options                                                      | Description                                                                                                    |
|---------------------|--------------------------------------------------------------|----------------------------------------------------------------------------------------------------|
| CSM Support         | Enabled <b>[Default]</b><br>Disabled,                        | Enable/Disable CSM Support.                                                                                                    |
| GateA20 Active      | Upon Request <b>[Default]</b><br>Always                      | UPON REQUEST – GA20 can be disabled<br>using BIOS services. ALWAYS – do not<br>allow disabling GA20; this option is useful<br>when any RT code is executed above 1MB. |
| Option ROM Messages | Force BIOS <b>[Default]</b><br>Keep Current                  | Set display mode for Option ROM.                                                                                                    |
| INT19 Trap Response | Immediate <b>[Default]</b><br>Postponed                      | BIOS reaction on INT19 trapping by Option<br>ROM: IMMEDIATE – execute the trap right<br>away; POSTONED – execute the trap during<br>legacy boot.                      |
| Boot option filter  | UEFI and Legacy<br>Legacy only <b>[Default]</b><br>UEFI only | This option controls Legacy/UEFI ROMs priority.                                                                                                    |
| Network             | Do not launch <b>[Default]</b><br>UEFI<br>Legacy             | Controls the execution of UEFI and Legacy PXE OpROM.                                                                                                    |
| Storage             | Do not launch<br>UEFI<br>Legacy <b>[Default]</b>             | Controls the execution of UEFI and Legacy Storage OpROM.                                                                                                    |
| Video               | Do not launch<br>UEFI<br>Legacy <b>[Default]</b>             | Controls the execution of UEFI and Legacy Video OpROM.                                                                                                    |
| Other PCI devices   | Do not launch<br>UEFI<br>Legacy <b>[Default]</b>             | Determines OpROM execution policy for devices other than Network, Storage, or Video.                                                                                  |

## 3.6.2.14 SDIO Configuration

| Aptio Setup<br>Advanced                | Utility – Copyright (C) 201                   | 7 American Megatrends, Inc.                                                                                                    |
|----------------------------------------|-----------------------------------------------|----------------------------------------------------------------------------------------------------|
| SDIO Configuration<br>SDIO Access Mode | (Auto)                                        | ▲ Auto Option: Access SD device<br>in DMA mode if controller<br>supports it,otherwise in PIO<br>mode.DMA Option: Access SD<br>device in DMA mode.PIO Option:                         |
|                                        | SDIO Access Mo<br>Auto<br>ADMA<br>SDMA<br>PIO | de<br>++: Select Screen<br>11: Select Item<br>Enter: Select<br>+/-: Change Opt.<br>F1: General Help<br>F2: Previous Values<br>F3: Optimized Defaults<br>F4: Save & Exit<br>ESC: Exit |
| Version 2.1                            | 8.1263. Copyright (C) 2017                    | American Megatrends, Inc.                                                                                                    |

| Item             | Options                                      | Description                                                                                                    |
|------------------|----------------------------------------------|----------------------------------------------------------------------------------------------------|
| SDIO Access Mode | Auto <b>[Default]</b><br>ADMA<br>SDMA<br>PIO | Auto Option: Access SD device in DMA<br>mode if controller supports it, otherwise in<br>PIO mode. DMA Option: Access SD device<br>in DMA mode. PIO Option: Access SD<br>device in PIO mode. |

## 3.6.2.15 USB Configuration

The USB Configuration menu helps read USB information and configures USB settings.

| Aptio Setup Utility –<br>Advanced                                                              | Copyright (C) 2017 American                       | Megatrends, Inc.        |
|------------------------------------------------------------------------------------------------|---------------------------------------------------|-------------------------|
| USB Configuration                                                                              |                                                   | Enable/Disable USB Mass |
| USB Module Version                                                                             | 17                                                | stundge briver support. |
| USB Controllers:<br>1 XHCI                                                                     |                                                   |                         |
| USB Devices:<br>1 Drive, 1 Keyboard, 1 Mouse,                                                  | 1 Hub                                             |                         |
| Legacy USB Support<br>XHCI Hand-off<br>USB Mass Storage Driver Support<br>Port 60/64 Emulation | (Enabled)<br>(Enabled)<br>(Enabled)<br>(Disabled) |                         |
| USB hardware delaws and time-outs:                                                             |                                                   | ++: Select Screen       |
| USB transfer time-out                                                                          | [20_sec]                                          | Enter: Select           |
| Device reset time-out                                                                          | [20 sec]                                          | +/-: Change Opt.        |
| Device power-up delay                                                                          | [Auto]                                            | F1: General Help        |
|                                                                                                |                                                   | F2: Previous Values     |
| Mass Storage Devices:                                                                          |                                                   | F3: Optimized Defaults  |
| hp V220W 1100                                                                                  | [Auto]                                            | F4: Save & Exit         |
|                                                                                                |                                                   | LOOP EAST               |
|                                                                                                |                                                   |                         |
|                                                                                                |                                                   |                         |
|                                                                                                |                                                   |                         |
| Version 2. <u>1</u> 8.1263. Co                                                                 | opyright (C) 2017 American M                      | legatrends, Inc.        |

### MX3965U User's Manual

| Item                            | Options                                                              | Description                                                                                                    |
|---------------------------------|----------------------------------------------------------------------|----------------------------------------------------------------------------------------------------|
| Legacy USB Support              | Enabled <b>[Default]</b><br>Disabled<br>Auto                         | Enables Legacy USB support. AUTO option<br>disables legacy support if no USB devices are<br>connected. DISABLE option will keep USB<br>devices available only for EFI applications.                                 |
| XHCI Hand-off                   | Enabled <b>[Default]</b><br>Disabled                                 | This is a workaround for OSew without XHCI hand-off support. The XHCI ownership change should be claimed by XHCI driver.                                                                                            |
| USB Mass Storage Driver Support | Enabled <b>[Default]</b><br>Disabled                                 | Enable/Disable USB Mass Storage Driver<br>Support.                                                                                                    |
| Port 60/64 Emulation            | Enabled<br>Disabled <b>[Default]</b>                                 | Enables I/O port 60h/64h emulation support. This<br>should be enabled for the complete USB<br>keyboard legacy support for non-USB aware<br>OSes.                                                                    |
| USB transfer time-out           | 1 sec<br>5 sec<br>10 sec<br>20 sec <b>[Default]</b>                  | The time-out value for Control, Bulk, and Interrupt transfers.                                                                                                    |
| Device reset time-out           | 10 sec<br>20 sec <b>[Default]</b><br>30 sec<br>40 sec                | USB mass storage device Start Unit command time-out.                                                                                                    |
| Device power-up delay           | Auto <b>[Default]</b><br>Manual                                      | Maximum time the device will take before it<br>properly reports itself to the Host Controller. 'Auto'<br>uses default value: for a Root port it is 100ms, for<br>a Hub port the delay is taken form Hub descriptor. |
| Mass Storage Devices            | Auto <b>[Default]</b><br>Floppy<br>Forced FDD<br>Hard Disk<br>CD-ROM | Mass storage device emulation type. 'AUTO'<br>enumerates devices according to their media<br>format. Optical drives are emulated as 'CDROM',<br>drives with no media will be emulated according<br>to a drive type. |

# 3.6.3 Chipset

| Main Advan                       | Aptio Setup Utility –<br>ced Chipset Security | Copyright (C<br>Boot Save & | ) 2017 Amer:<br>Exit | rican Megatrends, Inc.                                                                                                    |  |
|----------------------------------|-----------------------------------------------|-----------------------------|----------------------|----------------------------------------------------------------------------------------------------|--|
| ▶ System Agent<br>▶ PCH-IO Confi | (SA) Configuration<br>guration                |                             |                      | System Agent (SA) Parameters<br>++: Select Screen<br>11: Select Item<br>Enter: Select<br>+/-: Change Opt.<br>F1: General Help<br>F2: Previous Values<br>F3: Optimized Defaults<br>F4: Save & Exit<br>ESC: Exit |  |
|                                  | Version 2.18.1263. C                          | opyright (C)                | 2017 America         | can Megatrends, Inc.                                                                                                    |  |

# 3.6.3.1 System Agent (SA) Configuration

| Aptio<br>Ch:                                                           | Setup Utility – Copyri;<br>ipset | ht (C) 2017 American | Megatrends, Inc.                                                                              |
|------------------------------------------------------------------------|----------------------------------|----------------------|-----------------------------------------------------------------------------------------------|
| System Agent Bridge<br>SA PCIe Code Versior<br>VT-d                    | Name Skyla<br>1 2.1.0<br>Suppor  | e<br>O<br>ted        | Memory Configuration Parameters                                                               |
| VT-d                                                                   | [Enab                            | ed]                  |                                                                                               |
| <ul> <li>Graphics Configurat:</li> <li>Memory Configuration</li> </ul> | Lon<br>1                         |                      | ++: Select Screen<br>14: Select Item<br>Enter: Select<br>+/-: Change Opt.<br>F1: General Help |
|                                                                        |                                  |                      | F2: Previous Values<br>F3: Optimized Defaults<br>F4: Save & Exit<br>ESC: Exit                 |
| Vens:                                                                  | ion 2.18.1263. Copyrigh          | (C) 2017 American M  | egatrends, Inc.                                                                               |

| Item | Option                               | Description      |
|------|--------------------------------------|------------------|
| VT-d | Enabled <b>[Default]</b><br>Disabled | VT-d capability. |

# 3.6.3.1.1 Graphics Configuration

| Aptio Setup Utility -<br>Chipset                                                                                                    | Copyright (C) 2017 Ameri                                   | can Megatrends, Inc.                                                                                                    |
|----------------------------------------------------------------------------------------------------|------------------------------------------------------------|----------------------------------------------------------------------------------------------------|
| Graphics Configuration                                                                                                    |                                                            | Active Internal<br>LVDS(eDP->Ch7511-to-LVDS)                                                                                                    |
| Active LVDS(Ch7511)<br>CH7511 EDID Panel Option<br>Brightness Control Method<br>LVDS Back Light PMM<br>LVDS Back Light PMM Frequency | [Enabled]<br>[1024x768 24/1]<br>[BIOS]<br>[100%]<br>[ 200] | ++: Select Screen<br>1: Select Item<br>Enter: Select<br>+/-: Change Opt.<br>F1: General Help<br>F2: Previous Values<br>F3: Optimized Defaults<br>F4: Save & Exit<br>ESC: Exit |
| Version 2.18.1263. C                                                                                                    | opyright (C) 2017 America                                  | n Megatrends, Inc.                                                                                                    |

| Item                      | Option                 | Description                      |
|---------------------------|------------------------|----------------------------------|
|                           | Enabled[Default]       | Active Internal                  |
| Active LVDS(CH7511)       | Disabled               | LVDS(eDP->Ch7511-to-LVDS).       |
|                           | 1024x768 24/1[Default] |                                  |
|                           | 800x600 18/1           |                                  |
|                           | 1024x768 18/1          |                                  |
|                           | 1366x768 18/1          |                                  |
|                           | 1024x600 18/1          |                                  |
|                           | 1280x800 18/1          |                                  |
| CH7511 EDID Banal Ontion  | 1920x1200 24/2         | Port1-EDP to LVDS (Chrotel 7511) |
| CH7511 EDID Panel Option  | 1920x1080 18/2         | Panel EDID Option.               |
|                           | 1280x1024 24/2         |                                  |
|                           | 1440x900 18/2          |                                  |
|                           | 1600x1200 24/2         |                                  |
|                           | 1366x768 24/1          |                                  |
|                           | 1920x1080 24/2         |                                  |
|                           | 1680x1050 24/2         |                                  |
|                           | BIOS[Default]          | IVDS Brightness Control Mothed   |
| Brightness Control Method | BR Button              | 1 BIOS 2 Brightness Button       |
| Biginness control Method  | VR                     | 3 Variable Resistor 4 OS Driver  |
|                           | OS driver              |                                  |
|                           | 00%                    |                                  |
| LVDS Back Light PWM       | 25%                    |                                  |
|                           | 50%                    | Soloct LV/DS back light DWM duty |
|                           | 75%                    |                                  |
|                           | 100% <b>[Default]</b>  |                                  |
|                           |                        |                                  |

### User's Manual

|                                  | 200[Default] |                              |
|----------------------------------|--------------|------------------------------|
|                                  | 300          |                              |
|                                  | 400          |                              |
| LVDS Back Light PWM<br>Frequency | 500          |                              |
|                                  | 700          | Salaat LV/DS baak light DW/M |
|                                  | 1k Select    | Select LVDS back light PVVW  |
|                                  | 2k           | Frequency.                   |
|                                  | Зk           |                              |
|                                  | 5k           |                              |
|                                  | 10k          |                              |
|                                  | 20k          |                              |

# 3.6.3.1.2 Memory Configuration

| Aptio Setup Utility -<br>Chipset                                                     | Copyright (C) 2017 Americ               | can Megatrends, Inc.                                                                                                    |
|--------------------------------------------------------------------------------------|-----------------------------------------|----------------------------------------------------------------------------------------------------|
| Memory Configuration<br>Memory RC Version<br>Memory Frequency<br>Total Memory<br>VDD | 2.1.0.0<br>2133 MHz<br>16384 MB<br>1200 | Maximum Value of TOLUD.<br>Dynamic assignment would<br>adjust TOLUD automatically<br>based on largest MMIO length<br>of installed graphic controller                  |
| DIMM#0<br>DIMM#2<br>Memory Timings (tCL-tRCD-tRP-tRAS)                               | 16384 MB<br>Not Present<br>15–35        |                                                                                                    |
| Max TOLUD                                                                            |                                         |                                                                                                    |
|                                                                                      |                                         | <pre>++: Select Screen fl: Select Item Enter: Select +/-: Change Opt. F1: General Help F2: Previous Values F3: Optimized Defaults F4: Save &amp; Exit ESC: Exit</pre> |
| Version 2.18.1263. C                                                                 | opyright (C) 2017 Americar              | n Megatrends, Inc.                                                                                                    |

| Item      | Option                                                                           | Description                                                                                                    |
|-----------|----------------------------------------------------------------------------------|----------------------------------------------------------------------------------------------------|
| Max TOLUD | Dynamic <b>[Default]</b><br>/1GB/1.25GB/1.5GB/1.75GB<br>/2GB/2.25GB/2.5GB/2.75GB | Maximum Value of TOLUD. Dynamic<br>assignment would adjust TOLUD<br>automatically based on largest MMIO length<br>of installed graphic controller. |

# MX3965U User's Manual

# 3.6.3.2 PCH-IO Configuration

| Aptio Setup<br>Chipset                                                                                                    | Utility – Copyright (C) 2017 American       | Megatrends, Inc.                                                                                                    |
|----------------------------------------------------------------------------------------------------|---------------------------------------------|----------------------------------------------------------------------------------------------------|
| Intel PCH RC Version<br>Intel PCH SKU Name                                                                                          | 2.1.0.0<br>PCH-LP Mobile (U)<br>Premium SKU | Enable or disable onboard NIC.                                                                                                    |
| Intel PCH Rev ID                                                                                                    | 21/01                                       |                                                                                                    |
| <ul> <li>PCI Express Configuration</li> <li>USB Configuration</li> <li>HD Audio Configuration</li> <li>SCS Configuration</li> </ul> |                                             |                                                                                                    |
| PCH LAN Controller                                                                                                    |                                             |                                                                                                    |
|                                                                                                    |                                             | <pre>++: Select Screen 11: Select Item Enter: Select +/-: Change Opt. F1: General Help F2: Previous Values F3: Optimized Defaults F4: Save &amp; Exit ESC: Exit</pre> |
| Version 2.1                                                                                                    | 8.1263. Copyright (C) 2017 American Mu      | egatrends, Inc.                                                                                                    |

| Item               | Option                               | Description                    |
|--------------------|--------------------------------------|--------------------------------|
| PCH LAN Controller | Disabled<br>Enabled <b>[Default]</b> | Enable or disable onboard NIC. |

# 3.6.3.2.1 PCI Express Configuration

| Aptio Setup Utility – Copyright (C) 2017 (<br><mark>Chipset</mark>                                                                                                    | American Megatrends, Inc.                                                                                                    |
|----------------------------------------------------------------------------------------------------|----------------------------------------------------------------------------------------------------|
| PCI Express Configuration                                                                                                    | PCI Express Root Port 5<br>Settings.                                                                                                    |
| <ul> <li>PCIE Port 4 is assigned to LAN</li> <li>PCI Express Root Port 5(i210/211)</li> <li>PCI Express Root Port 6(PCIe Slot)</li> <li>PCI Express Root Port 7(M.2 KeyB share SATA)</li> <li>PCI Express Root Port 8(M.2 KeyB)</li> <li>PCI Express Root Port 9(M.2 KeyA)</li> </ul> |                                                                                                    |
|                                                                                                    | <pre>++: Select Screen 11: Select Item Enter: Select +/-: Change Opt, F1: General Help F2: Previous Values F3: Optimized Defaults F4: Save &amp; Exit ESC: Exit</pre> |
| Version 2.18.1263. Copyright (C) 2017 Am                                                                                                    | erican Megatrends, Inc.                                                                                                    |

| Apt                                                            | tio Setup Utility – (<br>Chipset | Copyright (C) 2017 American                     | Megatrends, Inc.                                                                                                    |
|----------------------------------------------------------------|----------------------------------|-------------------------------------------------|----------------------------------------------------------------------------------------------------|
| PCI Express Root<br>ASPM Support<br>L1 Substates<br>PCIe Speed | Port 5                           | [Enabled]<br>[Disabled]<br>[Disabled]<br>[Auto] | Control the PCI Express Root<br>Port.<br>++: Select Screen<br>tl: Select Item<br>Enter: Select<br>+/-: Change Opt.<br>F1: General Help<br>F2: Previous Values<br>F3: Optimized Defaults<br>F4: Save & Exit<br>ESC: Exit |
| Ve                                                             | project 2 10 1262 Per            | aunight (P) 2017 Amonicon Ma                    | adataanda Taa                                                                                                    |

# 3.6.3.2.1.1 PCI Express Root Port 5 (i210/211)

| Item                    | Option                     | Description                               |  |
|-------------------------|----------------------------|-------------------------------------------|--|
| PCI Express Root Port 5 | Enabled <b>[Default]</b> , | Control the PCI Express Root Port.        |  |
|                         | Disabled                   |                                           |  |
|                         | Disabled <b>[Default]</b>  |                                           |  |
|                         | LOs                        | Set the ASPM Level: Force L0s – Force all |  |
| ASPM Support            | L1                         | links to L0s State AUTO – BIOS auto       |  |
|                         | L0sL1                      | configure DISABLE – Disables ASPM.        |  |
|                         | Auto,                      |                                           |  |
|                         | Disabled[Default]          |                                           |  |
| 14 Substates            | L1.1                       | PCI Express L1 Substates settings.        |  |
| LI Substates            | L1.2                       |                                           |  |
|                         | L1.1 & L1.2,               |                                           |  |
| PCIe Speed              | Auto[Default]              |                                           |  |
|                         | Gen1                       | Salast DCI Everage part apoad             |  |
|                         | Gen2                       | Select FOI Express port speed.            |  |
|                         | Gen3                       |                                           |  |

# 3.6.3.2.1.2 PCI Express Root Port 6 (PCIe Slot)

| A                                                             | ptio Setup Utility — (<br>Chipset | Copyright (C) 2017 American                        | Megatrends, Inc.                                                                                                    |
|---------------------------------------------------------------|-----------------------------------|----------------------------------------------------|----------------------------------------------------------------------------------------------------|
| PCI Express Roo<br>ASPM Support<br>L1 Substates<br>PCIe Speed | t Port 6                          | [Enabled]<br>[Disabled]<br>[L1.1 & L1.2]<br>[Auto] | Control the PCI Express Root<br>Port.                                                                                                    |
|                                                               |                                   |                                                    | <pre>++: Select Screen  14: Select Item Enter: Select +/-: Change Opt. F1: General Help F2: Previous Values F3: Optimized Defaults F4: Save &amp; Exit ESC: Exit</pre> |
|                                                               | Version 2,18,1263, Co.            | ouright (C) 2017 American M                        | egatrends. Inc.                                                                                                    |

| Item                      | Option               | Description                               |  |
|---------------------------|----------------------|-------------------------------------------|--|
| DOI Furnisse De st Deut 6 | Enabled[Default],    | Control the DCI Everges Rest Part         |  |
| PCI Express Root Port 6   | Disabled             | Control the PCI Express Root Port.        |  |
|                           | Disabled[Default]    |                                           |  |
|                           | L0s                  | Set the ASPM Level: Force L0s – Force all |  |
| ASPM Support              | L1                   | links to L0s State AUTO – BIOS auto       |  |
|                           | L0sL1                | configure DISABLE – Disables ASPM.        |  |
|                           | Auto,                |                                           |  |
|                           | Disabled             |                                           |  |
| L1 Substates              | L1.1                 | PCI Express I.1 Substates settings        |  |
| LI Substates              | L1.2                 | FOI Express LT Substates settings.        |  |
|                           | L1.1 & L1.2[Default] |                                           |  |
|                           | Auto[Default]        |                                           |  |
| PCIe Speed                | Gen1                 | Solact PCI Express part speed             |  |
|                           | Gen2                 | Select FOI Express port speed.            |  |
|                           | Gen3                 |                                           |  |

# 3.6.3.2.1.3 PCI Express Root Port 7 (M.2 KeyB share SATA)

| ltem                    | Option                     | Description                               |  |
|-------------------------|----------------------------|-------------------------------------------|--|
| PCI Express Root Port 7 | Enabled <b>[Default]</b> , | Control the PCI Express Root Port.        |  |
| •                       | Disabled                   | ·                                         |  |
|                         | Disabled[Default]          |                                           |  |
|                         | LOs                        | Set the ASPM Level: Force L0s – Force all |  |
| ASPM Support            | L1                         | links to L0s State AUTO – BIOS auto       |  |
|                         | L0sL1                      | configure DISABLE – Disables ASPM.        |  |
|                         | Auto,                      |                                           |  |
|                         | Disabled                   |                                           |  |
| L1 Substates            | L1.1                       | PCI Express L1 Substates settings.        |  |
| LI Substates            | L1.2                       |                                           |  |
|                         | L1.1 & L1.2[Default]       |                                           |  |
|                         | Auto[Default]              |                                           |  |
| PCIe Speed              | Gen1                       | Salast DCI Everage part anod              |  |
|                         | Gen2                       | Select FOI Express port speed.            |  |
|                         | Gen3                       |                                           |  |

| •                                                              |                                |                                                    |                                                                                                    |
|----------------------------------------------------------------|--------------------------------|----------------------------------------------------|----------------------------------------------------------------------------------------------------|
| Ap:                                                            | tio Setup Utility -<br>Chinset | Copyright (C) 2017 Americar                        | ) Megatrends, Inc.                                                                                                    |
|                                                                |                                |                                                    |                                                                                                    |
| PCI Express Root<br>ASPM Support<br>L1 Substates<br>PCIe Speed | Port 8                         | [Enabled]<br>[Disabled]<br>[L1.1 & L1.2]<br>[Auto] | Control the PCI Express Root<br>Port.<br>++: Select Screen<br>fl: Select Item<br>Enter: Select<br>+/-: Change Opt.<br>F1: General Help<br>F2: Previous Values<br>F3: Optimized Defaults<br>F4: Save & Exit<br>ESC: Exit |
|                                                                |                                |                                                    |                                                                                                    |
|                                                                | 1 0 10 1010 0                  |                                                    |                                                                                                    |

# 3.6.3.2.1.4 PCI Express Root Port 8 (M.2 KeyB)

| Item                    | Option                                 | Description                               |  |
|-------------------------|----------------------------------------|-------------------------------------------|--|
| PCI Express Root Port 8 | Enabled <b>[Default]</b> ,<br>Disabled | Control the PCI Express Root Port.        |  |
|                         | Disabled[Default]                      |                                           |  |
|                         | LOs                                    | Set the ASPM Level: Force L0s – Force all |  |
| ASPM Support            | L1                                     | links to L0s State AUTO – BIOS auto       |  |
|                         | L0sL1                                  | configure DISABLE – Disables ASPM.        |  |
|                         | Auto,                                  |                                           |  |
|                         | Disabled                               |                                           |  |
| 1 1 Substatos           | L1.1                                   | DCI Express I 1 Substates acttings        |  |
| El Substates            | L1.2                                   | FOI Express ET Substates settings.        |  |
|                         | L1.1 & L1.2[Default]                   |                                           |  |
|                         | Auto[Default]                          |                                           |  |
| PCIe Speed              | Gen1                                   | Select BCI Express part apoad             |  |
|                         | Gen2                                   | Select FOI Express port speed.            |  |
|                         | Gen3                                   |                                           |  |

| Aptio Setup U <sup>.</sup><br>Chipset                                 | ility – Copyright (C) 2017 Ame                     | rican Megatrends, Inc.                                                                                                    |
|-----------------------------------------------------------------------|----------------------------------------------------|----------------------------------------------------------------------------------------------------|
| PCI Express Root Port 9<br>ASPM Support<br>L1 Substates<br>PCIe Speed | [Enabled]<br>[Disabled]<br>[L1.1 & L1.2]<br>[Auto] | Control the PCI Express Root<br>Port.                                                                                                    |
|                                                                       |                                                    | <pre>++: Select Screen 11: Select Item Enter: Select +/-: Change Opt. F1: General Help F2: Previous Values F3: Optimized Defaults F4: Save &amp; Exit ESC: Exit</pre> |

# 3.6.3.2.1.5 PCI Express Root Port 9 (M.2 KeyA)

| ltem                    | Option               | Description                               |
|-------------------------|----------------------|-------------------------------------------|
| PCI Express Root Port 9 | Enabled[Default],    | Control the PCI Express Root Port.        |
|                         | Disabled             |                                           |
| ASPM Support            | Disabled[Default]    |                                           |
|                         | LOs                  | Set the ASPM Level: Force L0s – Force all |
|                         | L1                   | links to L0s State AUTO – BIOS auto       |
|                         | L0sL1                | configure DISABLE – Disables ASPM.        |
|                         | Auto,                |                                           |
| L1 Substates            | Disabled             |                                           |
|                         | L1.1                 | PCI Express L1 Substates settings.        |
|                         | L1.2                 |                                           |
|                         | L1.1 & L1.2[Default] |                                           |
| PCIe Speed              | Auto[Default]        |                                           |
|                         | Gen1                 | Select PCI Express port speed.            |
|                         | Gen2                 |                                           |
|                         | Gen3                 |                                           |

## 3.6.3.2.2 USB Configuration

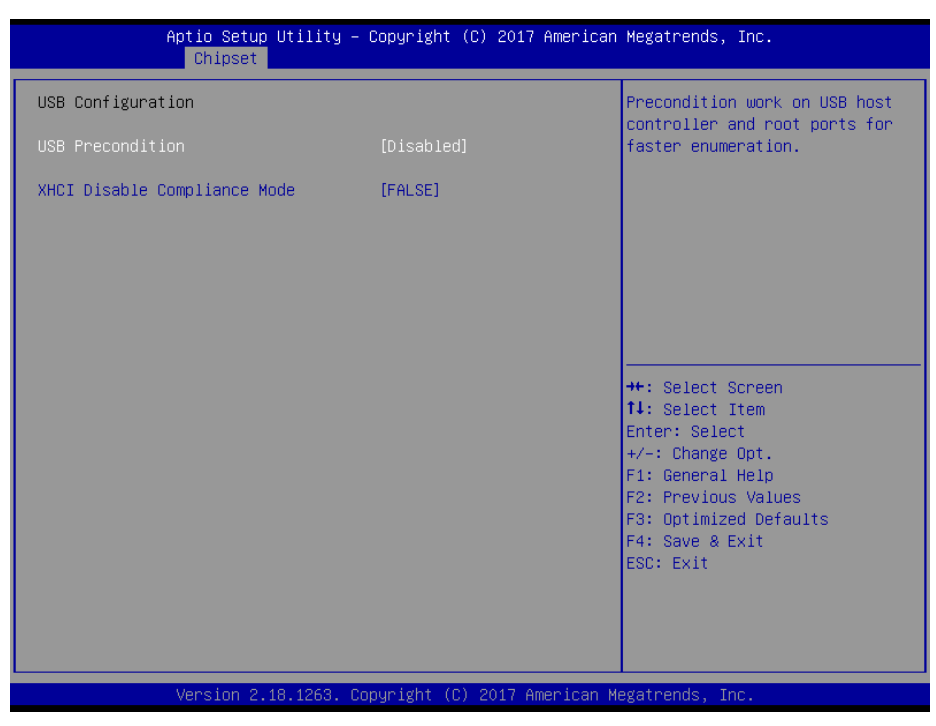

| Item                         | Option                           | Description                                |
|------------------------------|----------------------------------|--------------------------------------------|
| USB Precondition             | Enabled                          | Precondition work on USB host controller   |
|                              | Disabled[Default],               | and root ports for faster enumeration.     |
| XHCI Disable Compliance Mode | FALSE <b>[Default]</b> ,<br>TRUE | Option to disable Compliance Mode. Default |
|                              |                                  | is FALSE to not disable Compliance Mode.   |
|                              |                                  | Set TRUE to disable Compliance Mode.       |

### 3.6.3.2.3 HD Audio Configuration

| Aptio Setup Utility – Copyright (C) 2017 Am<br>Chipset                    | erican Megatrends, Inc.                                                                                                    |
|---------------------------------------------------------------------------|----------------------------------------------------------------------------------------------------|
| HD Audio Configuration                                                    | Amplifier Gain                                                                                                    |
| HD Audio<br>Amplifler Gain [20db]<br>20db<br>26db<br>32db<br>32db<br>36db | <pre>++: Select Screen 11: Select Item Enter: Select +/-: Change Opt. F1: General Help F2: Previous Values F3: Optimized Defaults F4: Save &amp; Exit</pre> |
| Version 9, 10, 1969 - Convolution - (P) - 0013 - Arrow                    | ESC: Exit                                                                                                    |
| Item           | Option         | Description                                |
|----------------|----------------|--------------------------------------------|
|                |                | Control Detection of the HD-Audio device.  |
|                | Disabled       | Disable = HDA will be unconditionally      |
| HD Audio       | Enabled        | disabled Enabled = HDA will be             |
|                | Auto[Default], | unconditionally enabled Auto = HDA will be |
|                |                | enabled if present, disabled otherwise.    |
|                | 20db[Default]  |                                            |
| Amplifier Cain | 26db           | Amplifier Coin                             |
| Ampinier Gain  | 32db           | Ampliner Gain.                             |
|                | 36db           |                                            |

# 3.6.3.2.4 SCS Configuration

| SCS Configuration       Enable of Controll         eMMC 5.0 Controller       [Disabled]         SDCard 3.0 Controller       [Enabled]         ##: Sele       14: Sele         14: Sele       Enter: S         */-: Cha       F1: Gene         F2: Prev       F3: Opti         F4: Solt       F4: Solt         F2: Prev       F3: Opti         F4: Solt       F4: Solt         F4: Solt       F4: Solt         F4: Solt       F4: Solt         F2: Prev       F3: Opti         F4: Solt       F4: Solt         F4: Solt       F4: Solt         F4: Solt       F4: Solt         F4: Solt       F4: Solt         F4: Solt       F4: Solt         F4: Solt       F4: Solt         F4: Solt       F4: Solt         F4: Solt       F4: Solt         F4: Solt       F4: Solt         F5: F5: F5: F5: F5: F5: F5: F5: F5: F5: | or Disable SCS eMMC 5.0<br>ler<br>ect Screen<br>ect Item<br>Select<br>ange Opt.<br>eral Help<br>vious Values<br>imized Defaults<br>e & Exit<br>it |
|----------------------------------------------------------------------------------------------------|----------------------------------------------------------------------------------------------------|
|                                                                                                    |                                                                                                    |

| Item                  | Option            | Description                               |  |
|-----------------------|-------------------|-------------------------------------------|--|
| oMMC 5.0 Controllor   | Disabled[Default] | Enable or Disable SCS eMMC 5.0 Controller |  |
| ewiwic 5.0 Controller | Enabled           |                                           |  |
| SDCard 3.0 Controller | Disabled          | Enable or Disable SCS SDHC 3.0 Controller |  |
| SDCard 5.0 Controller | Enabled[Default]  |                                           |  |

# 3.6.4 Security

| Aptio Setup U<br>Main Advanced Chipset S                                                                                                    | tility – Copyright (C) 2017<br>ecurity <mark>Boot Save &amp; Exit</mark>                                         | American Megatrends, Inc.                                                     |
|----------------------------------------------------------------------------------------------------|----------------------------------------------------------------------------------------------------|-------------------------------------------------------------------------------|
| Password Description<br>If ONLY the Administrator's<br>then this only limits acces<br>only asked for when enterin<br>If ONLY the User's password<br>is a power on password and<br>boot or enter Setup. In Set<br>have Administrator rights. | password is set,<br>s to Setup and is<br>g Setup.<br>is set, then this<br>must be entered to<br>up the User will | Set Administrator Password                                                    |
| in the following range:<br>Minimum length<br>Maximum length                                                                                                    | 3<br>20                                                                                                    | ++: Select Screen                                                             |
| Administrator Password<br>User Password<br>> Secure Boot menu                                                                                                    |                                                                                                    | <pre>T↓: Select Item Enter: Select +/-: Change Opt. F1: General Help</pre>    |
|                                                                                                    |                                                                                                    | F2: Previous Values<br>F3: Optimized Defaults<br>F4: Save & Exit<br>ESC: Exit |
| Version 2.18                                                                                                    | .1263. Copyright (C) 2017 A                                                                                      | merican Megatrends, Inc.                                                      |

• Administrator Password

Set setup Administrator Password

• User Password

Set User Password

# 3.6.4.1 Secure Boot menu

| Aptio S                                                                                        | etup Utility – Copyright (C) 2017<br>Security               | American Megatrends, Inc.                                                                                                    |
|------------------------------------------------------------------------------------------------|-------------------------------------------------------------|----------------------------------------------------------------------------------------------------|
| System Mode<br>Secure Boot<br>Vendor Keys<br>Secure Boot<br>Secure Boot Mode<br>Key Management | Setup<br>Not Active<br>Not Active<br>[Disabled]<br>[Custom] | Enables experienced users to<br>modify Secure Boot variables                                                                                                    |
|                                                                                                |                                                             | <pre>++: Select Screen 11: Select Item Enter: Select +/-: Change Opt. F1: General Help F2: Previous Values F3: Optimized Defaults F4: Save &amp; Exit ESC: Exit</pre> |
| Versio                                                                                         | n 2.18.1263. Copyright (C) 2017 Am                          | erican Megatrends, Inc.                                                                                                    |

| Item Option      |                                      | Description                                                                                                    |  |
|------------------|--------------------------------------|----------------------------------------------------------------------------------------------------|--|
| Secure Boot      | Disabled <b>[Default]</b><br>Enabled | Secure Boot can be enabled if 1.System running<br>in User mode with enrolled Platform Key(PK)<br>2.CSM function is disabled. |  |
| Secure Boot Mode | Standard<br>Custom <b>[Default]</b>  | Secure Boot mode selector. 'Custom' Mode<br>enables users to change Image Execution policy<br>and manage Secure Boot Keys.   |  |

#### MX3965U User's Manual

#### 3.6.4.1.1 Key Management

|           | Aptio Setup Utility<br>Securit                                                                                                    | – Copyright                                | (C)   | 2017 Am | erican  | Megatrends, Inc.                                                                                                    |
|-----------|----------------------------------------------------------------------------------------------------|--------------------------------------------|-------|---------|---------|----------------------------------------------------------------------------------------------------|
|           | Provision Factory Default keys<br>Enroll all Factory Default keys                                                                                                    | [Disabled                                  | 4]    |         |         | Force System to User Mode –<br>install all Factory Default<br>Keys(PK,KEK,db,dbt,dbx).                                                                                |
|           | Save all Secure Boot variables                                                                                                    |                                            |       |         |         | Change takes effect after<br>reboot                                                                                                    |
| * * * * * | Secure Boot variable   Size  Key<br>Platform Key(PK)   0 <br>Key Exchange Keys   0 <br>Authorized Signatures   0 <br>Forbidden Signatures   0 <br>Authorized TimeStamps   0 | #  Key source<br>) <br>) <br>) <br>) <br>) | 9     |         |         |                                                                                                    |
|           |                                                                                                    |                                            |       |         |         | <pre>++: Select Screen 11: Select Item Enter: Select +/-: Change Opt. F1: General Help F2: Previous Values F3: Optimized Defaults F4: Save &amp; Exit ESC: Exit</pre> |
|           |                                                                                                    |                                            |       |         |         |                                                                                                    |
|           | Version 2.18.1263.                                                                                                    | Copyright ((                               | C) 20 | 17 Amer | ican Me | gatrends, Inc.                                                                                                    |

| Item                           | Option            | Description                                   |  |
|--------------------------------|-------------------|-----------------------------------------------|--|
| Provinion Footomy Default know | Disabled[Default] | Install factory default Secure Boot keys when |  |
| Provision Factory Default keys | Enabled           | System is in Setup Mode.                      |  |

#### 3.6.5 Boot

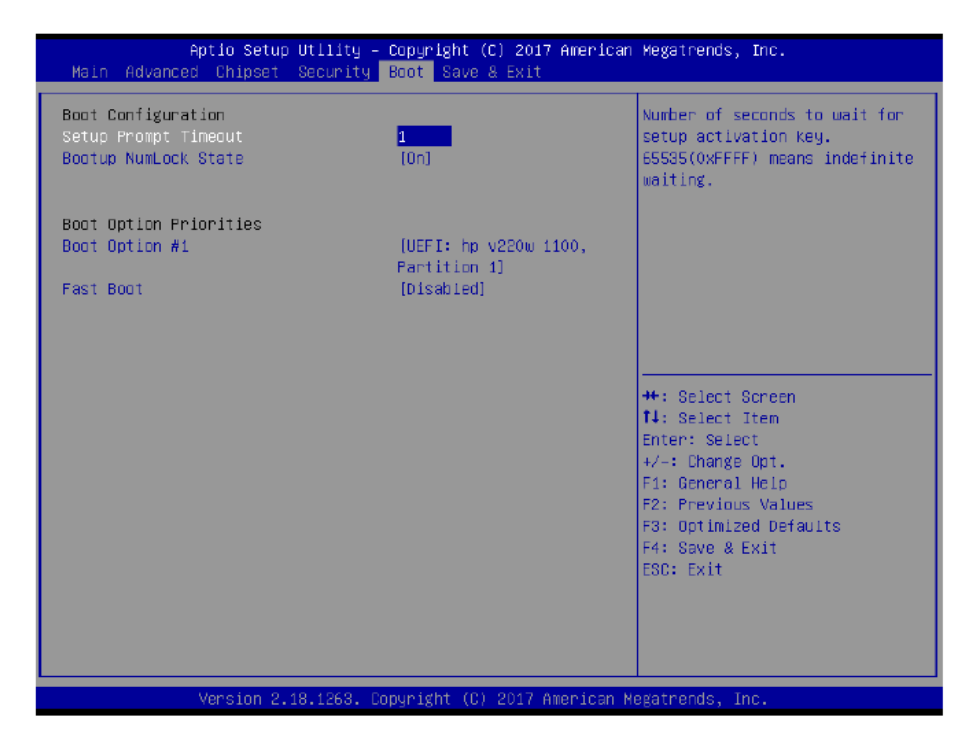

| Item                 | Option Description                   |                                                                                                    |  |
|----------------------|--------------------------------------|----------------------------------------------------------------------------------------------------|--|
| Setup Prompt Timeout | 1~ 65535                             | Number of seconds to wait for setup activation key. 65535(0xFFFF) means indefinite waiting.                                                         |  |
| Bootup NumLock State | On <b>[Default]</b><br>Off           | Select the Keyboard NumLock state                                                                                                    |  |
| Fast Boot            | Disabled <b>[Default]</b><br>Enabled | Enables or disables boot with initialization of a minimal set of devices required to launch active boot option. Has no effect for BBS boot options. |  |
| Boot Option #1       | Set the system boot order.           |                                                                                                    |  |

#### 3.6.6 Save and exit

| Aptio Setup Utility – Copyright (C) 2017 American<br>Main Advanced Chipset Security Boot <mark>Save &amp; Exit</mark> | Megatrends, Inc.                                                                                                    |
|----------------------------------------------------------------------------------------------------|----------------------------------------------------------------------------------------------------|
| Save Options<br>Save Changes and Reset<br>Discard Changes and Reset                                                   | Reset the system after saving<br>the changes.                                                                                                    |
| Default Options<br>Restore Defaults                                                                                   |                                                                                                    |
| Boot Override<br>UEFI: hp v220w 1100, Partition 1<br>Launch EFI Shell from filesystem device                          |                                                                                                    |
|                                                                                                    | <pre>++: Select Screen 1: Select Item Enter: Select +/-: Change Opt. F1: General Help F2: Previous Values F3: Optimized Defaults F4: Save &amp; Exit ESC: Exit</pre> |
| Version 2.18.1263. Copyright (C) 2017 American Me                                                                     | gatrends, Inc.                                                                                                    |

## 3.6.6.1 Save Changes and Reset

Reset the system after saving the changes.

## 3.6.6.2 Discard Changes and Reset

Reset system setup without saving any changes.

## 3.6.6.3 Restore Defaults

Restore/Load Default values for all the setup options.

## 3.6.6.4 Launch EFI Shell from filesystem device

Attempts to Launch EFI Shell application (Shell.efi) from one of the available filesystem devices.

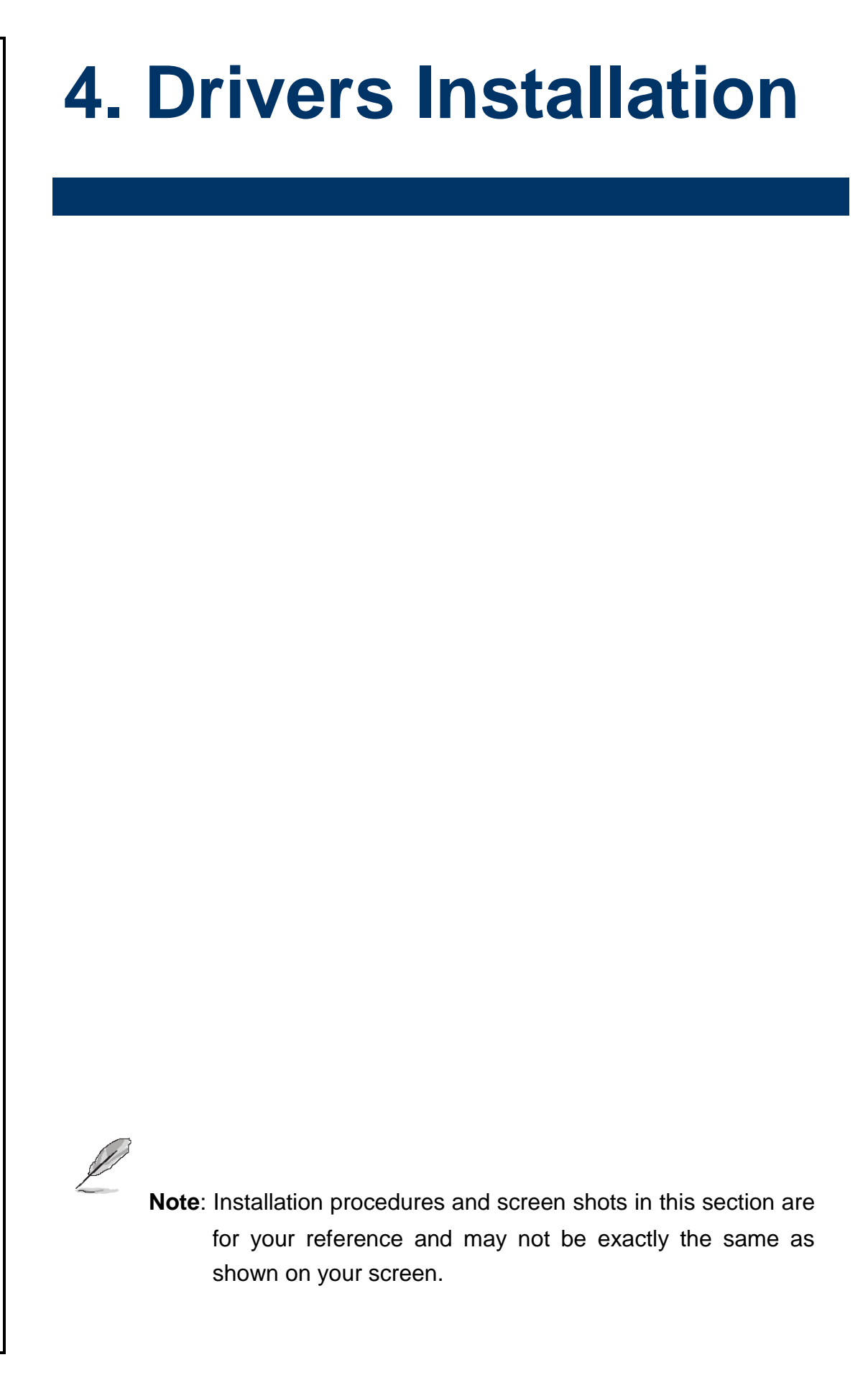

# 4.1 Install Chipset Driver

Insert the Supporting DVD-ROM to DVD-ROM drive, and it should show the index page of our products automatically. If not, locate Index.htm and choose the product from the menu left.

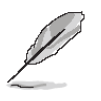

**Note:** The installation procedures and screen shots in this section are based on Windows 10 operation system. If the warning message appears while the installation process, click Continue to go on.

| Intel(R) Chipset Device Software                                                                                                    | intel  |
|----------------------------------------------------------------------------------------------------|--------|
| You are about to install the following product:<br>Intel(R) Chipset Device Software                                                            |        |
| It is strongly recommended that you exit all programs before continuing.<br>Press Next to continue, or press Cancel to exit the setup program. |        |
|                                                                                                    |        |
|                                                                                                    |        |
| Next                                                                                                    | Cancel |

#### Step1. Click Next.

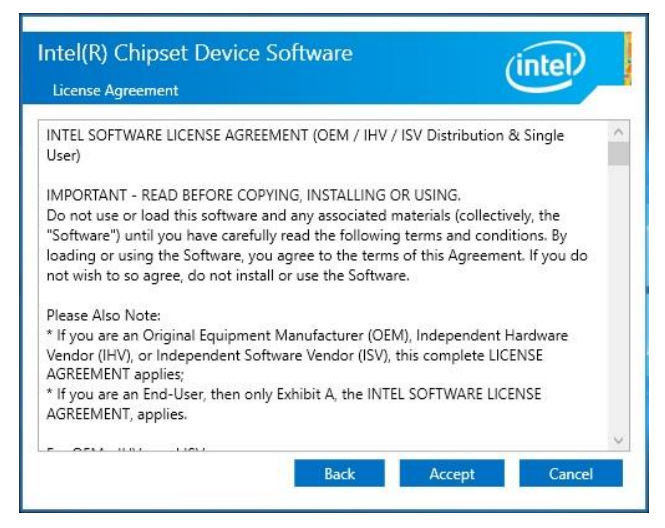

Step 2. Click Accept.

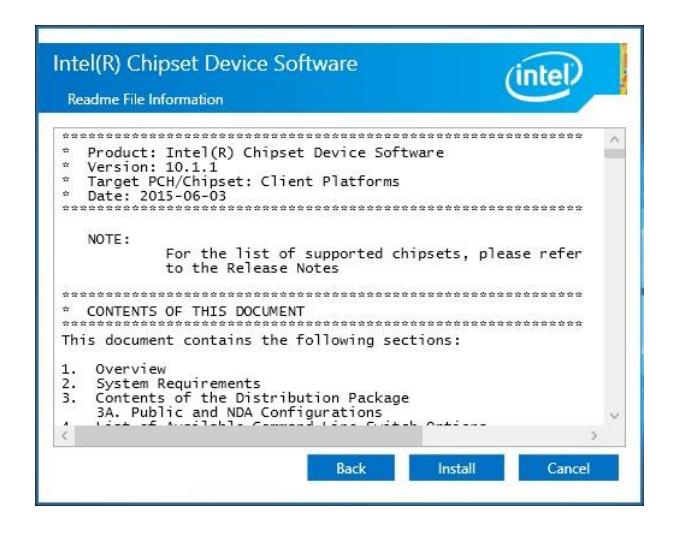

#### Step 3. Click Install.

| Intel(R) Chipset Device Software<br>Completion                                            | (intel)       |
|-------------------------------------------------------------------------------------------|---------------|
| You have successfully installed the following product: $Intel(R)$ Chipset Device Software |               |
| You must restart this computer for the changes to take effect.                            |               |
|                                                                                           |               |
|                                                                                           |               |
| View Log Files<br>Restart Now                                                             | Restart Later |

Step 4. Complete setup.

## 4.2 Install VGA Driver

Insert the Supporting DVD-ROM to DVD-ROM drive, and it should show the index page of our products automatically. If not, locate Index.htm and choose the product from the menu left.

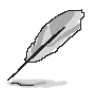

**Note:** The installation procedures and screen shots in this section are based on Windows 10 operation system.

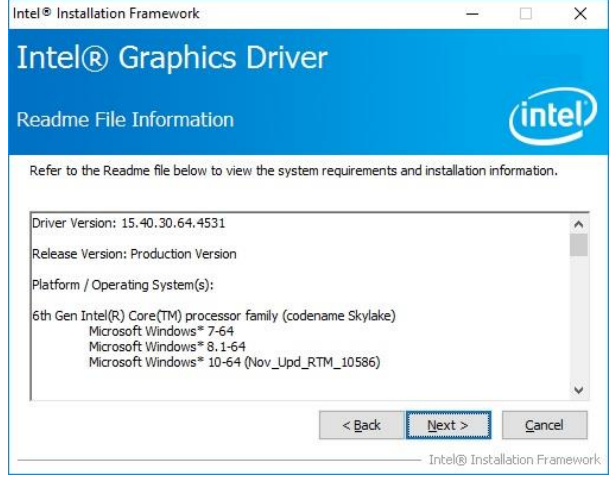

## Step 3. Click Next.

| Intel® Installation Framework                                                                                     |                 | <u></u>          |               | ×      |
|----------------------------------------------------------------------------------------------------|-----------------|------------------|---------------|--------|
| Intel® Graphics Drive                                                                                             | er              |                  |               |        |
| Welcome to the Setup Program                                                                                      |                 |                  | (int          | el     |
| This setup program will install the following compon<br>- Intel® Graphics Driver<br>- Intel® Display Audio Driver | ents:           |                  |               |        |
| It is strongly recommended that you exit all progra                                                               | ms before conti | inuing, Click Ne | xt to continu | ie.    |
| Automatically run WinSAT and enable the Wind                                                                      | ows Aero deskt  | op theme (if su  | pported).     |        |
|                                                                                                    | < <u>B</u> ack  | <u>N</u> ext >   | <u>C</u> anc  | el     |
|                                                                                                    |                 | — Intel® Ins     | tallation Fra | mework |

Step 1. Click Next to continue installation.

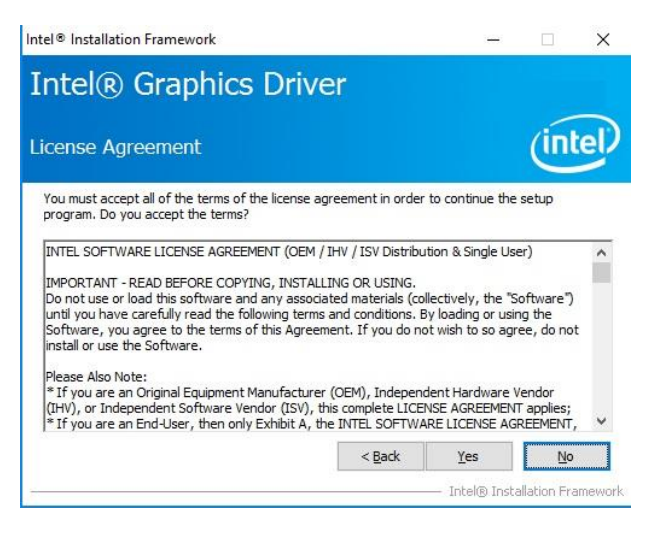

# Intel® Installation Framework Intel® Capphics Driver Setup Progress Please wait while the following setup operations are performed: Deleting Registry Key: HKLM\SOFTWARE\Intel\GDI Deleting File: C:\ProgramData\Wircosoft\Windows\Start Menu\Programs\Intel\Intel\(R) HD Graphics i Deleting File: C:\ProgramData\Wircosoft\Windows\Start Menu\Programs\Intel\Intel\(R) HD Graphics i Deleting File: C:\ProgramData\Wircosoft\Windows\Start Menu\Programs\Intel\Intel\(R) HD Graphics i Deleting File: C:\ProgramData\Wircosoft\Windows\Start Menu\Programs\Intel\(R) HD Graphics i Deleting File: C:\ProgramData\Wircosoft\Windows\Start Menu\Programs\Intel\(R) HD Graphics i Deleting File: C:\ProgramData\Wircosoft\Windows\Start Menu\Programs\Intel\(R) HD Graphics i Deleting File: C:\ProgramData\Wircosoft\Windows\Start Menu\Programs\Intel\(R) HD Graphics i Deleting File: C:\ProgramData\Wircosoft\Windows\Start Menu\Programs\Intel\(R) HD Graphics i Deleting File: C:\ProgramData\Wircosoft\Windows\Start Menu\Programs\Intel\(R) HIG(R) HD Graphics Deleting File: C:\ProgramData\Wircosoft\Windows\Start Menu\Programs\Intel\(R) HIG(R) HD Deleting File: C:\ProgramData\Wircosoft\Windows\Start Menu\Programs\Intel\(R) HIG(R) HIC(R) HIG(R) Deleting File: C:\ProgramData\Wircosoft\Windows\Start Menu\Programs\Intel\(R) HIG(R) HIC(R) HIC(R) Deleting File: C:\ProgramData\Wircosoft\Windows\Start Menu\Programs\Intel\(R) HIC(R) HIC(R) Deleting File: C:\ProgramData\Wircosoft\Windows\Start Menu\Programs\Intel\(R) HIC(R) HIC(R) Deleting File: C:\ProgramData\Wircosoft\Windows\Start Menu\Programs\Intel\(R) HIC(R) Deleting File: C:\ProgramData\Wircosoft\Vird(R) HIC(R) HIC(R) Deleting File: C:\ProgramData\Wircosoft\Vird(R) HIC(R) HIC(R) Deleting File: C:\ProgramData\Wircosoft\Vird(R) HIC(R) HIC(R) Deleting File: C:\ProgramData\Wircosoft\Vird(R) HIC(R) HIC(R) Deleting File: C:\Vird(R) HIC(R) HIC(R) HIC(R) HIC(R) Deleting File: C:\Vird(R) HIC(R) HIC(R) HIC(R) HIC(R) HIC(R) Deleting File: C:\Vird(R) HIC(R) HIC(R) HIC(R) HIC(R) HIC(R) HIC(R) Deleting File: C:\Vird(R) HIC(

# Step 4. Click Next.

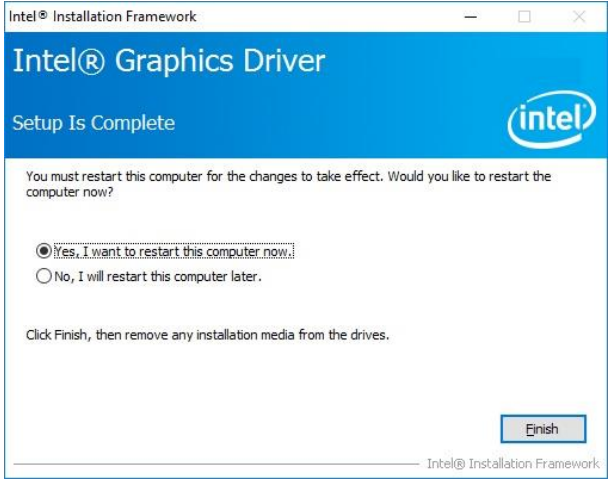

Step 5. Click Finish to complete setup.

## Step 2.

Click Yes to accept license agreement.

# 4.3 Install Serial IO Driver

Insert the Supporting DVD-ROM to DVD-ROM drive, and it should show the index page of our products automatically. If not, locate Index.htm and choose the product from the menu left.

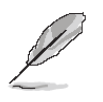

**Note:** The installation procedures and screen shots in this section are based on Windows 10 operation system.

| Setup                                                                                                    |                                     | ×        |
|----------------------------------------------------------------------------------------------------|-------------------------------------|----------|
| Intel® Serial IO<br>Welcome                                                                                     | (intel)                             | Nave and |
| You are about to install the following product:<br>Intel® Serial IO                                             |                                     |          |
| It is strongly recommended that you exit all program<br>Click Next to continue, or click Cancel to exit the set | s before continuing.<br>Jp program. |          |
| Intel Corporation                                                                                               | e Back Next > Can                   | -        |

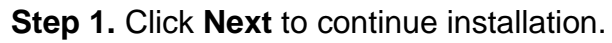

| Setup                                                                                                    | ×                                 |
|----------------------------------------------------------------------------------------------------|-----------------------------------|
| Intel® Serial IO<br>License Agreement                                                                                                    | tel                               |
| INTEL SOFTWARE LICENSE AGREEMENT (OEM / IHV / ISV Distribution & Single Use                                                                                                    | er) 🔨                             |
| IMPORTANT - READ BEFORE COPYING, INSTALLING OR USING.<br>Do not use or load this software and any associated materials (collectively, the "S<br>until you have carefully read the following terms and conditions. By loading or usir<br>Software, you agree to the terms of this Agreement. If you do not wish to so agr<br>install or use the Software. | oftware")<br>1g the<br>ee, do not |
| Please Also Note:<br>* If you are an Original Equipment Manufacturer (OEM), Independent Hardware V<br>(IHV), or Independent Software Vendor (ISV), this complete LICENSE AGREEMENT<br>* If you are an End-User, then only Exhibit A, the INTEL SOFTWARE LICENSE AGI<br>applies.                                                                          | 'endor<br>Γ applies;<br>REEMENT,  |
| For OEMs, IHVs, and ISVs:                                                                                                    |                                   |
| LICENSE. This Software is licensed for use only in conjunction with Intel componer<br>Use of the Software in conjunction with non-Intel component products is not licens                                                                                                    | nt products.<br>sed v             |
| $\Box$ I accept the terms in the License Agreement.                                                                                                    |                                   |
| Intel Corporation < Back                                                                                                    | > <u>C</u> ancel                  |

Step 2. Click Next.

| Setup                                                                                                    |                       | ×      |
|----------------------------------------------------------------------------------------------------|-----------------------|--------|
| Intel® Serial IO<br>Readme File Information                                                                          | (intel                |        |
| •                                                                                                    |                       | **** ^ |
| * Production Version Release                                                                                         |                       |        |
| * Microsoft Windows* 8.1/10 64 bit                                                                                   |                       |        |
| * Intel(R) Serial IO Driver<br>*                                                                                     |                       |        |
| * January 2016<br>*                                                                                                  |                       |        |
| * NOTE: This document refers to systems containing the<br>* following Intel processors/chipsets:                     |                       |        |
| * Skylake PCH Platfrom                                                                                               |                       |        |
| * Installation Information<br>*                                                                                      |                       |        |
| * This document makes references to products developed<br>* Intel. There are some restrictions on how these products | by<br>s               | ~      |
| Intel Corporation                                                                                                    | <back next=""></back> | Cancel |

# Step 3. Click Next.

| Setup                                              |                |        | ×              |
|----------------------------------------------------|----------------|--------|----------------|
| Intel® Serial IO<br>Confirmation                   |                | (inte  | D              |
| You are about to install the following components: |                |        |                |
| - Intel® Serial IO UART Driver                     |                |        |                |
|                                                    |                |        |                |
|                                                    |                |        |                |
|                                                    |                |        |                |
|                                                    |                |        |                |
|                                                    |                |        |                |
|                                                    |                |        |                |
| Intel Corporation                                  | < <u>B</u> ack | Next > | <u>C</u> ancel |

# Step 4. Click Next.

| Setup          |                                                                  |                                              | ×      |
|----------------|------------------------------------------------------------------|----------------------------------------------|--------|
| Intel<br>Compl | Serial IO<br>letion                                              | (inte                                        |        |
| <b>S</b>       | You have successfully installed the followin<br>Intel® Serial IO | g product:                                   | _      |
| Click h        | <u>ere</u> to open log file location.                            | <bark nexts<="" td=""><td>Finish</td></bark> | Finish |

Step 5. Click Finish to complete setup.

# MX3965U User's Manual 4.4 Install ME Driver

Insert the Supporting CD-ROM to CD-ROM drive, and it should show the index page of our products automatically. If not, locate Index.htm and choose the product from the menu left.

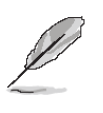

**Note:** The installation procedures and screen shots in this section are based on Windows 10 operation system.

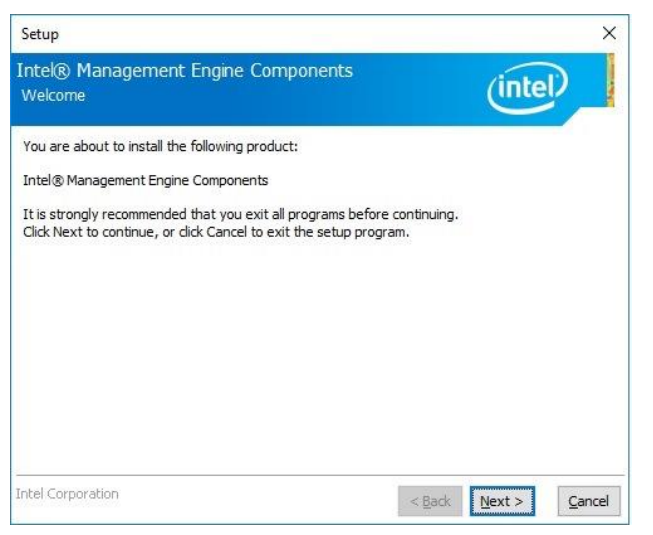

## Step 1. Click Next to continue setup.

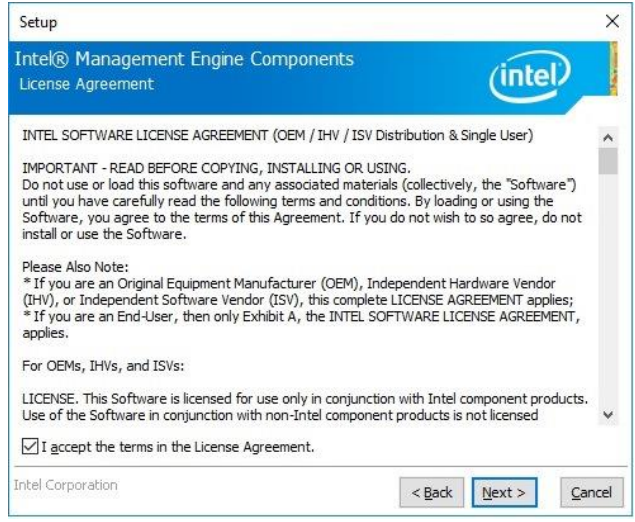

Step 2. Click Next.

| Destination Folder                                                   | (intel)                      |
|----------------------------------------------------------------------|------------------------------|
| Tick Next to install to the default folder, or dick Change to choose | e another dectination folder |
| C:\Program Files (x86)\Intel\Intel(R) Management Engine Comp         | onents                       |
|                                                                      | Change.                      |
|                                                                      |                              |
|                                                                      |                              |
|                                                                      |                              |
|                                                                      |                              |
|                                                                      |                              |
|                                                                      |                              |

#### Step 3. Click Next.

| Completion                                                                                                    | inter | _ |
|----------------------------------------------------------------------------------------------------|-------|---|
| ou have successfully installed the following components:                                                            |       |   |
| - Intel® Management Engine Interface<br>- Serial Over LAN<br>- Local Management Service<br>- Intel® Security Assist |       |   |
|                                                                                                    |       |   |
|                                                                                                    |       |   |
|                                                                                                    |       |   |
|                                                                                                    |       |   |
|                                                                                                    |       |   |

Step 4. Click Finish to complete setup.

# 4.5 Install Audio Driver (For Realtek ALC892 HD Audio)

Insert the Supporting DVD-ROM to DVD-ROM drive, and it should show the index page of our products automatically. If not, locate Index.htm and choose the product from the menu left.

**Note:** The installation procedures and screen shots in this section are based on Windows 10 operation system. If the warning message appears while the installation process, click Continue to go on.

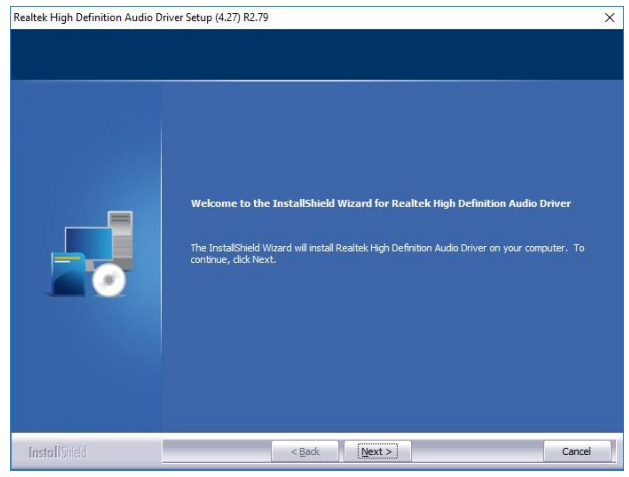

Step1. Click Next to Install.

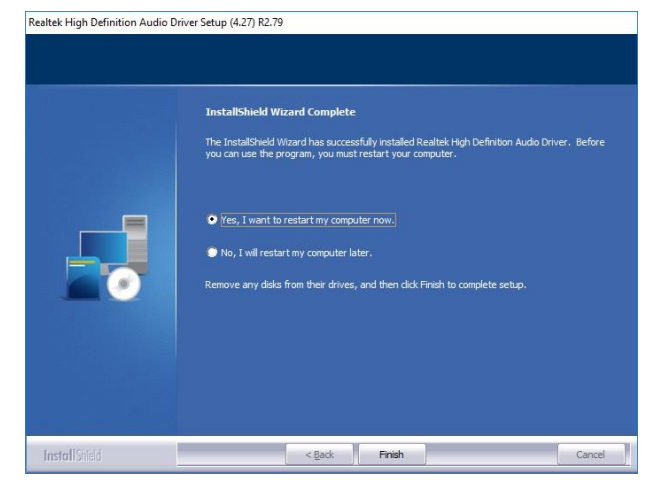

Step 2. Click Finish to complete setup.

# 4.6 Install LAN Driver

Insert the Supporting DVD-ROM to DVD-ROM drive, and it should show the index page of our products automatically. If not, locate Index.htm and choose the product from the menu left.

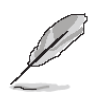

Note: The installation procedures and screen shots in this section are based on Windows 10 operation system.

| 歸 Intel(R) Network Connections Install Wizard                                        | ×       |
|--------------------------------------------------------------------------------------|---------|
| Welcome to the install wizard for Intel(R)<br>Network Connections                    | (intel) |
| Installs drivers, Intel(R) Network Connections, and Advanced<br>Networking Services. |         |
| WARNING: This program is protected by copyright law and international treaties.      |         |
| < Back Next >                                                                        | Cancel  |

Step 1. Click Next to continue installation.

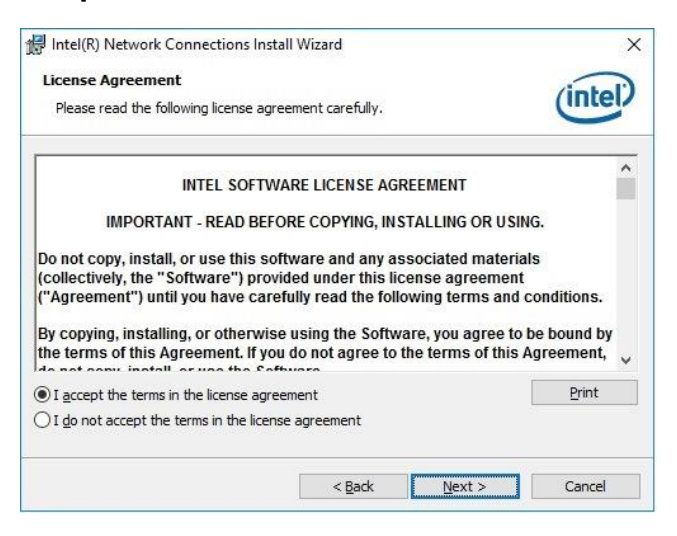

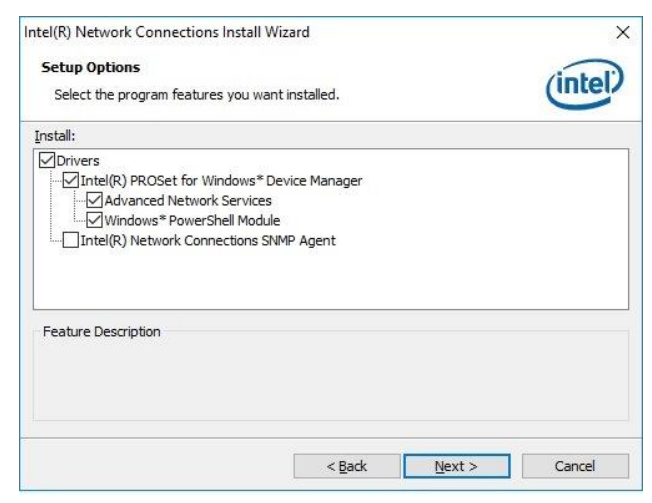

#### Step 3. Click Next.

| 1 | There is an issue with Microsoft*<br>Advanced Network Services (Inte<br>correctly. You may install the feat<br>create Intel(R) ANS Teams and VL<br>feature? | Windows* 10 that prevent<br>((R) ANS) feature from wo<br>ture, although you will be<br>.ANs. Do you wish to inst. | s the Intel(R)<br>rking<br>unable to<br>all the |
|---|----------------------------------------------------------------------------------------------------|----------------------------------------------------------------------------------------------------|-------------------------------------------------|
|   |                                                                                                    | <u>Y</u> es                                                                                                    | No                                              |

| Step | 4. | Click | Yes. |
|------|----|-------|------|
|------|----|-------|------|

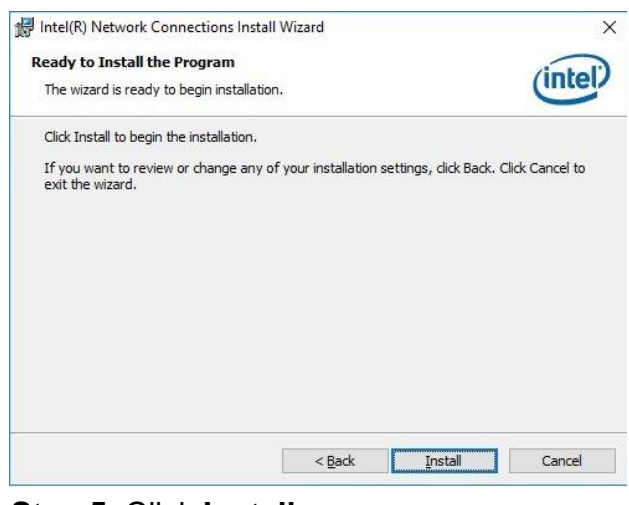

Step 5. Click Install.

Step 2. Click Next.

| 🖟 Intel(R) Network Connections Install Wizard                                    | ×                    |
|----------------------------------------------------------------------------------|----------------------|
| Install wizard Completed                                                         | (intel)              |
| To access new features, open Device Manag<br>properties of the network adapters. | ger, and view the    |
|                                                                                  |                      |
| < Back                                                                           | <b>Einish</b> Cancel |

Step 6. Click Finish to complete setup.

# 4.7 Install RST Driver

Insert the Supporting DVD-ROM to DVD-ROM drive, and it should show the index page of our products automatically. If not, locate Index.htm and choose the product from the menu left.

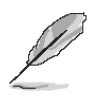

**Note:** The installation procedures and screen shots in this section are based on Windows 10 operation system.

| Setup                                                                                                    |                       |        | ×      |
|----------------------------------------------------------------------------------------------------|-----------------------|--------|--------|
| Intel® Rapid Storage Technology<br>Welcome                                                                                      |                       | (inte  |        |
| You are about to install the following product:                                                                                 |                       |        |        |
| Intel® Rapid Storage Technology                                                                                                 |                       |        |        |
| It is strongly recommended that you exit all programs before<br>Click Next to continue, or click Cancel to exit the setup progr | e continuing,<br>ram, |        |        |
|                                                                                                    |                       |        |        |
| Intel Corporation                                                                                                    | < <u>B</u> ack        | Next > | Cancel |

Step 1. Click Next to continue installation.

| etup                                                                                                    | ×                                                                                                    |
|----------------------------------------------------------------------------------------------------|----------------------------------------------------------------------------------------------------|
| ntel® Rapid Storage Technology<br>License Agreement                                                                                                    | (intel)                                                                                                    |
| INTEL SOFTWARE LICENSE AGREEMENT (OEM / IHV / ISV                                                                                                    | stribution & Single User)                                                                                   |
| IMPORTANT - READ BEFORE COPYING, INSTALLING OR L<br>Do not use or load this software and any associated mate<br>until you have carefully read the following terms and cond<br>Software, you agree to the terms of this Agreement. If yo<br>install or use the Software. | NG.<br>Is (collectively, the "Software")<br>ons. By loading or using the<br>do not wish to so agree, do not |
| Please Also Note:<br>* If you are an Original Equipment Manufacturer (OEM), I<br>(IHV), or Independent Software Vendor (ISV), this comple<br>* If you are an End-User, then only Exhibit A, the INTEL S<br>applies.                                                     | ependent Hardware Vendor<br>LICENSE AGREEMENT applies;<br>FTWARE LICENSE AGREEMENT,                         |
| l<br>For OEMs, IHVs, and ISVs:                                                                                                    |                                                                                                    |
| LICENSE. This Software is licensed for use only in conjunc<br>Use of the Software in conjunction with non-Intel compon                                                                                                    | n with Intel component products.<br>t products is not licensed ~                                            |
| ☑ I accept the terms in the License Agreement.                                                                                                    |                                                                                                    |
| ntel Corporation                                                                                                    | < Back Next > Cancel                                                                                        |

Step 2. Click Next.

| Setup                                                                                                    |                                 | ×     |
|----------------------------------------------------------------------------------------------------|---------------------------------|-------|
| Intel® Rapid Storage Technology<br>Readme File Information                                                                                                    | (intel)                         |       |
| ***************************************                                                                                                    | ******                          | ^     |
| * Tantallation Danders for                                                                                                    | ************************        |       |
| <ul> <li>Installation Readme for</li> <li>Intel(R) Rapid Storage Technology (Intel(R) RST).</li> </ul>                                                                                                    |                                 |       |
| * Refer to the system requirements for the operating<br>* systems supported by Intel Rapid Storage Technology.                                                                                                    |                                 |       |
| * This document makes references to products developed<br>* Intel. There are some restrictions on how these produc<br>* may be used, and what information may be disclosed to<br>* others. Please read the Disclaimer section at the botton<br>* of this document, and contact your Intel field<br>* representative if you would like more information.<br>* | ed by<br>cts<br>m               |       |
| *****                                                                                                    | ****************************    |       |
| ***************************************                                                                                                    | ********                        |       |
| *****                                                                                                    | ******************************* |       |
| * Intel is making no daims of usability, efficacy or                                                                                                    |                                 | ~     |
| ntel Corporation                                                                                                    | < Back Next > Ca                | ancel |

# Step 3. Click Next.

| Setup                                                           | ;                                           |
|-----------------------------------------------------------------|---------------------------------------------|
| Intel® Rapid Storage Technology<br>Destination Folder           | (intel)                                     |
| Click Next to install to the default folder, or click Change to | o choose another destination folder.        |
| C:\Program Files\Intel\Intel(R) Rapid Storage Technology        | (                                           |
|                                                                 | C <u>h</u> ange                             |
|                                                                 |                                             |
|                                                                 |                                             |
|                                                                 |                                             |
|                                                                 |                                             |
|                                                                 |                                             |
|                                                                 |                                             |
| intel Corporation                                               | < <u>B</u> ack <u>N</u> ext > <u>C</u> ance |

# Step 4. Click Next.

| Setup                                              | ×                                           |
|----------------------------------------------------|---------------------------------------------|
| Intel® Rapid Storage Technology<br>Confirmation    | (intel)                                     |
| You are about to install the following components: |                                             |
| - Intel® Rapid Storage Technology                  |                                             |
|                                                    |                                             |
|                                                    |                                             |
|                                                    |                                             |
|                                                    |                                             |
|                                                    |                                             |
|                                                    |                                             |
|                                                    |                                             |
|                                                    |                                             |
| Intel Corporation                                  | < <u>Back</u> <u>N</u> ext > <u>C</u> ancel |

Step 5. Click Next.

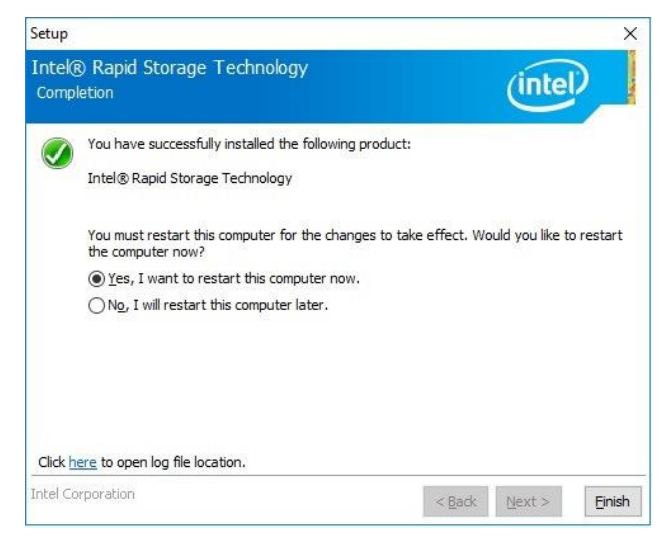

Step 6. Click Finish to complete setup.

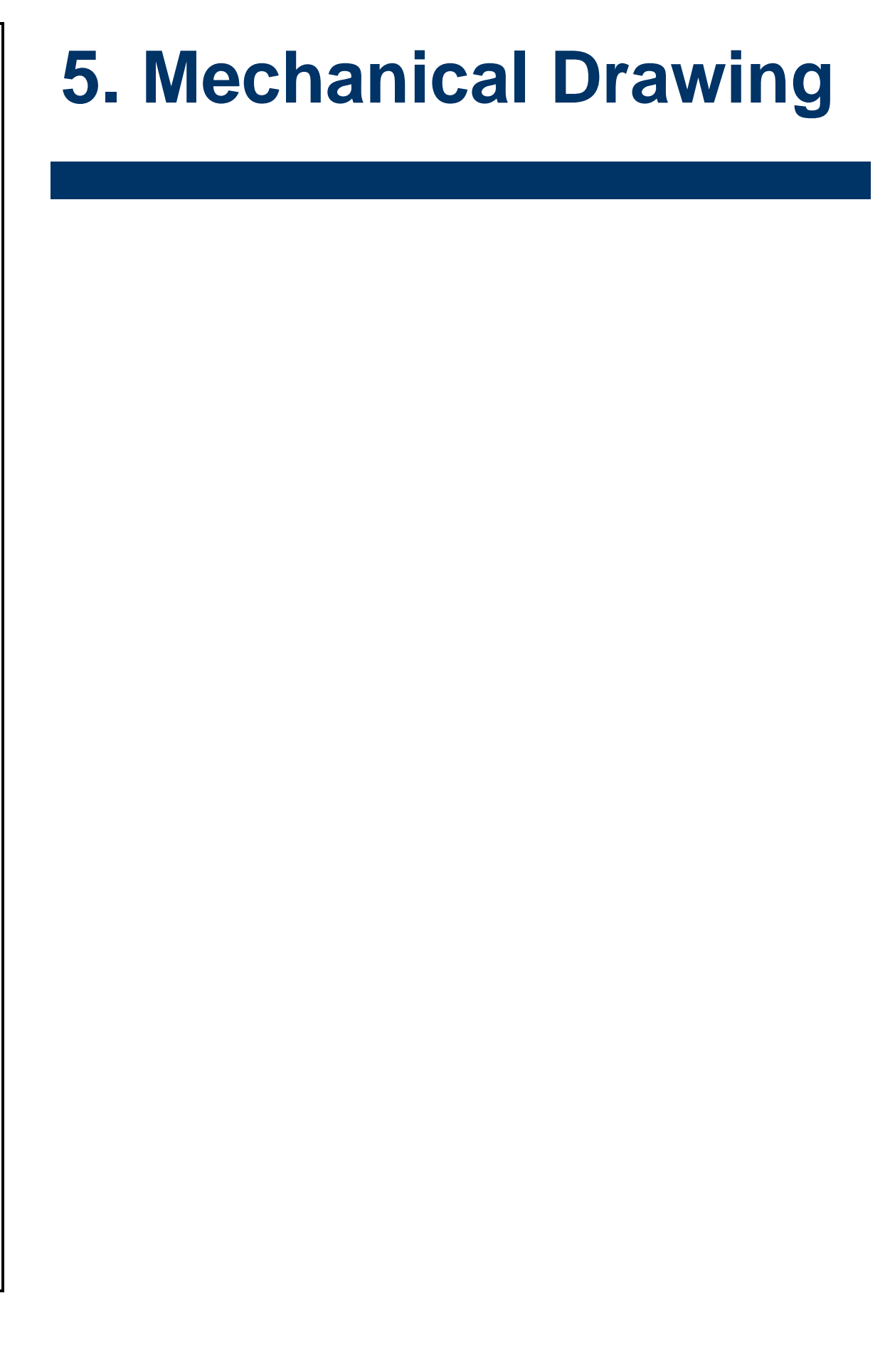

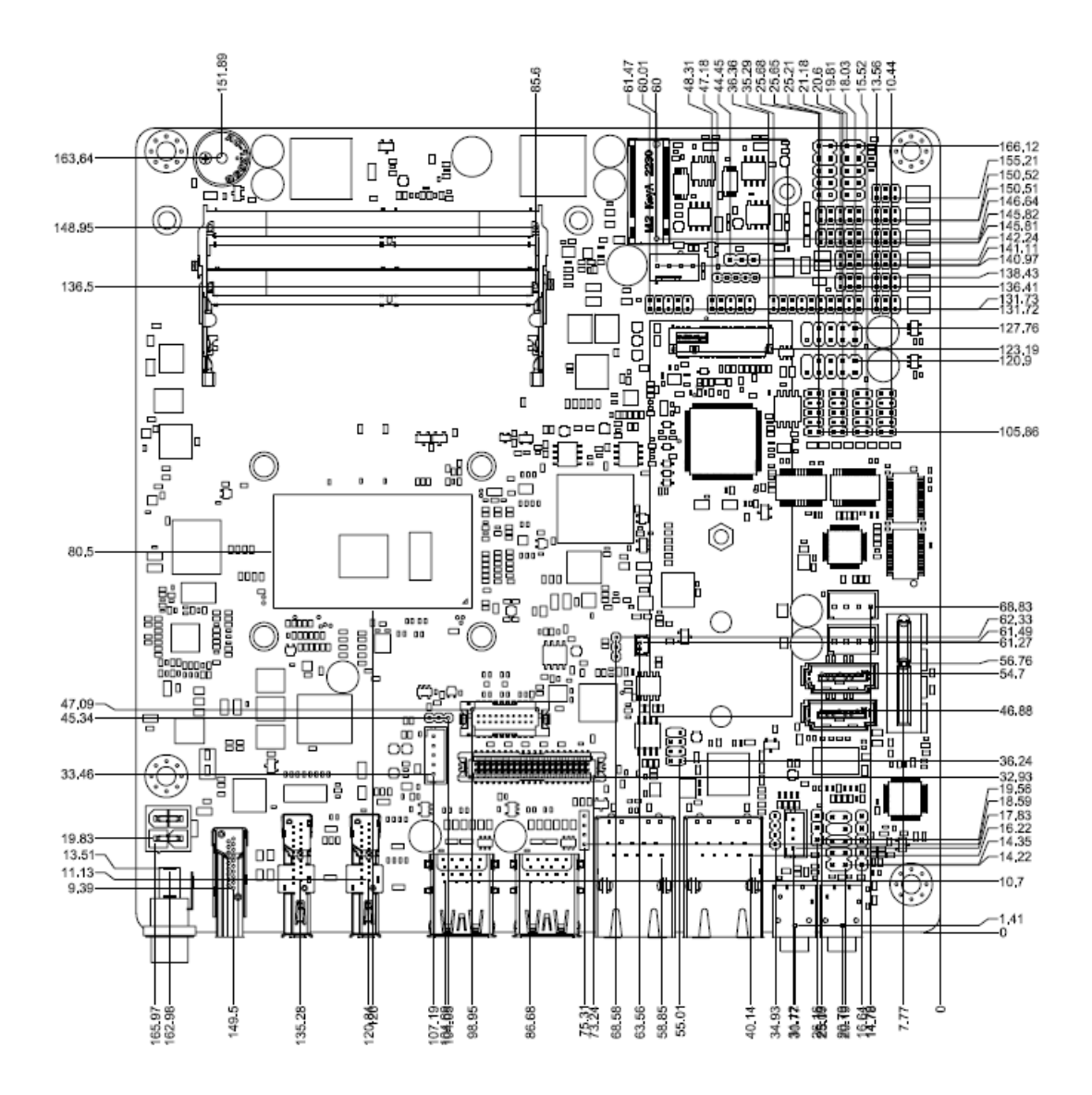

Unit: mm

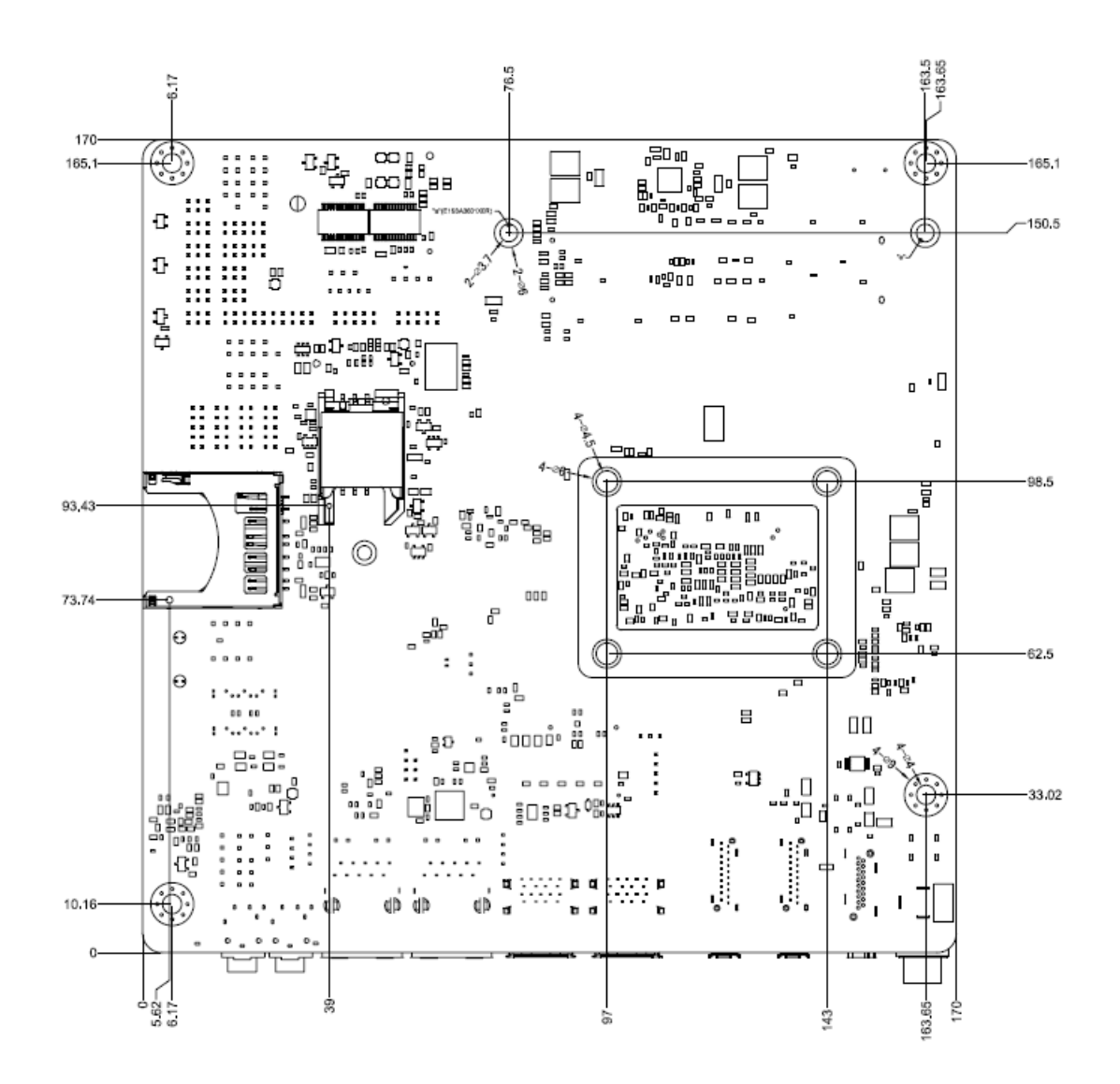

Unit: mm

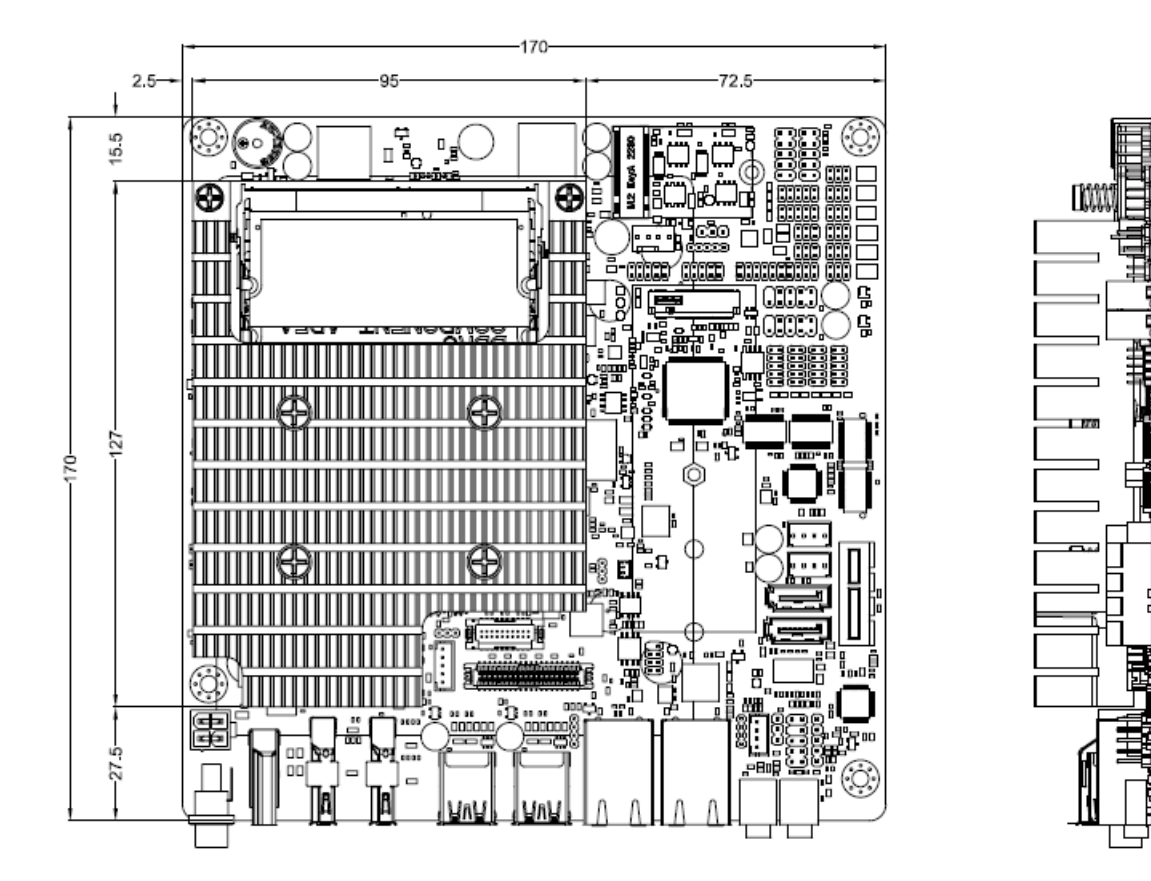

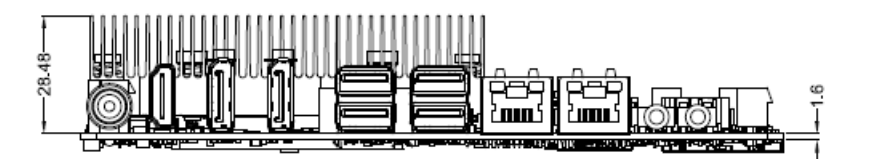

Unit: mm

## MX3965U User's Manual

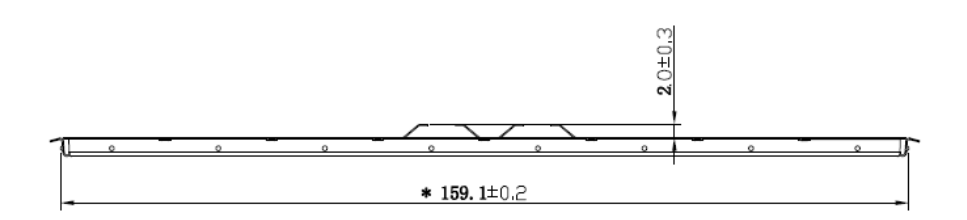

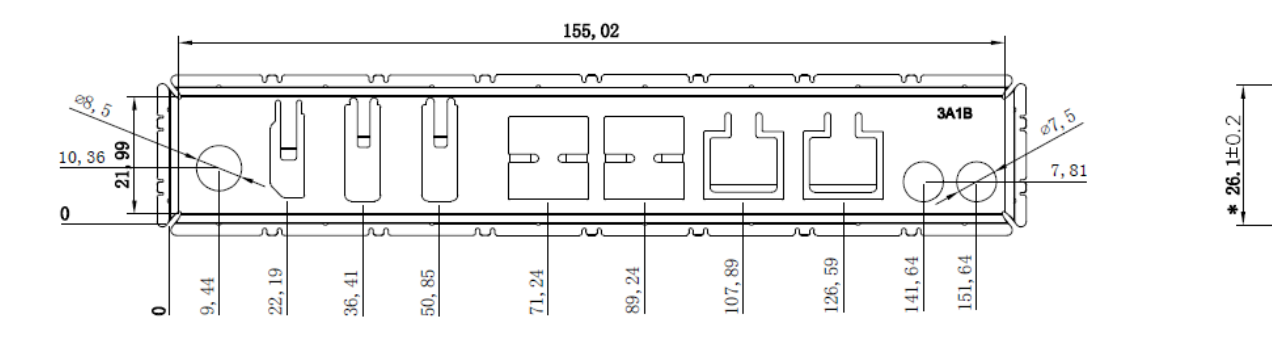

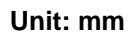

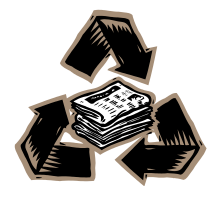